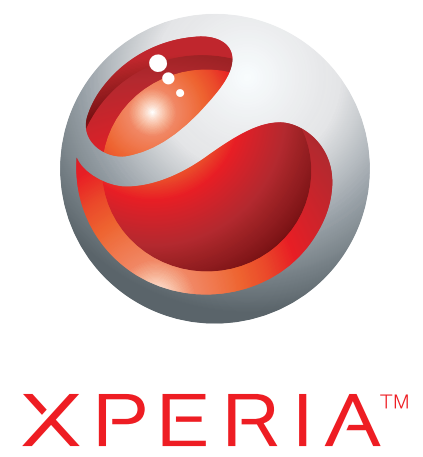

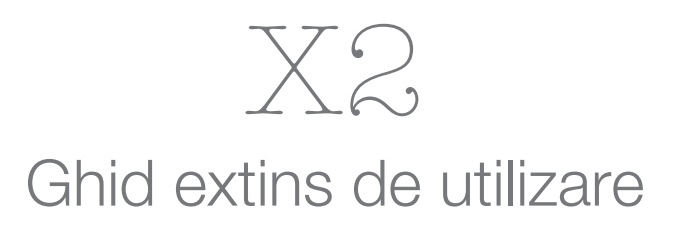

Sony Ericsson make.believe

# **Cuprins**

| Noțiuni de bază                                      | 5  |
|------------------------------------------------------|----|
| Ghidul utilizatorului în telefon                     | 5  |
| Ajutor suplimentar                                   | 5  |
| Asamblare                                            | 5  |
| Pornirea și oprirea telefonului                      | 6  |
| Alinierea ecranului                                  | 7  |
| Faceți cunoștință cu telefonul                       | 8  |
| Prezentare generală a telefonului                    | 9  |
| Lade batteriet                                       | 9  |
| Set Mâini libere stereo portabil                     | 10 |
| Bara de stare                                        | 10 |
| Pictograme de stare                                  | 10 |
| Blocarea ecranului                                   | 11 |
| Navigarea                                            | 11 |
| Personalizarea meniului de pornire                   | 13 |
| Ora și data                                          | 13 |
| Alarme și notificări                                 | 14 |
| Manager comunicații                                  | 14 |
| Informații despre proprietar                         | 14 |
| Setări pentru Internet și mesagerie                  | 15 |
| Rețele                                               | 15 |
| Gestionarea conținutului cu File Explorer în telefon | 16 |
| Căutarea informațiilor                               | 16 |
| Introducerea textului                                | 16 |
| Programe                                             | 18 |
| Setări                                               | 19 |
| Accesorii recomandate                                | 20 |
| Actualizarea telefonului                             | 21 |
| SlideView                                            | 22 |
| Panouri                                              | 23 |
| Comutarea între panouri și aplicații                 | 23 |
| Gestionarea panourilor                               | 23 |
| Comutarea automată a panoului                        | 24 |
| Setările managerului de panouri                      | 25 |
| Panoul MS Today                                      | 25 |
| Panoul Tilewave                                      | 26 |
| Panoul Pixel City                                    | 26 |
|                                                      |    |
| Panou care se dezvoltă                               | 27 |

| Panoul Skype™                                                      |          |
|--------------------------------------------------------------------|----------|
| Descărcarea de noi panouri                                         |          |
| Apelarea                                                           | 29       |
| Efectuarea și primirea apelurilor                                  |          |
| Alte caracteristici pentru apeluri                                 | 31       |
| Apel video                                                         | 32       |
| Contacte                                                           | 35       |
| Utilizare Contacts                                                 | 35       |
| Contacte în SIM                                                    |          |
| Găsirea contactelor firmei utilizând aplicația Microsoft® Exchar   | nge      |
| Server                                                             | 37       |
| Calendar                                                           | 38       |
| Utilizarea calendarului                                            |          |
| Gestionarea solicitárilor de întâlnire utilizând Microsoft® Outloc | ∘k®39    |
| Sincronizarea                                                      | 40       |
| Metode de sincronizare                                             | 40       |
| Sincronizare utilizând aplicația Sony Ericsson Sync                | 40       |
| Sincronizare cu un computer Microsoft® Windows® care utilize       | ează     |
| Nicrosoft® ActiveSynce                                             | 41       |
| Sincronizare fara fir cu un server Microsofte Exchange             |          |
|                                                                    |          |
| SIMS și MIMS                                                       |          |
| Windows Livo IM Mossonger                                          | 47<br>50 |
|                                                                    |          |
|                                                                    | 51       |
|                                                                    |          |
| Partaiaro pontru Internet                                          |          |
| lesire TV                                                          |          |
| Server media                                                       |          |
| Browser Web                                                        | 58       |
| Înaintea răsfoirii ne Web                                          | 58       |
| Răsfoirea pe Web                                                   |          |
| Optiunile meniului                                                 |          |
| Panoramarea                                                        |          |
| Gestionarea preferințelor                                          | 59       |
| Istoricul paginilor                                                | 60       |
| Accesarea altor funcții în timpul răsfoirii                        | 60       |
| Aplicații și conținut                                              | 61       |
| PlayNow™                                                           | 61       |
| Windows® Marketplace                                               | 61       |
| Jocuri                                                             | 61       |

| Gestionarea aplicațiilor                                                 | 61 |
|--------------------------------------------------------------------------|----|
| Conținutul protejat prin drepturi de autor                               | 62 |
| Media                                                                    | 63 |
| Fotografii                                                               | 63 |
| Muzică                                                                   | 64 |
| Video                                                                    | 66 |
| Redare media în flux                                                     | 67 |
| Radio                                                                    | 68 |
| Aparatul foto                                                            | 71 |
| Utilizarea aparatului foto                                               | 71 |
| Utilizarea aparatului de fotografiat                                     | 71 |
| Utilizarea camerei video                                                 | 77 |
| Utilizarea aparatului foto pentru a lucra cu fotografii și clipuri video | 80 |
| Transferarea conținutului                                                | 82 |
| Transferarea fișierelor între telefonul dvs. și un computer              | 82 |
| Servicii de localizare                                                   | 83 |
| Utilizarea receptorului GPS intern                                       | 83 |
| FastGPS                                                                  | 83 |
| Google Maps™                                                             | 83 |
| Blocarea si proteiarea telefonului                                       | 85 |
| Numărul IMEI                                                             | 85 |
| Date criptate                                                            | 85 |
| Protecția cartelei SIM                                                   | 85 |
| Protecția telefonului                                                    | 86 |
| Depanare                                                                 | 87 |
| •<br>Reinițializarea telefonului                                         | 87 |
| Nu pot utiliza serviciile bazate pe Internet                             | 87 |
| Nu pot sincroniza telefonul cu un computer Microsoft® Windows®           |    |
| utilizând tehnologia Bluetooth™ fără fir                                 | 87 |
| Informații juridice                                                      | 88 |
| Index                                                                    | 90 |

# Noțiuni de bază

# Informații importante

# Vă rugăm să citiți foaia volantă cu *Informații importante* înainte de a utiliza telefonul mobil.

Acest Ghid al utilizatorului poate face referire la servicii sau aplicații furnizate de terțe părți. Utilizarea acestor programe și servicii poate solicita o înregistrare separată la furnizorul terță parte și poate fi subiectul unor termeni de utilizare suplimentari. La aplicațiile accesate pe sau prin intermediul unui site Web al unei terțe părți, vă rugăm ca mai înainte să revedeți termenii de utilizare pentru aceste site-uri Web și politica de confidențialitate corespunzătoare. Sony Ericsson nu garantează disponibilitatea sau performanțele pentru site-urile Web sau serviciile oferite de o terță parte.

Unele dintre serviciile și caracteristicile descrise în acest Ghid al utilizatorului nu sunt acceptate de toate rețelele și/sau furnizorii de servicii din toate zonele. Fără nicio limitare, acest lucru este valabil și pentru numărul internațional GSM de urgență, 112. Luați legătura cu operatorul de rețea sau cu furnizorul de servicii, pentru a determina disponibilitatea unui anumit serviciu sau a unei anumite caracteristici și afla dacă se aplică taxe suplimentare pentru acces sau utilizare.

# Ghidul utilizatorului în telefon

Un Ghid extins al utilizatorului și o funcție de ajutor sunt disponibile în telefon.

## Pentru a accesa Ghidul utilizatorului în telefon

Atingeți \$\$ > Help > Sony Ericsson Help.

# Ajutor suplimentar

Pentru a utiliza funcția de ajutor în telefon

• Atingeți 🎜 > Help.

## Pentru a utiliza Noțiunile de bază

Atingeți # > Getting started.

# Asamblare

Înainte de a începe să utilizați telefonul este necesar să introduceți cartela SIM și bateria.

## Pentru a introduce cartela SIM

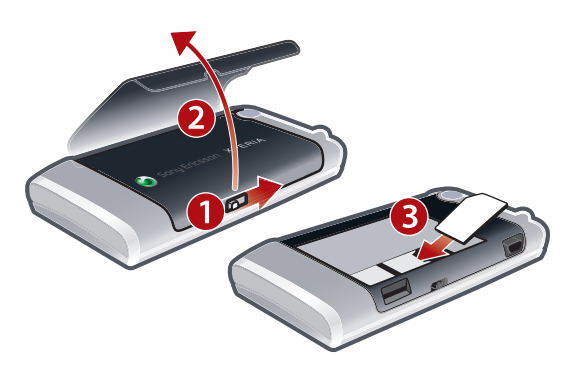

- 1 Deblocați capacul bateriei.
- 2 Scoateți capacul bateriei.
- 3 Glisați cartela SIM în suportul ei, cu contactele aurite orientate în jos.

#### Pentru a introduce bateria

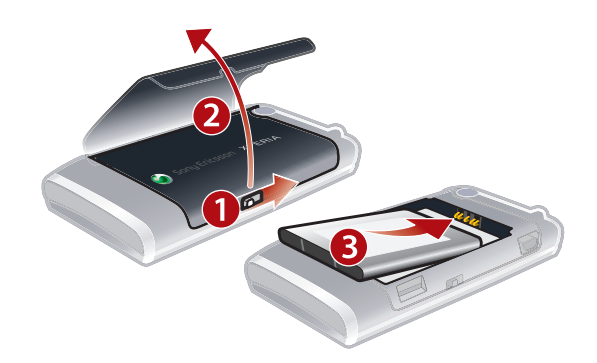

- 1 Deblocați capacul bateriei.
- 2 Scoateți capacul bateriei.
- 3 Introduceți bateria cu holograma Sony Ericsson în sus şi cu conectorii îndreptați unul spre celălalt.

Pentru a introduce o cartelă de memorie

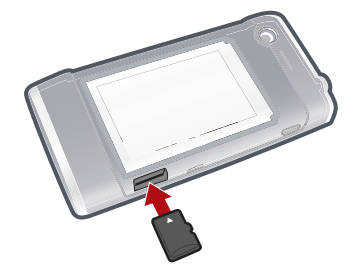

- 1 Scoateți capacul bateriei.
- 2 Introduceți cartela de memorie cu contactele aurite orientate în jos.

#### Pentru a scoate o cartelă de memorie

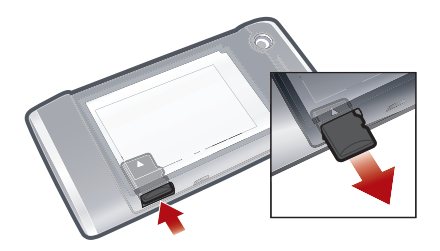

- 1 Scoateți capacul bateriei.
- 2 Pentru eliberare și scoatere, apăsați muchia cartelei de memorie.

# Pornirea și oprirea telefonului

Slik slår du på telefonen

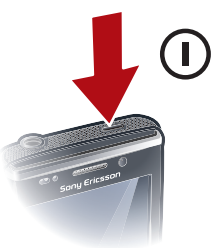

- 1 Trykk og hold nede på/av-tasten til telefonen slås på.
- 2 Første gang du slår på telefonen, vil en konfigurasjonsveiviser lede deg gjennom de viktigste telefoninnstillingene.
- Første gang du lader telefonen, kan det ta opptil 15 minutter før skjermen aktiveres. Du kan deretter slå på telefonen.

#### Pentru a opri telefonul

- 1 Țineți apăsată tasta de alimentare până când apare un mesaj.
- 2 Atingeți Yes.

#### Pentru a activa starea de repaus

 Pentru a dezactiva temporar ecranul şi a comuta telefonul în stare de repaus, apăsați scurt tasta de alimentare.

#### Pentru a dezactiva starea de repaus

 Pentru a activa ecranul, apăsați scurt tasta de alimentare. De asemenea, telefonul se activează când primiți un apel sau un mesaj.

#### Pentru a activa modul pentru avion

- 1 Atingeți **#** > Settings > Communication Manager.
- 2 Atingeți 🛧

#### Pentru a activa modul telefon

- 1 Atingeți **\$** > Settings > Communication Manager.
- 2 Atingeți 【.

### Dezactivare automată

Funcția de dezactivare automată vă ajută să setați ca telefonul să se oprească în mod automat. De asemenea, puteți seta ca iluminarea fundalului să se oprească automat dacă telefonul nu este utilizat un anumit timp.

#### Pentru a utiliza dezactivarea automată

- 1 Atingeți # > Settings > System > Backlight and Power Management > fila Advanced.
- 2 Marcați casetele de selectare și scurtați timpul de dezactivare al diverselor funcții.

## Alinierea ecranului

Când porniți telefonul prima dată, trebuie să aliniați ecranul. De asemenea, puteți realinia ecranul dacă este necesar.

Este necesar să utilizați stiloul pentru a alinia ecranul.

#### Pentru a alinia ecranul

- 1 Atingeți # > Settings > System > Screen > fila Alignment.
- 2 Atingeți Align Screen.
- 3 Utilizați stiloul și atingeți ferm și precis fiecare țintă vizată.
- + Este necesar să aliniați ecranul, pentru a alinia punctele senzitive de pe acesta.

Faceți cunoștință cu telefonul

# Prezentare generală a telefonului

- 1 Tastă de alimentare
- 2 Conector pentru încărcător/cablu USB
- 3 Tastatură
- 4 Zăvorul capacului bateriei
- 5 Tastă de apelare
- 6 Tasta SlideView
- 7 Joystick optic/Tastă de selectare
- 8 Tastă OK
- 9 Tastă de terminare apel
- 10 Ecran sensibil la atingere
- 11 Cameră pentru apel video
- 12 Cască
- 13 Senzor lumină
- 14 Set cască de 3,5 mm/Conector cablu de ieșire TV
- 15 Stilou
- 16 Lumină aparat foto
- 17 Obiectivul aparatului foto
- 18 Tastă de volum
- 19 Difuzor
- 20 Tasta aparatului foto
- 21 Suport pentru şnur

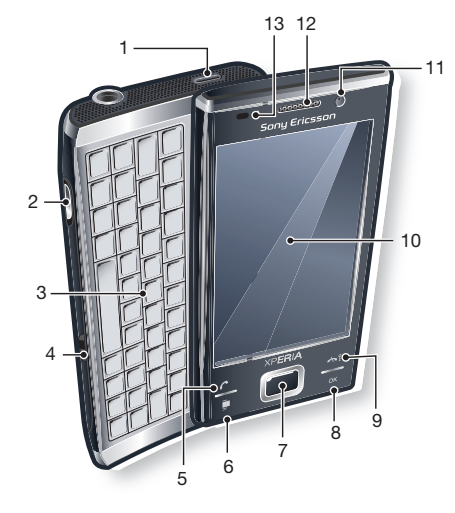

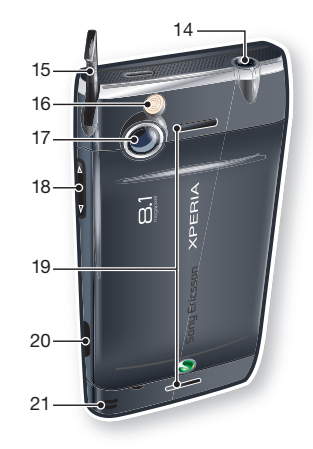

## Lade batteriet

Når du begynner å lade batteriet, kan det ta noen minutter før batteriikonet vises på skjermen. Du kan bruke telefonen mens ladingen pågår.

Batteriet utlades noe etter at det er fulladet, og lades igjen etter en viss tid. Dette er for å forlenge batteriets levetid, og kan føre til at ladestatusen viser et nivå under 100 prosent, selv om batteriet er fulladet.

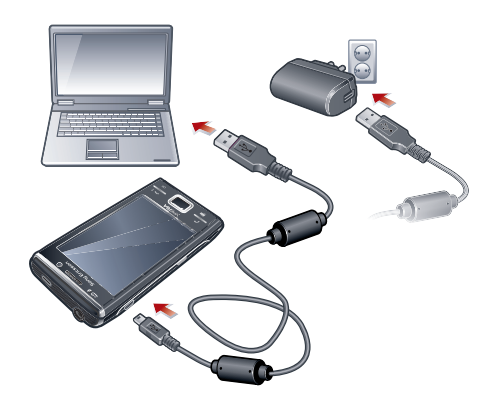

#### Pentru a încărca telefonul utilizând adaptorul de alimentare

• Conectați telefonul la o priză, utilizând cablul USB furnizat și adaptorul de alimentare.

#### Pentru a încărca telefonul utilizând un computer

• Conectați telefonul la un port USB de pe computer, utilizând cablul USB furnizat.

## Set Mâini libere stereo portabil

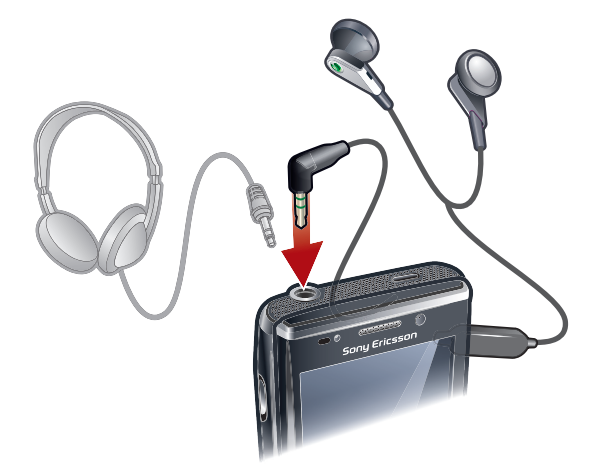

### Pentru a utiliza setul Mâini libere

- 1 Conectați un set Mâini libere portabil.
- 2 Pentru a răspunde la un apel, apăsați tasta de tratare a apelurilor. Dacă ascultați muzică, audiția se opreşte când primiți un apel şi se reia când apelul s-a terminat.
- 3 Pentru a termina un apel, apăsați tasta de tratare a apelurilor.
- Dacă în setul telefonului nu este inclus un set Mâini libere portabil, îl puteți cumpăra separat.

## Bara de stare

O bară de stare în partea de sus a ecranului afișează informații și notificări privind starea telefonului. Puteți accesa aplicațiile afișate direct din bara de stare.

#### Pentru a accesa o aplicație din bara de stare

- 1 Atingeți bara de stare.
- 2 Atingeți una din pictogramele afișate.

## Pictograme de stare

Puteți atinge o pictogramă din bara de stare, pentru a obține informații suplimentare sau pentru a porni o aplicație.

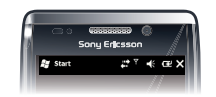

În bara de stare pot să apară următoarele pictograme de stare:

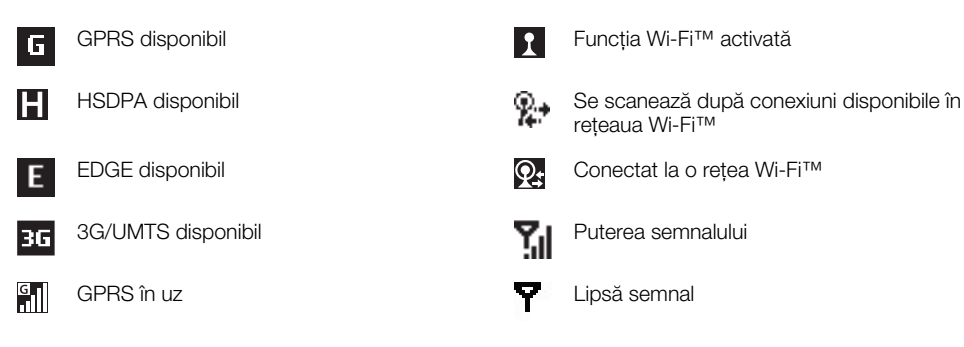

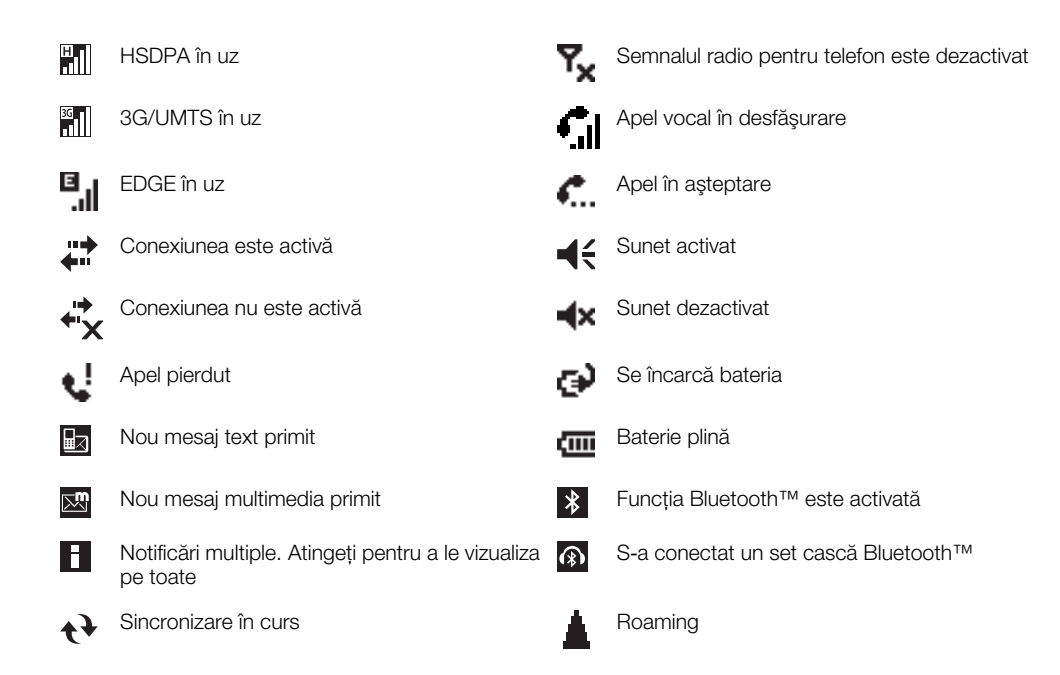

# Blocarea ecranului

### Pentru a bloca ecranul

• Țineți apăsat 🛧 .

#### Pentru a debloca ecranul

• Glisați 🔒 la stânga sau dreapta.

#### Pentru a activa sau dezactiva blocarea automată a ecranului

- 1 Atingeți # > Settings > Auto Lock.
- 2 Marcați sau anulați marcarea casetei de selectare Enable Auto Lock.
- 3 Dacă doriți să modificați timpul de întârziere la blocarea automată a ecranului, atingeți Backlight and Power Management şi selectați setările dorite pe fila Advanced
- 4 Atingeți OK.

#### Pentru a utiliza un cod de blocare a ecranului

- 1 Selectați 🞥 > Settings > Lock.
- 2 Bifați caseta **Prompt if phone unused for**, selectați un interval de timp și introduceți un cod pentru deblocarea ecranului.
- 3 Atingeți OK, apoi confirmați selectând Yes.

# Navigarea

Puteți utiliza următoarele mijloace pentru a naviga pe ecran:

- Stiloul sau degetul, pe ecranul sensibil la atingere
- Tasta de navigare

## Utilizarea ecranului sensibil la atingere

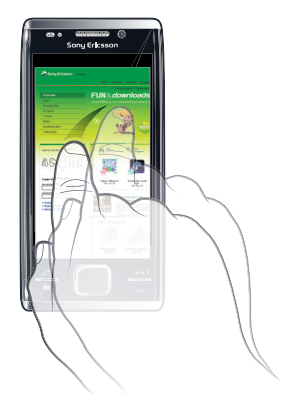

- Pentru a evidenția sau deschide un element, atingeți elementul.
- Pentru a copia, redenumi sau trimite un fișier, țineți atins fișierul sau folderul. Selectați acțiunea preferată din dialogul de opțiuni.
- Pentru a defila în sus sau în jos, ciocăniți cu degetul sau stiloul sus sau jos pe ecran. Pe unele pagini mai puteți ciocăni şi pe laterale.
- Pentru a opri ecranul din defilare, atingeți ecranul.
- Pentru a scruta o pagină, glisați degetul sau stiloul pe ecran.

## Utilizarea tastelor săgeată

### Pentru a utiliza tastele săgeată

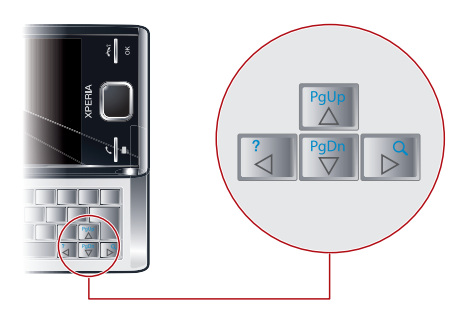

 Apăsați tastele săgeată la stânga, la dreapta, în sus sau în jos pentru a vă deplasa pe ecran. Apăsați deplasați deplasa pe ecran. Apăsați deplasa

## Utilizarea joystickului optic

Puteți deplasa marcajul evidențiat în orice direcție, lăsând degetul să alunece peste tasta de navigare. În Microsoft® Internet Explorer®, Mesagerie și Contacte puteți utiliza în schimb joystickul optic pentru defilare.

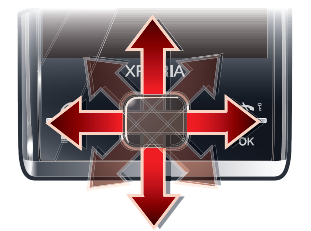

#### Pentru a activa joystick-ul optic

- 1 Atingeți **#** > Settings > System > Optical joystick.
- 2 Marcați sau anulați marcarea casetei de selectare Enable Optical Joystick.

#### Pentru a activa funcția de defilare

- 1 Atingeți 💦 > Settings > System > Optical joystick.
- 2 Marcați sau anulați marcarea casetei de selectare Enable scroll function for Messaging and Contacts.
- Puteți activa această opțiune numai când caseta de selectare Enable Optical Joystick este marcată.

## Personalizarea meniului de pornire

Puteți particulariza informațiile care se vor afișa în meniul de pornire. Unele dintre modificările particularizate pot fi aplicabile și panoului MS Today.

#### Pentru a utiliza o imagine de fundal particularizată

- 1 Atingeți 🞥 > Settings > Home.
- 2 Atingeți fila Appearance și marcați caseta de selectare Use this picture as the background.
- 3 Atingeți Browse pentru a vizualiza o listă a fișierelor cu imagini.
- 4 Atingeți numele de fișier al imaginii pe care doriți să o utilizați.
- 5 Atingeți **OK**.
- Pentru vizualizare optimă se recomandă ca imaginea să fie salvată cu o rezoluție de 480x800 pixeli pentru formatul WVGA (Wide Video Graphics Array) şi cu o rezoluție de 800x480 pixeli pentru modul de afişare tip vedere.

## Setări de afişare

#### Pentru a mări sau a micșora dimensiunea textului pe ecran

- 1 Atingeți **#** > Settings > System > Screen > fila Text Size.
- 2 Mutați cursorul pentru a mări sau a micșora dimensiunea textului.

#### Pentru a micsora luminozitatea ecranului

- 1 Atingeți S > Settings > System > Backlight and Power Management > fila Backlight.
- 2 Anulați marcarea casetei de selectare Auto adjust backlight, dacă este marcată.
- 3 Glisați cursorul pentru a micșora luminozitatea.

## Setări regionale

Stilul în care sunt afișate numerele, moneda, datele și orele este specificat în setările regionale.

#### Pentru modificarea setărilor regionale

- 1 Atingeți # > Settings > System > Regional Settings.
- 2 Pe fila **Region**, selectați regiunea dvs. din listă.
- 3 Pentru a particulariza în continuare setările, atingeți filele corespunzătoare și selectați opțiunile dorite.
- Prin schimbarea regiunii nu se modifică limba sistemului de operare din telefon.
- Regiunea pe care o selectați, determină opțiunile care vor fi disponibile în celelalte file.

# Ora și data

#### Pentru a seta ora și data

- 1 Atingeți 🗱 > Settings > Clock & Alarms.
- 2 Atingeți fila Time.

#### Pentru a seta ora și data pentru o altă locație

- 1 Atingeți 🞥 > Settings > Clock & Alarms.
- 2 Atingeți fila Time.
- 3 Selectați fusul orar corect și modificați ora sau data.

# Alarme și notificări

#### Pentru a seta o alarmă

- 1 Atingeți 🞥 > Settings > Clock & Alarms > fila Alarms.
- 2 Atingeți **Description** și introduceți un nume pentru alarmă.
- 3 Atingeți ziua din săptămână pentru această alarmă. Puteți selecta mai multe zile, atingând fiecare zi pe care o doriți.
- 4 Atingeti ora și setati ora alarmei.
- 5 Pentru a alege un sunet, atingeți lista de lângă butonul Play (Redare) și selectați un sunet. Atingeți **OK** pentru a confirma.
- Alarma nu sună dacă telefonul este oprit.

#### Pentru a alege modul de notificare la evenimente sau acțiuni

- 1 Atingeți 🗱 > Settings > Sounds & Notifications.
- 2 Atingeți fila Notifications.
- 3 Atingeți numele unui eveniment şi alegeți cum doriți să fiți anunțat, prin marcarea casetelor de selectare adecvate. Puteți alege dintre mai multe opțiuni, cum ar fi un sunet deosebit, un mesaj sau o lumină intermitentă.

## Setările soneriei

#### Pentru a schimba tipul soneriei și tonul de apel pentru apeluri sosite

- 1 Atingeți **2** > Settings > Sounds & Notifications > fila Incoming call.
- 2 Atingeți **Ring type** > **Ring tone**.

## Manager comunicații

Wi-Fi™ și tehnologia Bluetooth™, precum și conexiunile de date sunt mari consumatoare de energie din baterie. Se recomandă să dezactivați astfel de conexiuni, dacă nu aveți nevoie de ele și dacă doriți să economisiți energia bateriei.

#### Pentru a închide conexiuni

- 1 Atingeți 🗱 > Settings > Communication Manager.
- 2 Închideți conexiunile de care nu aveți nevoie.

#### Economisirea energiei

Puteți mări durata de funcționare a bateriei, închizând aplicațiile care rulează în fundal și dezactivând unele conexiuni. Puteți reduce și mai mult consumul de energie prin utilizarea funcțiilor de dezactivare automată a ecranului (**Auto Lock**) sau prin scăderea luminozității ecranului. Imaginile animate și unele tipuri mai vechi de cartele SIM sunt și ele mari consumatoare de energie.

# Informații despre proprietar

#### Pentru a introduce informații despre proprietar

- 1 Atingeți **#** > Settings > Personal > Owner Information.
- 2 Pe fila **Identification**, introduceți informațiile dvs. personale.

## Numele telefonului

Numele telefonului este utilizat pentru a identifica telefonul dvs. în următoarele situații:

- Sincronizarea cu un computer
- Utilizarea tehnologiei Bluetooth™ fără fir
- Restaurarea informațiilor dintr-o copie de rezervă
- Dacă sincronizați mai multe telefoane cu același computer, fiecare telefon trebuie să aibă un nume unic.

#### Pentru a schimba numele telefonului

- 1 Atingeți 🎥 > Settings > System > About.
- 2 Atingeți fila Device ID.
- 3 Introduceți un nume nou.
- 4 Atingeți OK.
- Numele telefonului trebuie să înceapă cu o literă, să conțină litere de la A la Z, cifre de la 0 la 9 şi nu trebuie să conțină spații. Utilizați caracterul liniuței de subliniere (underscore) pentru a separa cuvinte.

# Setări pentru Internet și mesagerie

Vă puteți conecta la Internet prin utilizarea unei conexiuni de date pentru mobil de tip 2G/ 3G sau Wi-Fi™, dacă aveți în telefon setările corecte pentru Internet. Puteți instala în telefon setările pentru Internet și mesagerie utilizând aplicația **Connection Setup**. Setările pentru Internet și mesagerie pot fi adăugate sau modificate și manual.

#### Pentru a descărca setările pentru Internet

- 1 Selectați 🎥 > Settings > Connections > Connection setup.
- 2 Selectați OK.

#### Pentru a configura manual setările pentru Internet

- Pentru a obține informațiile necesare la configurarea manuală a setărilor pentru Internet, contactați furnizorul de servicii.
- 1 Atingeți 🞥 > Settings > Connections > Connections.
- 2 Sub My ISP, atingeți Add a new modem connection.
- 3 Introduceți un nume pentru conexiune, apoi selectați Cellular line (GPRS, 3G) în caseta verticală, apoi atingeți Next.
- 4 Introduceți Access point name, apoi atingeți Next.
- 5 Dacă este necesar, editați User name, Password, Domain și Advanced settings. Atingeți Finish.
- 6 Sub My ISP, atingeți Manage existing connections și selectați conexiunea pe care tocmai ați creat-o.

# Rețele

Vizualizați rețelele de telefonie mobilă care sunt disponibile și le aranjați în ordinea în care doriți să le acceseze telefonul. De exemplu, dacă prima rețea preferată nu este disponibilă, telefonul va încerca să acceseze a doua rețea preferată.

Când porniți telefonul, acesta selectează automat rețeaua de domiciliu, dacă ea se află în gamă. Dacă nu se află în gamă, puteți utiliza o altă rețea care este acceptată de operatorul dvs. Acest mod de funcționare se numește roaming.

Pentru a efectua sau primi un apel telefonic, telefonul trebuie să se afle în raza de acoperire a unei rețele.

#### Pentru a vizualiza rețelele disponibile

- 1 Apăsați 🌈 .
- 2 Atingeți Menu > Tools > Options, apoi găsiți și atingeți fila Network.
- 3 Sub Network selection, selectați Manual. Apare lista rețelelor disponibile.

## Pentru a seta rețele preferate

- 1 Apăsați 🌈 .
- 2 Atingeți Menu > Tools > Options și atingeți fila Network.
- 3 Atingeți Set Networks și urmați instrucțiunile de pe ecran.
- 4 După aranjarea rețelelor în ordinea preferată, atingeți OK pentru a reveni la fila Network.
- 5 În lista Network selection, selectați Automatic.
- 6 Atingeți OK.

## Gestionarea conținutului cu File Explorer în telefon

Aveți posibilitatea să utilizați **File Explorer** în telefon, pentru a gestiona conținutul salvat în memoria telefonului sau pe o cartelă de memorie. Dacă memoria este plină, ștergeți din conținut pentru a elibera spațiu.

#### Pentru a utiliza aplicația File Explorer în telefonul dvs.

Pentru a deschide aplicația File Explorer, atingeți 
 File Explorer.
 Următoarele funcții sunt disponibile în aplicația File Explorer:

| Activitate                                                                   | Acțiune                                                                                 |
|------------------------------------------------------------------------------|-----------------------------------------------------------------------------------------|
| Mergeți în sus cu un nivel în File Explorer                                  | Selectați <b>Up</b>                                                                     |
| Deschideți un folder în vizualizarea curentă                                 | Atingeți folderul                                                                       |
| Creați un folder                                                             | Selectați Menu > New Folder                                                             |
| Deschideți un fișier                                                         | Atingeți fișierul                                                                       |
| Copiați, decupați sau lipiți un fișier sau un folder                         | Atingeți fișierul sau folderul, apoi selectați <b>Menu</b> > <b>Edit</b>                |
| Trimiteți fișierul către alt telefon sau computer prin funcția<br>Bluetooth™ | Atingeți fișierul sau folderul, apoi selectați <b>Menu</b> > <b>Beam File</b>           |
| Redenumiți un fișier sau un folder                                           | Atingeți fișierul sau folderul, apoi selectați <b>Menu</b> > <b>Rename</b>              |
| Ştergeți un fișier sau un folder                                             | Atingeți fișierul sau folderul, apoi selectați <b>Menu</b> > <b>Delete</b>              |
| Mergeți direct la un folder                                                  | Utilizați casetele verticale aflate în partea de sus, în stânga și în dreapta ecranului |

# Căutarea informațiilor

Aveți posibilitatea să căutați fișiere și alte elemente stocate în telefon, după numele fișierului sau după cuvinte aflate în cadrul elementului. De exemplu, aveți posibilitatea să căutați în **Search Phone** și în ajutorul online.

#### Pentru a căuta un fișier sau un element

- 1 Atingeți 🞥 > Search Phone.
- 2 În câmpul Search for aveți posibilitatea să:
  - Introduceți numele fişierului, un cuvânt sau alte informații pe care doriți să le căutați.
  - În lista verticală, selectați un element pe care l-ați căutat anterior.
- 3 În câmpul **Type** selectați un tip de date.
- 4 Atingeți Search.
- 5 În lista **Results** atingeți elementul pe care doriți să-l deschideți.

## Introducerea textului

Puteți utiliza tastatura hardware pentru a introduce text și caractere.

## Utilizarea tastaturii hardware

- Pentru a introduce litere mici, apăsați tastele corespunzătoare literelor.
- Pentru a introduce o singură literă mare, apăsați 
  şi apoi apăsați tasta corespunzătoare literei.

- Pentru a introduce un număr sau un simbol, apăsați 
  şi apoi apăsați tasta corespunzătoare.
- Pentru a utiliza toate tastele cu cifre sau simboluri, apăsați de două ori 
   și introduceți cifrele sau simbolurile corespunzătoare.
- Pentru verificarea intrărilor sau închiderea programului în uz, apăsați 💌.

## Utilizarea tastaturii de pe ecran

Puteți utiliza tastatura de pe ecran pentru a introduce text. Când lansați un program sau selectați un câmp care necesită un text sau un număr, apare tastatura. Tastatura de pe ecran utilizează un dicționar încorporat.

### Pentru a introduce text utilizând tastatura de pe ecran

 Într-un program, atingeți pictograma de intrare text i din partea de jos a ecranului și apare tastatura pe ecran.

#### Pentru a introduce semne de punctuație și simboluri utilizând tastatura de pe ecran

- 1 Într-un program, atingeți 📰 în partea de jos a ecranului.
- 2 Atingeți 123 și selectați un semn de punctuație sau un simbol.

## Limbă de intrare

Înainte de a începe introducerea literelor, este necesar să selectați limbile pe care doriți să le utilizați în timpul scrierii. Atunci când introduceți text, puteți comuta la una dintre limbile de intrare selectate atingând **(6)**.

#### Pentru a selecta limbi de intrare

- 1 Atingeți **#** > Settings > Personal > Keyboard > Languages.
- 2 Marcați casetele de selectare de la limbile pe care doriți să le adăugați în listă.

#### Pentru a schimba limba de intrare

- Dacă utilizați tastatura glisantă, atingeți 🕅, apoi atingeți 🚱.

## Pentru a adăuga cuvinte în dicționarul tastaturii

- Când introduceți text, atingeți o dacă utilizați tastatura de pe ecran sau atingeți > o dacă utilizați tastatura glisantă.
- 2 Atingeti Options > My words > Add.
- 3 Scrieți un cuvânt și atingeți **OK**.

## Opțiuni de corectare a textului

Corectarea textului vă ajută să introduceți text mai repede, prin propunerea de cuvinte pe măsură ce introduceți litere. Aveți posibilitatea să setați diverse opțiuni în meniul de corectare a textului, de exemplu, corectare ortografică, anticiparea cuvântului următor, adăugare automată și înlocuire automată.

#### Pentru a seta opțiuni de corectare a textului

- 1 Atingeți 💦 > Settings > Personal > Keyboard > Text correction.
- 2 Selectați opțiunile pe care le doriți.
- Pentru informații suplimentare despre diversele opțiuni din meniul de corectare a textului, atingeți *2 > Settings > Personal > Keyboard > Text correction > Help.*

# Programe

Acestea sunt câteva din programele pe care le puteți găsi în meniul de pornire:

| Office Mobile      | Utilizați suita completă de aplicații Microsoft® Office pentru telefonul dvs.: Microsoft<br>Excel Mobile, Microsoft OneNote Mobile, Microsoft PowerPoint Mobile și<br>Microsoft Word Mobile.                                                       |
|--------------------|----------------------------------------------------------------------------------------------------|
| Home               | Panoul <b>Today</b> .                                                                                                    |
| Text               | Trimiteți și primiți mesaje vocale, mesaje multimedia și mesaje text.                                                                                                    |
| Panels             | Gestionați panourile dvs.                                                                                                    |
| Camera             | Faceți fotografii și înregistrați clipuri video.                                                                                                    |
| Calendar           | Țineți evidența rezervărilor și creați solicitări de întâlnire.                                                                                                    |
| Contacts           | Țineți evidența prietenilor și colegilor dvs.                                                                                                    |
| Internet Explorer  | Răsfoiți pe site-uri Web și WAP și descărcați noi programe și fișiere din Internet.                                                                                                    |
| E-mail             | Trimiteți și primiți mesaje de poștă electronică.                                                                                                    |
| Phone              | Efectuați și primiți apeluri, comutați între apeluri și configurați conferințe prin telefon.                                                                                                    |
| Help               | Vedeți termeni din Ajutor pentru ecranul sau programul curent.                                                                                                    |
| SlideView          | Acces rapid la activități frecvent utilizate în telefon.                                                                                                    |
| Media              | Gestionați fișiere media cum ar fi muzică, fotografii, clipuri video și jocuri.                                                                                                    |
| Sony Ericsson Sync | Sincronizați persoanele de contact, calendarul și altele, utilizând SonyEricsson.com.                                                                                                    |
| YouTube            | Partajați și vizualizați clipuri video din întreaga lume.                                                                                                    |
| Games              | Jucați oricare din jocurile preinstalate.                                                                                                    |
| ActiveSync         | Sincronizați informațiile între telefon și un computer sau serverul ${\it Microsoft} \circledast {\it Exchange}.$                                                                                                    |
| Adobe Reader LE    | Vizualizați fișiere PDF (Portable Document Format – Format de document portabil) în telefon.                                                                                                    |
| Calculator         | Efectuați calcule de bază ca adunare, scădere, înmulțire și împărțire.                                                                                                    |
| File Explorer      | Organizați și gestionați fișierele din telefon.                                                                                                    |
| Getting started    | Citiți cum să gestionați funcțiile de bază, cum ar fi efectuarea unui apel și modul în care setați data și ora, o imagine de fundal, parola și tonul de apel și cum transferați muzică și configurați un set cască Bluetooth și poșta electronică. |
| PlayNow            | Descărcați o diversitate de conținut palpitant în telefonul dvs.                                                                                                    |
| Google Maps        | Vizualizați locația curentă, găsiți alte locații și calculați rute.                                                                                                    |
| Marketplace        | Descărcați în telefon aplicații și jocuri.                                                                                                    |
| Internet Sharing   | Conectați telefonul la Internet utilizând conexiunea de date a telefonului.                                                                                                    |
| Messenger          | Aceasta este versiunea pentru mobil a aplicației Windows Live™ Messenger.                                                                                                    |
| Notes              | Creați note cu scris de mână sau de tipar, desene și înregistrări vocale.                                                                                                    |
| Pictures & Videos  | Vizualizați, organizați și sortați imagini, GIF animat și fișiere video, în telefon sau pe o cartelă de memorie.                                                                                                    |
| Search Phone       | Căutați persoane de contact, date și alte informații în telefon.                                                                                                    |
| Settings           | Modelați setările telefonului conform preferințelor dvs.                                                                                                    |
| Streaming Media    | Redați video în flux, în direct sau la comandă.                                                                                                    |
| Tasks              | Ţineți evidența activităților dvs.                                                                                                    |
| Task Manager       | Gestionați aplicațiile care rulează.                                                                                                    |

Windows Live

Utilizați această versiune pentru mobil a aplicației Windows Live™, pentru a găsi informații pe Web. Vă conectați la contul dvs. Windows Live, pentru a accesa mesaje Live Mail și a trimite sau primi mesaje instantanee în Live Messenger.

Unele programe descrise în acest Ghid al utilizatorului nu sunt acceptate de toate rețelele și/sau furnizorii de servicii din toate zonele.

# Setări

Aveți posibilitatea să configurați telefonul cu setări generale și specifice, pentru a se potrivi cerințelor dvs.

#### Pentru a vedea toate setările disponibile

- 1 Atingeți 💦 > Settings.
- 2 Atingeți și vizualizați una din următoarele setări:
  - Folderul Personal
  - Folderul System
  - Folderul Connections
  - Bluetooth
  - Sounds & Notifications
  - Clock & Alarms
  - Auto Lock
  - Lock
  - Home
  - Communication Manager
  - Microsoft My Phone

## Prezentare generală a folderului Personal

Următoarele opțiuni apar în folderul Personal:

| Accessibility     | Activați dispozitivul Telephone Typewriter (TTY), pentru a permite ca o comunicare bazată pe text într-un apel telefonic standard să fie transmisă către un alt telefon. |
|-------------------|----------------------------------------------------------------------------------------------------|
| Owner Information | Introduceți informațiile dvs. personale.                                                                                                    |
| Phone             | Particularizați setările telefonului cum ar fi tonul de apel, setați un număr PIN pentru cartela USIM/SIM și altele.                                                     |
| Keyboard          | Setați opțiuni pentru tastatura de pe ecran și introduceți propriile dvs. cuvinte în dicționar.                                                                          |
| Video call        | Particularizați setările pentru apelare video.                                                                                                    |

# Prezentare generală a folderului sistem

Următoarele opțiuni apar în folderul System:

| About                             | Vedeți informații de bază, cum ar fi versiunea Windows Mobile® și tipul procesorului utilizat în telefon. De asemenea, puteți specifica un nume pentru telefonul dvs.              |
|-----------------------------------|----------------------------------------------------------------------------------------------------|
| Certificates                      | Vedeți informații despre certificatele instalate în telefon.                                                                                                    |
| Clear phone<br>memory             | Atingeți această pictogramă numai când este necesar să eliminați toate datele și fișierele din memorie și să reinițializați telefonul la setările implicite ale producătorului.    |
| Backlight and<br>Power Management | Setări pentru regim economic.                                                                                                    |
| Customer<br>Feedback              | Faceți sistemul Windows Mobile® mai bun, participând la programul Customer Experience Improvement Program.                                                                         |
| Device Information                | Vedeți informații despre versiunea firmware, hardware și identitate.                                                                                                    |
| DRM                               | Configurați setările pentru conținutul protejat prin drepturi digitale.                                                                                                    |
| Encryption                        | Permiteți ca fișierele de pe cartela de memorie să fie criptate. Fișierele criptate se pot citi numai în telefonul dvs.                                                            |
| Error Reporting                   | Activați sau dezactivați funcția din telefon de raportare a erorilor. Când această funcție este activată și apare o eroare de program, datele tehnice despre starea programului și |

|                   | a telefonului sunt colectate într-un fișier text și livrate către asistența tehnică de la<br>Microsoft, dacă ați optat pentru trimiterea lor.                                                                                                    |
|-------------------|----------------------------------------------------------------------------------------------------|
| External GPS      | Setați porturile de comunicații adecvate pentru GPS, dacă se solicită. Este necesar să faceți acest lucru când există programe în telefon care accesează date GPS sau dacă ați conectat un receptor GPS la telefon. Consultați Help (Ajutor) pentru detalii. |
| FastGPS           | Îmbunătățește timpul de poziționare cu GPS, prin descărcarea de pe Internet a ultimelor date de la sateliți.                                                                                                    |
| Java              | Descărcați și instalați aplicații Java™, cum ar fi jocuri și instrumente, în telefonul dvs.                                                                                                    |
| Managed Programs  | Vedeți istoria instalării programelor gestionate în telefon.                                                                                                    |
| Memory            | Verificați starea alocării memoriei din telefon și informațiile de pe cartela de memorie. De asemenea, puteți opri programele care rulează curent.                                                                                                    |
| Microphone AGC    | Reglați automat volumul vocii la înregistrare.                                                                                                    |
| Optical joystick  | Activați joystick-ul optic și funcția de defilare pentru Messages și Contacts.                                                                                                    |
| Regional Settings | Setați configurarea regională pe care o veți utiliza, inclusiv formatul de afișare în telefon pentru numere, monedă, dată și oră.                                                                                                    |
| Remove Programs   | Eliminați programe pe care le-ați instalat în telefonul dvs.                                                                                                    |
| Screen            | Schimbați orientarea ecranului, realiniați ecranul și modificați dimensiunea textului de pe ecran.                                                                                                    |
| Task Manager      | Opriți programele care rulează și setați butonul 🗙 pentru a termina imediat programele când atingeți acest buton.                                                                                                    |
| TV output         | Setați tipul de semnal și modul de încadrare în ecran.                                                                                                    |

# Prezentare generală a folderului de conexiuni

| Beam                     | Setați ca telefonul să primească transmisiile Bluetooth™ sosite                                                                    |
|--------------------------|----------------------------------------------------------------------------------------------------|
| Connection Setup         | Configurați conexiunile de date ale telefonului, cum ar fi GPRS, WAP și MMS, pe baza operatorului de rețea detectat sau selectat   |
| Connections              | Configurați conexiunile de date ale telefonului, astfel ca telefonul să se poată conecta la Internet sau la o rețea locală privată |
| Domain Enroll            | Vă înregistrați la un domeniu și conectați telefonul la resursele firmei                                                           |
| Wi-Fi                    | Configurați conexiuni către rețele fără fir disponibile                                                                            |
| SMS Service              | Selectați conexiunea de date care va fi utilizată când trimiteți mesaje text                                                       |
| Communication<br>Manager | Activați sau dezactivați diverse canale de comunicații                                                                             |

# Accesorii recomandate

Următoarele accesorii sunt recomandate pentru telefonul dvs.:

- Set Mâini libere Bluetooth™ cu ecranarea zgomotului VH700
- Încărcător dublu EP750
- Cartelă SD de 4 sau 8 GO
- Încărcător pentru mașină AN300
- Pentru informații suplimentare, mergeți la www.sonyericsson.com/support.

# Actualizarea telefonului

Aveți posibilitatea să actualizați telefonul cu cel mai recent software, pentru a avea performanțe optime și pentru a obține ultimele îmbunătățiri. Actualizările pot fi descărcate utilizând aplicația Update Service de pe computer. Va fi necesar să conectați telefonul la computer utilizând un cablu USB acceptat.

Nu uitați să faceți o copie de rezervă și să salvați toate datele conținute în telefon, înainte de a începe actualizarea telefonului.

### Pentru a utiliza aplicația Update Service

- 1 Conectați telefonul la computer utilizând cablul USB.
- 2 **Computer**: Mergeți la *www.sonyericsson.com/update* din browserul Web de pe computer.
- 3 Urmați instrucțiunile pentru a instala pe computer ultima aplicație Update Service care este disponibilă.

# **SlideView**

**SlideView** vă oferă acces rapid către activități din telefon utilizate frecvent. De asemenea, vă oferă o vedere de ansamblu asupra activităților sosite și vă anunță orice apeluri, mesaje de poștă electronică și mesaje text pe care le-ați pierdut.

SlideView include acces către:

- Call History
- Messages
- Calendar
- Media
- PlayNow
- Sony Ericsson Sync
- Panel Manager

Aplicația PlayNow™ și Sony Ericsson Sync nu sunt acceptate de toate rețelele și/sau toți furnizorii de servicii din toate zonele.

#### Pentru a deschide vizualizarea SlideView

Apăsați 
 .

#### Pentru a naviga în vizualizarea SlideView

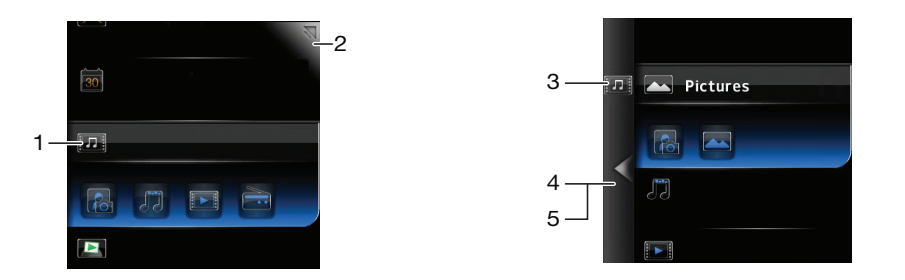

- 1 Pentru a deschide o activitate din telefon, atingeți activitatea.
- 2 Pentru a minimiza vizualizarea **SlideView** și a reveni la panoul implicit sau la o altă aplicație, atingeți pictograma de minimizare aflată în colțul de sus din dreapta.
- 3 Pentru a merge la un submeniu dintr-o activitate, atingeți o pictogramă din stânga.
- 4 Pentru a reveni la vizualizarea anterioară, atingeți săgeata spre înapoi.
- 5 Pentru a reveni la vizualizarea principală **SlideView**, atingeți în mod repetat săgeata spre înapoi sau apăsați **\_**.

#### Pentru a comuta între o aplicație și vizualizarea SlideView

- 1 Din orice aplicație, apăsați 🚍.
- 2 Atingeți 🗋 în vizualizarea SlideView pentru a reveni la aplicație.
- Dacă nu utilizați nicio aplicație, atingând n vizualizarea SlideView vă readuce la panoul implicit.

# Panouri

Panourile vă permit să personalizați telefonul cu conținutul pe care îl doriți cel mai mult. Telefonul vine înzestrat cu un număr de panouri preîncărcate. Aveți posibilitatea să vizualizați panourile selectate în diverse vizualizări, să setați comutarea automată a panourilor și chiar să descărcați panouri noi.

Unele panouri descrise în acest Ghid al utilizatorului nu sunt acceptate de toate rețelele și/sau furnizorii de servicii din toate zonele.

#### Pentru a reveni la ultimul panou utilizat

# Comutarea între panouri și aplicații

- Într-un panou sau o aplicație, apăsați de două ori pentru a merge la vizualizarea preferințelor în Panel manager.
- Din Panel manager, apăsați 
   pentru a reveni la panoul cel mai recent utilizat.
- Într-o aplicație pe care ați lansat-o din meniul Start, apăsați 
   pentru a reveni la panoul cel mai recent utilizat.

# **Gestionarea panourilor**

Cu managerul de panouri (Panel manager), aveți posibilitatea să accesați panourile din diverse vizualizări, să programați panourile pentru comutare automată, să activați sau să dezactivați comutarea automată și să descărcați panouri noi.

- Vizualizarea preferințelor
- Vizualizarea tuturor panourilor
- Comutarea automată a panoului
- 🗞 Setări

#### Pentru a deschide și închide vizualizările panourilor

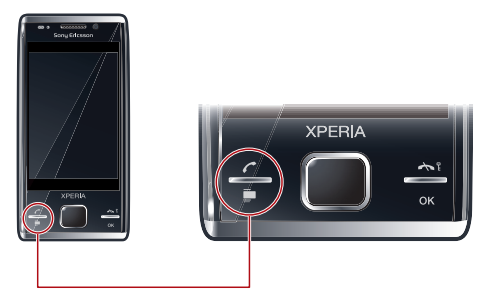

- 1 Apăsați 🗖.
- 2 Atingeți un panou.
- 👻 Puteți apăsa de două ori 📑 pentru a intra direct în vizualizarea unui panou.

## Vizualizarea preferințelor

Cele nouă panouri preferate pot fi afișate în vizualizarea tip vedere sau tip portret (ca mai jos). Puteți seta panouri ca preferințe din vizualizarea tuturor panourilor.

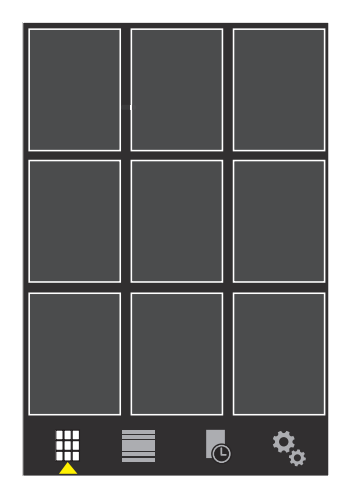

#### Pentru a deschide un panou din vizualizarea preferințelor

• Atingeți panoul pe care doriți să-l deschideți.

## Vizualizarea tuturor panourilor

În vizualizarea tuturor panourilor puteți vizualiza toate panourile, inclusiv panourile preferate și cele descărcate. De asemenea, puteți citi informații despre unele dintre ele.

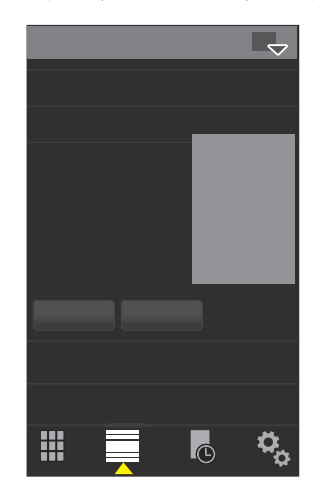

### Pentru a deschide un panou din vizualizarea tuturor panourilor

- 1 Agitați spre dreapta sau stânga panourile până când se evidențiază panoul dorit.
- 2 Atingeți Activate.

### Pentru a adăuga un panou la preferințe

- 1 Din vizualizarea tuturor panourilor, selectați un panou.
- 2 Atingeți Favorite.

# Comutarea automată a panoului

Comutarea automată a panoului schimbă automat panoul curent la momentul selectat.

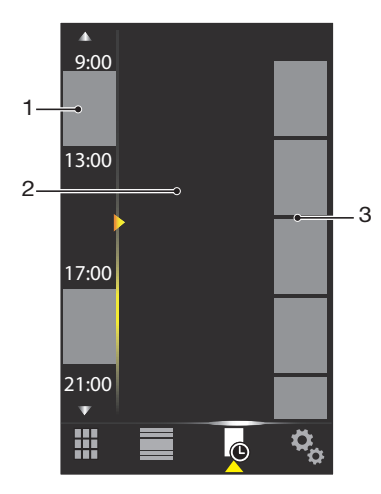

- 1 Cronologie
- 2 Panouri adăugate în cronologie
- 3 Lista panourilor disponibile

#### Pentru a schimba ora în cronologie (orar)

În vizualizarea Auto de comutare a panourilor, atingeți 
 sau 
 sau

#### Pentru a adăuga panouri în cronologie

• Glisați panourile dorite din lista panourilor disponibile în cronologie (orar).

#### Pentru a elimina panouri din cronologie

 Glisați în lista panourilor disponibile panourile pe care doriți să le eliminați din cronologie.

## Setările managerului de panouri

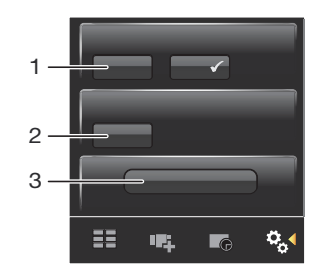

- 1 Auto panel switching activare/dezactivare Activați sau dezactivați Auto panel switching
- 2 Informații versiune/**Update** Descărcați ultima versiune a aplicației Panel manager (Manager panouri). Dacă aplicația curentă Panel manager are ultima versiune, opțiunea **Update** este dezactivată
- 3 Get more panels Descărcați panouri noi pentru dispozitivul dvs.

# **Panoul MS Today**

Panoul MS Today vă oferă acces la toate caracteristicile de bază ale telefonului, cum ar fi comunicații, media și răsfoire. Aveți posibilitatea să personalizați acest panou pentru a se potrivi preferințelor dvs.

#### Pentru a personaliza panoul Home

#### 1 Atingeți 🞥 > Settings > Home.

2 Reglați setările în conformitate cu preferințele dvs.

# **Panoul Tilewave**

Acest panou vă oferă o vedere generală a caracteristicilor prin intermediul unei interfețe 3D. Puteți accesa caracteristicile printr-o singură atingere. Ora, data și starea vremii sunt actualizate în mod automat când selectați un oraș și sunteți conectat la Internet. De asemenea, aveți posibilitatea să creați și să gestionați fluxuri RSS. Dacă porniți redarea muzicală din vizualizarea Slideview, aveți posibilitatea să întrerupeți, să redați și să vă mutați de la o piesă la alta utilizând panoul Tilewave. Puteți accesa setările pentru o caracteristică Tilewave, cum ar fi orașele selectate, atingând **S**.

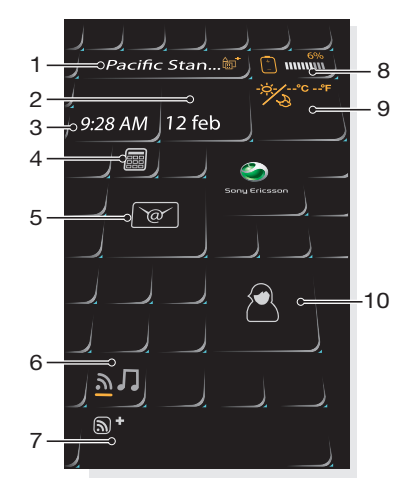

- 1 Oraș atingeți pentru a comuta între orașe
- 2 Dată atingeți aici pentru a gestiona rezervări din calendar
- 3 Oră atingeți aici pentru a gestiona alarmele dvs.
- 4 Calculator
- 5 Mesaje
- 6 Comutați între fluxuri RSS și modul pentru muzică
- 7 Flux RSS și informații despre cântec atingeți aici pentru a gestiona fluxurile Web (în modul RSS) sau vizualiza informații despre piesă și album (în modul pentru muzică)
- 8 Indicator baterie
- 9 Starea vremii
- 10 Contacts

# **Panoul Pixel City**

Aveți posibilitatea să accesați un număr de caracteristici prin intermediul panoului Pixel City. Diverse detalii și comportamente vizuale sunt conectate la diferitele caracteristici. Puteți descoperi întregul oraș agitând brusc către margini.

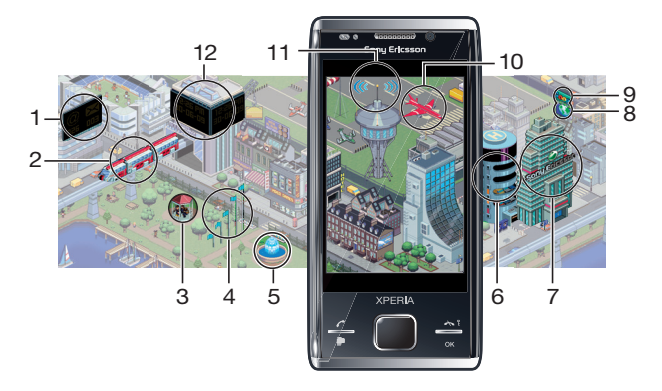

- 1 Mesaje și mesaje de poștă electronică
- 2 Rezervările din calendar. Când există o rezervare în calendar care urmează în cursul zilei, apare trenul
- 3 Mod silențios. Muzicanții cântă în chioşcul din parc atunci când telefonul nu se află în mod silențios. Muzicanții dispar sub chioşc atunci când modul silențios este activat
- 4 Nivelul semnalului. Numărul de steaguri indică nivelul semnalului
- 5 Funcția Bluetooth™. Fântâna aruncă apă atunci când funcția Bluetooth™ este activată. Când funcția Bluetooth™ este dezactivată, fântâna se opreşte
- 6 Nivelul bateriei. Numărul de nivele de parcare pline indică starea nivelului bateriei
- 7 Site-ul Web Sony Ericsson
- 8 Google Maps™
- 9 Site-ul Web Google
- 10 Apeluri. Un avion roșu va zbura și se va opri din cursă după ce ați pierdut un apel telefonic
- 11 Activare/dezactivare Wi-Fi™. Turnul de control aerian emite unde de semnal atunci când opțiunea Wi-Fi™ este activată
- 12 Ora și data

## Panou care se dezvoltă

Panoul care se dezvoltă vă anunță despre diverse activități. Vizualizarea panoului care se dezvoltă se modifică în funcție de oră și dată.

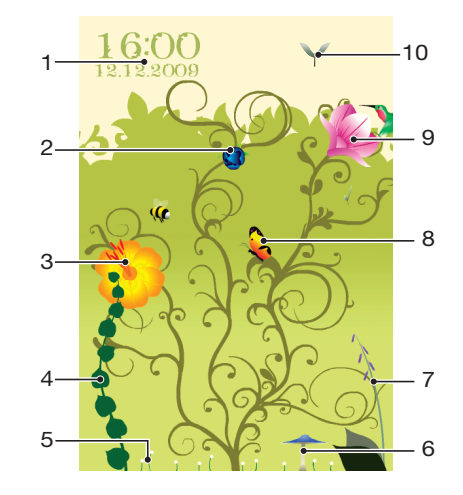

- 1 Ora și data
- 2 Mesaje de poștă electronică. O floare deschisă indică faptul că aveți mesaje de poștă electronică necitite
- 3 Mesaje. O floare deschisă indică faptul că aveți mesaje necitite
- 4 Nivelul bateriei. ledera indică nivelul bateriei telefonului
- 5 Wi-Fi™. Numărul de margarete indică intensitatea semnalului Wi-Fi™
- 6 Funcția Bluetooth™. Ciuperca se mărește când funcția Bluetooth™ este activată. Când funcția Bluetooth™ este dezactivată, ciuperca se veștejește
- 7 Nivelul semnalului. Când degețelul roșu se prelungește cu flori deschise, intensitatea semnalului este mare
- 8 Rezervările din calendar. Un fluture zboară cu patru ore înaintea unei rezervări din calendar. Un licurici apare în timpul nopții (18:00 - 06:00), în locul fluturelui
- 9 Apeluri. O floare deschisă indică faptul că aveți apeluri pierdute
- 10 Mod silențios. Semințe de platan cad la întâmplare atunci când modul silențios este dezactivat

# Panoul Spb<sup>™</sup> Mobile Shell

Există două tipuri de panou Spb<sup>™</sup> Mobile Shell: Lifestyle şi Professional. Panoul Spb<sup>™</sup> Mobile Shell Professional este orientat mai mult către lucrul cu calendarul şi rezervările, ca vizualizare principală. Ambele panouri Lifestyle şi Professional pot fi particularizate conform cerințelor dvs. Panourile se extind şi dincolo de ecran, astfel că aveți mai mult spațiu pentru a adăuga comenzi rapide şi miniaplicații widget.

+ Consultați www.spbsoftwarehouse.com pentru informații suplimentare.

# Panoul Skype<sup>™</sup>

Skype™ este un software de comunicații utilizat pentru a face apeluri, trimite mesaje instantanee și alte operații pe Internet. Cu Skype în telefon, puteți să apelați gratuit alți utilizatori Skype și să trimiteți și să primiți mesaje instantanee și fișiere. Dacă aveți credit Skype sau un abonament, mai puteți utiliza Skype și pentru a apela telefoane fixe și mobile la tarife scăzute.

Aveți nevoie de un cont Skype înregistrat și de o conexiune la Internet, pentru a utiliza Skype.

🛕 Skype nu este un înlocuitor al telefonului obișnuit și nu poate fi utilizat pentru apelarea de urgență.

# Descărcarea de noi panouri

#### Pentru a descărca panouri noi

• Din vizualizarea setărilor panoului, atingeți Get more panels.

# Apelarea

# Efectuarea și primirea apelurilor

Puteți utiliza telefonul dvs. pentru a efectua, primi și ține evidența apelurilor și mesajelor. De asemenea, puteți să formați numere direct din Contacts (Contacte) sau din Call History (Istoric apeluri). Pentru a efectua sau primi un apel telefonic, telefonul trebuie să se afle în raza de acoperire a unei rețele.

## Efectuarea apelurilor

## Prezentare generală a ecranului telefonului

Apăsați 🬈 pentru a porni ecranul de formare.

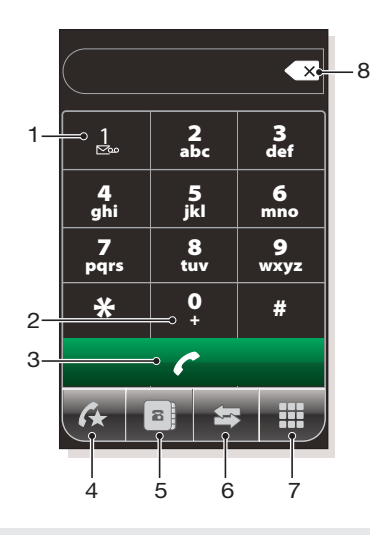

- 1 Mesagerie vocală. Țineți atins pentru a accesa mesageria vocală
- 2 Țineți atins pentru a obține semnul +, prefixul de apel internațional
- 3 Tastă de apelare. După formarea numărului, atingeți această tastă pentru a efectua apelul
- 4 Apelare rapidă. Atingeți pentru a accesa intrările dvs. de apelare rapidă
- 5 Atingeți pentru a accesa Contacts
- 6 Istoricul apelurilor. Atingeți pentru a accesa informații despre apelurile din jurnal
- 7 Tastatura. Atingeți pentru a afișa tastatura
- 8 Ştergere. Atingeți pentru a șterge fiecare cifră a unui număr introdus sau țineți atins pentru a șterge întregul număr

#### Pentru a efectua un apel utilizând tastatura

- 1 Apăsați 🬈.
- Dacă tastatura nu este vizibilă, atingeți Ⅲ.
- 3 Introduceți numărul de telefon, începând cu prefixul interurban, atingând tastele numerice.
- 4 Atingeți 🔼

#### Pentru a termina un apel

Pentru a termina un apel în desfăşurare, apăsați

#### Pentru a efectua apeluri internaționale

- 1 Apăsați 🌈 .
- 2 Țineți atins 0+ până când apare prefixul de apel internațional "+".
- 3 Introduceți codul de țară/regiune, prefixul interurban (fără primul zero) și numărul de telefon.
- 4 Atingeți 📶

### Pentru a efectua un apel din Contacts

- 1 Apăsați 🧨, apoi atingeți fila 📑.
- 2 Defilați la persoana de contact pe care doriți să o apelați.
- 3 Atingeți persoana de contact pentru a vedea toate numerele de telefon ale persoanei de contact.
- 4 Defilați la numărul de telefon pe care doriți să-l apelați și atingeți-l.

## Istoricul apelurilor

Vizualizați informații despre apelurile preluate, formate, pierdute sau refuzate, cum ar fi numerele de telefon, data, ora și lungimea apelului.

#### Pentru a deschide istoricul apelurilor

- 1 Apăsați 🬈.
- 2 Atingeți 🔄.

#### Pentru a efectua un apel din Call History

- 1 Apăsați 🧨, apoi atingeți fila 🔄.
- 2 Defilați prin toate apelurile și atingeți intrarea pe care doriți să o vizualizați.
- 3 Atingeți numărul pe care doriți să-l apelați.
- 👻 Mai puteți vizualiza istoricul apelurilor și în SlideView, apăsând 🗔 și apoi atingând Call History.

## Primirea apelurilor

#### Pentru a răspunde la un apel

• Apăsați 🌈 .

#### Pentru a refuza un apel și a trimite un ton de ocupat

La primirea unui apel, apăsați

#### Pentru a opri tonul de apel fără a răspunde la apel

• În timp ce sună telefonul, atingeți Mute.

## Refuzarea unui apel cu un mesaj text SMS

Această caracteristică vă permite să refuzați un apel, prin trimiterea către apelant a unui mesaj text SMS cu conținut predefinit. Înainte de a utiliza această caracteristică este necesar să o activați.

#### Pentru a activa caracteristica Refuzare apel cu mesaj text

- 1 Apăsați 🬈.
- 2 Atingeți Menu > Tools > Options..., apoi atingeți fila Advanced.
- 3 Marcați caseta de selectare Reject call with text message.
- 4 Introduceți mesajul text pe care doriți să-l trimiteți către apelant, când refuzați un apel.
- 5 Atingeți OK.

#### Pentru a refuza un apel cu un mesaj text

- 1 La sosirea unui apel, apăsați 🛧.
- 2 Când apare Send "busy" text message?, atingeți Yes.

# Apeluri de urgență

Telefonul dvs. acceptă numerele internaționale de urgență, de exemplu 112 sau 911. În mod normal, puteți utiliza aceste numere pentru a efectua apeluri de urgență în orice țară, cu sau fără cartela SIM inserată, dacă vă aflați în raza de acoperire a unei rețele.

În unele țări pot fi promovate și alte numere pentru urgențe. Din acest motiv, este posibil ca operatorul rețelei să fi stocat pe cartela SIM numere de urgență locale suplimentare.

#### Pentru a efectua un apel de urgență

- 1 Apăsați 🌈 .
- 2 Formați numărul local de urgență sau căutați-l pe cartela SIM, dacă este disponibil.
- 3 Apăsați 🧨.

# Apelare rapidă

Puteți utiliza funcția **Speed Dial** pentru a apela rapid persoanele de contact pe care le apelați frecvent. Puteți stoca numerele de apelare rapidă în pozițiile de la 2 la 99 (poziția 1 este rezervată pentru mesageria vocală). Dacă dumneavoastră, de exemplu, doriți să apelați persoana de contact pe care ați stocat-o la poziția 3, țineți atinsă tasta numerică 3 de pe tastatura telefonului. Pentru a apela o persoană de contact stocată în pozițiile de la 10 la 99, atingeți prima tastă numerică și apoi țineți atinsă a doua tastă numerică. Înainte de a crea o intrare de **Speed Dial**, persoana de contact trebuie să existe deja în Contacte.

## Pentru a crea o intrare cu formare rapidă

- 1 Apăsați 🌈 .
- 2 Atingeți 🗈 .
- 3 Țineți atinsă persoana de contact pe care doriți să o asociați acestei taste de formare rapidă.
- 4 Atingeți Add to Favorites....
- 5 Selectați numărul de telefon care va fi asociat acestei taste de formare rapidă.
- 6 Selectați o poziție disponibilă, care va fi utilizată ca număr de formare rapidă pentru această persoană de contact.

# Alte caracteristici pentru apeluri

## Pentru a regla volumul la cască în timpul unui apel

Apăsați tasta de volum sus sau jos.

## Pentru a regla volumul implicit la cască

- 1 Atingeți pictograma de stare ◀<, apoi atingeți-o din nou atunci când apare caseta verticală.
- 2 Glisați cursorul de volum de pe ecran (mai jos de pictograma 🌈 ) la nivelul dorit.
- 3 Atingeți OK.

## Serviciile din telefon

Telefonul se poate lega direct la rețeaua dvs. de telefonie mobilă și vă permite să accesați și să modificați setările diverselor servicii din telefon. Serviciile din telefon pot include Call Forwarding (Redirecționare apel), Call Waiting (Apel în așteptare), Voicemail (Mesagerie vocală) și altele. Puteți contacta furnizorul de servicii, pentru a afla mai multe despre disponibilitatea serviciilor pentru telefonul dvs.

#### Pentru a accesa și modifica setările serviciilor din telefon

- 1 Atingeți **#** > **Settings** > **Personal** > **Phone** > fila **Services**.
- 2 Selectați serviciul pe care doriți să îl utilizați, apoi atingeți Get Settings....
- 3 Alegeți opțiunile dorite, apoi atingeți ok.

# Formare inteligentă

Telefonul utilizează caracteristica Smart Dialing (Formare inteligentă), care vă ajută să formați un număr de telefon. Când începeți introducerea unui număr de telefon sau numele unei persoane de contact, telefonul caută automat o potrivire în Contacts (Persoane de contact), pe cartela SIM sau în Call History (Istoric apeluri). Se afişează o listă filtrată cu numere de telefon sau nume de persoane de contact, din care puteți selecta un număr pe care să-l formați. Nu se pot introduce setări la această caracteristică.

# Conferință prin telefon

Cu o conferință prin telefon, puteți avea o conversație în grup cu până la cinci persoane.

## Pentru a configura o conferință prin telefon

- 1 Efectuați un apel.
- 2 Puneți apelul în așteptare și faceți un nou apel, sau acceptați un nou apel sosit.
- 3 Atingeți Menu > Conference.

## Adăugarea unei persoane de contact în Contacte după un apel

Această caracteristică înseamnă că puteți salva automat un nou număr de telefon în Contacte, după un apel. Înainte de a utiliza această caracteristică, este necesar să o activați.

#### Pentru a activa salvarea automată a numerelor de telefon după un apel

- 1 Apăsați 🌈 .
- 2 Atingeți Menu > Tools > Options....
- 3 Atingeți fila Advanced.
- 4 Marcați caseta de selectare Add new phone number to Contacts at end of call.
- 5 Atingeți **OK**.

# Maşină de scris pe telefon (TTY)

Maşina de scris pe telefon (Telephone Typewriter - TTY) este un dispozitiv de telecomunicații pentru o persoană cu deficiențe de auz sau vorbire, care permite ca o comunicare prin intermediul textului într-un apel telefonic standard să fie transmisă către alt telefon. Dacă utilizați un dispozitiv TTY, puteți activa condiția ca telefonul dvs. să comunice cu el.

## Pentru a activa modul TTY

- 1 Atingeți 🞥 > Settings > Personal > Accessibility.
- 2 Marcați caseta de selectare Enable TTY.

# Apel video

Apelul video vă permite să efectuați sau să primiți un apel cu un flux video bidirecțional în direct. Pentru a face sau primi un apel video, este necesar să aveți acces la o rețea 3G (UMTS). Serviciul 3G (UMTS) este disponibil când **3** sau **1** apare pe ecran. Pentru a efectua un apel video, ambii participanți la apel trebuie să dețină pentru telefon un abonament 3G (UMTS) care acceptă serviciul 3G (UMTS) și să aibă acoperire 3G (UMTS).

## Pentru a efectua un apel video utilizând tastatura

- 1 Apăsați 🌈 .
- 2 Dacă tastatura telefonului nu este vizibilă, atingeți **me** pentru a o face vizibilă.
- 3 Introduceți numărul de telefon pe care doriți să-l apelați, atingând tastele de pe tastatura telefonului.
- 4 Atingeți Menu > Video call.

#### Pentru a efectua un apel video din Persoane de contact

- 1 Apăsați 🌈 .
- 2 Atingeți 🔳.
- 3 Defilați la persoana de contact pe care doriți să o apelați.
- 4 Apăsați pe Menu > Video call.

#### Pentru a efectua un apel video din Istoric apeluri.

- 1 Apăsați 🌈 .
- 2 Atingeți 🕼
- 3 Defilați prin toate apelurile pentru a găsi intrarea dorită.
- 4 Apăsați pe intrare și apoi pe Menu > Video call.

### Setări pentru apel video

Puteți schimba setările pentru apel video în două moduri:

- În timpul unui apel video, puteți atinge butoanele de control din ecranul de apel video pentru a activa sau dezactiva microfonul, pentru a controla prezentarea imaginii şi pentru a alege camera care va fi utilizată.
- Din ecranul telefonului sau în timpul unui apel video, puteți atinge Menu > Video Call Settings pentru a introduce setări mai cuprinzătoare. Aceste setări se introduc preferențial, înainte de a începe efectuarea apelului.

#### Pentru a introduce setările de apel video

- 1 Apăsați 🬈.
- 2 Atingeți Menu > Video Call Settings.
- 3 În meniul vertical **Still image:**, selectați o imagine care se va afișa dacă opriți camera video.
- 4 În meniul vertical Video screen preference:, selectați modul în care se vor afişa fluxurile video pe ecran. Acest lucru poate fi comandat şi cu butoanele de control de pe ecran.
- 5 Marcați sau anulați marcarea casetelor de selectare **More options**, în conformitate cu informațiile care doriți să se afișeze în timpul unui apel video.
- 6 Când ați terminat, atingeți **OK**.
- De asemenea, puteți introduce setările pentru apel video atingând # > Settings > Personal > Video call.

## Utilizarea tastelor de control pentru apel video

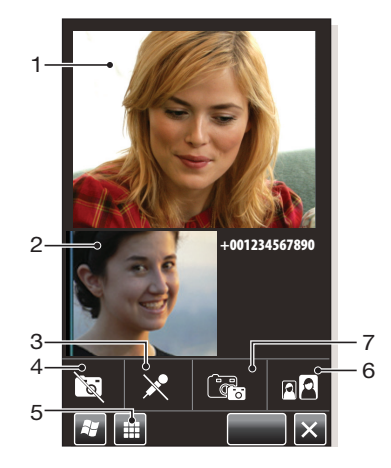

- 1 Fereastra de apel video sosit
- 2 Fereastra de expediere apel video
- 3 Activare/dezactivare microfon. Atingeți pentru a dezactiva sau reactiva microfonul
- 4 Activare/dezactivare aparat foto. Atingeți pentru a opri sau relua expedierea fluxului video. Când este oprit, se afișează o imagine statică

- 5 Activare/dezactivare tastatură
- 6 Comutare ferestre. Atingeți în mod repetat, pentru a răsfoi opțiunile disponibile de afișare a imaginilor
- 7 Comutare la aparatul foto. Atingeți pentru a comuta între camera de apel video și camera video principală

# Contacte

În **Contacts** puteți stoca informații despre persoanele și firmele cu care comunicați. La fiecare persoană de contact puteți stoca numere de telefon, adrese de poștă electronică, nume pentru mesagerie instantanee (IM) și informații suplimentare, cum ar fi adresele la firmă sau domiciliu. De asemenea, puteți să asociați o imagine și un ton de apel unei persoane de contact. Contactele sunt în mod implicit stocate în memoria telefonului, dar ele pot fi stocate și pe cartela SIM. Pentru informații suplimentare despre sincronizarea contactelor cu computerul sau cu un server Microsoft® Exchange, consultați *Sincronizarea* la pagina 40.

# **Utilizare Contacts**

Puteți accesa contactele dvs. din meniul de pornire din Windows® **#**. De asemenea, puteți accesa contactele dvs. apăsând *r* și atingând apoi fila .

### Pentru a adăuga o persoană de contact

- 1 Atingeți **#** > **Contacts**.
- 2 Atingeți 🕞 > Outlook Contact.
- 3 Atingeți Add a name şi introduceți numele. Dacă doriți, introduceți numele firmei. Atingeți OK.
- 4 Atingeți Add more numbers. Selectați tipul numărului dorit, introduceți numărul și atingeți OK.
- 5 Dacă doriți, atingeți Add more e-mail/IM și introduceți adresele de poștă electronică și mesagerie instantanee (IM).
- 6 Pentru a adăuga o fotografie a persoanei de contact, atingeți ), apoi selectați fișierul imaginii sau atingeți **Camera** pentru a face o fotografie persoanei de contact.
- 7 Pentru a asocia un ton de apel persoanei de contact sau pentru a adăuga mai multe adrese sau informații suplimentare, atingeți Info în partea de sus a ecranului. Editați informațiile şi atingeți OK.
- 8 Când ați terminat, atingeți OK.

## Pentru a căuta o persoană de contact

- 1 Atingeți 🞥 > Contacts.
- 2 Atingeți **Enter a name...** și introduceți primele litere din numele persoanei de contact. Apare o listă cu persoane de contact la care se potrivesc aceste litere.
- 3 Defilați în listă și atingeți persoana de contact pe care o doriți.
- De asemenea, puteți defila direct în lista persoanelor de contact sau să atingeți una din cutiile de scrisori din partea de sus a listei de contacte.

## Pentru a edita o persoană de contact

- 1 Atingeți 🞥 > Contacts.
- 2 Atingeți persoana de contact dorită, apoi atingeți 🔳 > Edit.
- 3 Editați informațiile dorite și atingeți **OK**.

#### Pentru a şterge persoane de contact

- 1 Atingeți 🞥 > Contacts.
- 2 Atingeți 🕒 > Select Contacts > Several.
- 3 Atingeți contactele pe care doriți să le ștergeți, apoi atingeți 🗐 > Delete.

#### Pentru a crea un grup de contacte

- 1 Atingeți 🞥 > Contacts.
- 2 Atingeți 😱.
- 3 Atingeți Messaging Group dacă doriți să creați un grup cu destinatarii mesajelor text sau multimedia, sau atingeți E-mail Group dacă doriți să creați un grup cu destinatarii mesajelor de poştă electronică.
- 4 Introduceți numele pentru grup.
- 5 Atingeți , atingeți membrii pe care îi doriți în grup și atingeți Done.
- 6 Atingeți **OK**.
- Când trimiteți un mesaj către un grup, toți membrii grupului vor primi o copie a mesajului. Dacă trimiteți un mesaj text sau multimedia, veți fi taxat pentru fiecare destinatar din grup.

#### Pentru a apela o persoană de contact

- 1 Atingeți **#** > **Contacts**.
- 2 Atingeți persoana de contact dorită.
- 3 Atingeți numărul de telefon pe care doriți să-l apelați.

# Pentru a trimite un mesaj text sau multimedia către o persoană de contact sau un grup

- 1 Atingeți 🞥 > Contacts.
- 2 Atingeți persoana de contact sau grupul dorit.
- 3 Pentru o persoană de contact, atingeți Send text message şi numărul dorit. Pentru un grup de contacte, atingeți Q.
- 4 Editați mesajul și atingeți 💼.

# Pentru a trimite un mesaj de poștă electronică către o persoană de contact sau un grup

- 1 Atingeți 🞥 > Contacts.
- 2 Atingeți persoana de contact sau grupul dorit.
- 3 Pentru o persoană de contact, atingeți Send e-mail message şi adresa dorită. Pentru un grup de contacte, atingeți 2.
- 4 Atingeți contul de poștă electronică din care doriți să trimiteți mesajul.
- 5 Editați mesajul și atingeți 💼.

#### Pentru a trimite informații de contact utilizând SMS

- 1 Atingeți 🞥 > Contacts.
- 2 Atingeți persoana de contact dorită.
- 3 Atingeți ) > Send Contact > Messages.
- 4 Marcați casetele de selectare pentru informațiile de contact pe care doriți să le trimiteți şi atingeți Done.
- 5 Introduceți numărul destinatarului și atingeți 💼.

#### Pentru a trimite informații de contact utilizând tehnologia Bluetooth™ fără fir

- 1 Atingeți 🞥 > Contacts.
- 2 Atingeți () > Select Contacts > Several.
- 3 Atingeți persoanele de contact pe care doriți să le trimiteți.
- 4 Atingeți ) > Send Contact > Beam. Telefonul începe scanarea altor dispozitive activate pentru funcția Bluetooth™.
- 5 În lista dispozitivelor, atingeți dispozitivul către care doriți să trimiteți informațiile de contact.

# Contacte în SIM

Puteți salva persoane de contact pe cartela SIM. Din cauza memoriei limitate pe o cartelă SIM, fiecare persoană de contact din SIM poate avea numai două numere de telefon și o adresă de poștă electronică.

Persoanele de contact din SIM sunt indicate de
## Pentru a selecta ce contacte se vor afişa

- 1 Atingeți 🞥 > Contacts.
- 2 Atingeți 🗐 > Filter.
- 3 Selectați Device Contacts pentru a afişa numai persoanele de contact salvate în memoria telefonului, selectați SIM Contacts pentru a afişa numai persoanele de contact salvate pe cartela SIM sau selectați All Contacts pentru a afişa toate persoanele de contact.

### Pentru a copia contacte din cartela SIM în memoria telefonului

- 1 Atingeți 🞥 > Contacts.
- 2 Atingeți 🗐 > Select Contacts > Several.
- 3 Atingeți contactele din cartela SIM pe care doriți să le copiați.
- 4 Atingeți () > Copy Contact > To Contacts.

### Pentru a copia contacte din memoria telefonului pe cartela SIM

- 1 Atingeți 💦 > Contacts.
- 2 Atingeți 🕒 > Select Contacts > Several.
- 3 Atingeți contactele din telefon pe care doriți să le copiați.
- 4 Atingeți () > Copy Contact > To SIM.

# Găsirea contactelor firmei utilizând aplicația Microsoft® Exchange Server

Pe lângă faptul că aveți persoane de contact în telefon, puteți accesa informații despre persoanele de contact aflate în **Company Directory** din organizația dvs. Accesul la **Company Directory** este disponibil numai dacă organizația dvs. rulează aplicația Microsoft® Exchange Server 2003 SP2 sau o versiune superioară și dacă ați finalizat prima sincronizare cu serverul. Pentru informații suplimentare despre sincronizarea contactelor cu computerul sau cu un server Microsoft® Exchange, consultați *Sincronizarea* la pagina 40.

## Pentru a găsi persoane de contact în ghidul Company Directory

- 1 Sincronizați cu Microsoft® Exchange Server, dacă nu ați făcut anterior acest lucru.
- 2 Atingeți 🞥 > Contacts.
- 3 Atingeți 🗐 > Company Directory.
- 4 Introduceți total sau parțial numele persoanei de contact și atingeți **Search**. Telefonul se conectează la serverul Microsoft® Exchange și efectuează o căutare.
- 5 Pentru a salva în telefon o persoană de contact din lista rezultatelor căutării, atingeți persoana de contact, apoi atingeți ) > Save to Contacts.

# Calendar

Telefonul are un calendar pentru planificarea timpului. Pentru informații despre sincronizarea calendarului din telefon cu un server Microsoft® Exchange sau cu computerul, consultați *Sincronizarea* la pagina 40.

## Pentru a deschide calendarul

- Apăsați 🗖, apoi atingeți **Calendar**.
- 👻 De asemenea, puteți atinge 🞥 > Calendar.

## Utilizarea calendarului

## Pentru a crea o rezervare

- 1 Apăsați 🔄, apoi atingeți Calendar.
- 2 Atingeți Z.
- 3 Introduceți un subiect.
- 4 Pentru a modifica data de început, atingeți data și editați după dorință. Faceți același lucru pentru ora de început, data de sfârșit și ora de sfârșit.
- 5 Dacă doriți, atingeți Reminder: și setați intervalul de timp pentru memento.
- 6 Pentru a selecta o opțiune la un alt câmp, atingeți câmpul și selectați o opțiune.
- 7 Când ați terminat, atingeți OK.

## Pentru a vizualiza o rezervare

- 1 Apăsați 🚍, apoi atingeți Calendar.
- 2 Atingeți rezervarea dorită.

## Pentru a edita o rezervare

- 1 Apăsați 🚍, apoi atingeți **Calendar**.
- 2 Atingeți rezervarea pe care doriți să o editați.
- 3 Atingeți 🗐 > Edit.
- 4 Editați rezervarea și atingeți OK.

## Pentru a şterge o rezervare

- 1 Apăsați 🚍, apoi atingeți Calendar.
- 2 Atingeți rezervarea pe care doriți să o ștergeți.
- 3 Atingeți 🔳 > Delete.

## Pentru a gestiona mementouri de rezervări

## Pentru a trimite o rezervare utilizând tehnologia Bluetooth™ fără fir

- Asigurați-vă că dispozitivul receptor are funcția Bluetooth™ activată şi că este setat să fie vizibil.
- 2 Apăsați 🚍, apoi atingeți **Calendar**.
- 3 Atingeți rezervarea pe care doriți să o trimiteți către dispozitivul receptor.
- 4 Atingeți ) > Beam.... Telefonul dvs. începe căutarea altor dispozitive activate pentru funcția Bluetooth™.
- 5 Așteptați până când dispozitivul receptor apare în listă, apoi atingeți **Tap to send**.
- 6 Dacă trimiterea este reușită, rezervarea apare în aplicația de calendar din dispozitivul receptor.

## Gestionarea solicitărilor de întâlnire utilizând Microsoft® Outlook®

Dacă ați configurat telefonul pentru sincronizare cu un server Microsoft® Exchange, aveți posibilitatea să trimiteți și să răspundeți la solicitări de întâlnire din telefonul dvs. Solicitările de întâlnire pe care le-ați primit vor apărea ca rezervări în calendar.

## Pentru a crea și trimite o solicitare de întâlnire

## 1 Apăsați 🔄, apoi atingeți **Calendar**.

- 2 Atingeți 🗹.
- 3 Introduceți detaliile corespunzătoare în câmpurile Subject: și Location:.
- 4 Pentru a modifica data de început, atingeți data și editați după dorință. Faceți același lucru pentru ora de început, data de sfârșit și ora de sfârșit.
- 5 Dacă doriți, atingeți Reminder: și setați intervalul de timp pentru memento.
- 6 Atingeți Attendees:, apoi atingeți Add Required Attendee... sau Add Optional Attendee....
- 7 Selectați un participant din contactele aflate în telefon sau atingeți **Company Directory** pentru a căuta un participant pe serverul Microsoft® Exchange.
- 8 Pentru a elimina un participant din lista participanților adăugați, utilizați tasta de navigare pentru a defila la participantul pe care doriți să-l eliminați, apoi atingeți > Remove attendee.
- 9 Când ați terminat de adăugat participanții, atingeți OK şi continuați editarea rezervării.
- 10 Pentru a selecta o opțiune la un alt câmp, cum ar fi Status: sau Sensitivity:, atingeți numele câmpului și selectați o opțiune. Utilizați filele din partea de sus a ecranului pentru a comuta între Appointment și Notes.
- 11 Când ați terminat, atingeți OK > Yes pentru a trimite solicitarea de întâlnire.

## Pentru a răspunde unei solicitări de întâlnire

- 1 Apăsați 🚍, apoi atingeți Messages > Outlook.
- 2 Atingeți solicitarea de întâlnire.
- 3 Pentru a verifica disponibilitatea dvs. la momentul întâlnirii solicitate, atingeți View your calendar. Când ați terminat vizualizarea, atingeți x.
- 4 Pentru a accepta, atingeți . Pentru a răspunde în alt mod, atingeți ) și selectați un răspuns. O solicitare de întâlnire acceptată este adăugată automat ca o rezervare în **Calendar** din telefonul dvs.
- Dacă întâlnirea intră în conflict cu o altă rezervare, Scheduling Conflict apare în partea de sus a mesajului.

# Sincronizarea

Sincronizarea între telefon și computer este o modalitate simplă și practică de a ține evidența acelorași contacte, mesaje și evenimente din calendar, atât pe computer cât și în telefon. Este posibil să sincronizați telefonul în diverse moduri, în funcție de serviciul preferat și conținutul pe care doriți să-l sincronizați.

## Metode de sincronizare

Puteți sincroniza telefonul dvs. Windows® utilizând următoarele metode:

- Prin conectare fără fir la serviciul Sony Ericsson Sync, pentru sincronizare cu contul dvs. Sony Ericsson la *m.sonyericsson.com/user*, utilizând o conexiune de date pentru mobile 2G/3G sau o conexiune Wi-Fi™.
- Prin conectare locală la Microsoft® ActiveSync®, utilizând o conexiune USB sau Bluetooth™ către computerul dvs. cu sistem Microsoft® Windows®.
- Prin conectare fără fir la un server Microsoft® Exchange, utilizând o conexiune de date pentru mobile 2G/3G sau o conexiune Wi-Fi™.

## Sincronizare utilizând aplicația Sony Ericsson Sync

Puteți utiliza aplicația Sony Ericsson Sync pentru a sincroniza contacte, evenimente din calendar, activități și mesaje text, între telefon și site-ul Web Sony Ericsson *m.sonyericsson.com/user*. Apoi puteți accesa, edita și adăuga informații de pe orice computer cu o conexiune la Internet.

Este necesar un cont Sony Ericsson pentru a accesa informațiile sincronizate la *m.sonyericsson.com/user*. Acest cont poate fi creat și configurat din telefon sau puteți crea unul la *m.sonyericsson.com/user*.

Physicatia Sony Ericsson Sync poate fi configurată să se conecteze la orice serviciu SyncML™.

## Pentru a configura aplicația Sony Ericsson Sync în telefonul dvs.

- 1 Atingeți 🞥 > Sony Ericsson sync.
- 2 Atingeți Get started.
- 3 Urmați instrucțiunile expertului de înregistrare pentru a crea un cont Sony Ericsson Sync.

## Pentru a sincroniza utilizând aplicația Sony Ericsson Sync

- 1 Atingeți 🞥 > Sony Ericsson sync.
- 2 Atingeți **Sync** pentru a porni sincronizarea.

## Pentru a configura aplicația Sony Ericsson Sync pentru alte servicii SyncML

- 1 Atingeți 🞥 > Sony Ericsson sync.
- 2 Atingeți Edit.
- 3 Comutați între cele două file și introduceți setările necesare pentru cont.
- 4 Atingeți Save.
- Contactați furnizorul de servicii SyncML pentru informații suplimentare despre setările contului dvs.

## Pentru a edita setările de sincronizare în aplicația Sony Ericsson Sync

- 1 Atingeți 🎥 > Sony Ericsson sync.
- 2 Atingeți Edit.
- 3 Comutați între cele două file și editați informațiile necesare.
- 4 Atingeți Save.

## Pentru a configura o planificare a sincronizării în aplicația Sony Ericsson Sync

- 1 Atingeți 🎥 > Sony Ericsson sync.
- 2 Atingeți Edit.
- 3 Marcați caseta de selectare Sync Interval.
- 4 Selectați un interval de sincronizare și atingeți Set.
- 5 Selectați o oră de început pentru sincronizare și atingeți Set.
- 6 Selectați o dată de început pentru sincronizare și atingeți Set.
- 7 Atingeți Save.

## Pentru a opri o sincronizare în aplicația Sony Ericsson Sync

• În timpul sincronizării, atingeți **Cancel**.

# Sincronizare cu un computer Microsoft® Windows® care utilizează Microsoft® ActiveSync®

Aveți posibilitatea să sincronizați contacte, calendar, poștă electronică, melodii, imagini și preferințe de Internet cu computerul dvs. bazat pe Microsoft® Windows®, utilizând un cablu USB sau o conexiune Bluetooth™. Puteți începe prin vizitarea acestui site Web al Microsoft®: *www.microsoft.com/getstarted*.

## Înainte de a putea sincroniza utilizând o conexiune USB sau Bluetooth™

Înainte de a putea face sincronizarea utilizând o conexiune USB sau Bluetooth™, este necesar să configurați software-ul de sincronizare pe computer. Urmați instrucțiunile de mai jos pentru versiunea Microsoft® Windows® care rulează pe computerul dvs.

## Pentru a configura o sincronizare în Microsoft® Windows® XP

- 1 **Computer**: Mergeți la *www.microsoft.com/getstarted* pentru a descărca ultima versiune a aplicației Microsoft® ActiveSync® pe computerul dvs. Este necesar Microsoft® ActiveSync® 4.5 sau o versiune ulterioară.
- 2 Urmați instrucțiunile de pe ecran pentru a instala software-ul.
- 3 **Telefon**: Conectați telefonul la computer, utilizând cablul USB care vine odată cu telefonul și așteptați câteva secunde.
- 4 Computer: Porneşte automat un expert de configurare a sincronizării, care vă ghidează în procesul de creare a unui parteneriat de sincronizare şi de selectare a tipurilor de informații pe care doriți să le sincronizați.

# Pentru a configura o sincronizare în Microsoft® Windows Vista® sau Microsoft® Windows® 7

- 1 **Computer**: Mergeți la *www.microsoft.com/getstarted* pentru a descărca ultima versiune a aplicației Windows Mobile® Device Center pe computerul dvs.
- 2 Urmați instrucțiunile de pe ecran pentru a instala software-ul.
- 3 **Telefon**: Conectați telefonul la computer, utilizând cablul USB care vine odată cu telefonul și așteptați câteva secunde.
- 4 **Computer:** Se lansează automat aplicația Windows Mobile® Device Center. Urmați instrucțiunile de pe ecran pentru a finaliza configurarea sincronizării telefonului.

# Sincronizarea telefonului cu Microsoft® Windows® utilizând un cablu USB

Pentru a porni sincronizarea cu computerul Microsoft® Windows® utilizând un cablu USB, urmați instrucțiunile pentru versiunea Microsoft® Windows® care rulează pe computer.

## Pentru a sincroniza cu un computer Microsoft® Windows® XP utilizând un cablu USB

 Conectați telefonul la computer utilizând cablul USB. Aplicația Microsoft® ActiveSync® se deschide automat şi porneşte sincronizarea.

## Pentru a sincroniza cu un sistem Microsoft® Windows Vista® sau Microsoft® Windows® 7 utilizând un cablu USB

- 1 Conectați telefonul la computer utilizând cablul USB.
- 2 **Computer:** Selectați *Windows Mobile Device Center* din meniul de pornire.
- 3 Faceți clic pe (2) în partea de jos din stânga a ferestrei Windows Mobile® Device Center.

# Sincronizarea telefonului cu un computer Microsoft® Windows® utilizând funcția Bluetooth™

Pentru a porni sincronizarea cu computerul Microsoft® Windows® utilizând o conexiune Bluetooth™, mai întâi este necesar să configurați un parteneriat Bluetooth™ între telefon și computer. Consultați *Tehnologia Bluetooth*™ la pagina 51 pentru informații suplimentare despre configurarea unui parteneriat Bluetooth™.

## Pentru a sincroniza telefonul cu un computer Microsoft® Windows® utilizând funcția Bluetooth™

- Pentru a sincroniza cu computerul care utilizează funcția Bluetooth<sup>™</sup>, computerul trebuie să aibă încorporată funcția Bluetooth<sup>™</sup> sau este necesar să utilizați la computer un adaptor Bluetooth<sup>™</sup> sau un dongle (cheie hardware). Dacă aveți probleme la sincronizare prin utilizarea funcției Bluetooth<sup>™</sup>, consultați Depanarela pagina 87.
- Asigurați-vă că funcția Bluetooth<sup>™</sup> este activată atât pe telefon cât şi pe computer şi că dispozitivele sunt setate să fie vizibile.
- 2 Atingeți 💦 > ActiveSync.
- 3 Atingeți Menu > Connect via Bluetooth.
- 👻 Pentru a economisi energia bateriei, dezactivați funcția Bluetooth™ când nu este necesară.

## Schimbarea informațiilor de sincronizat

Puteți schimba informațiile care se vor sincroniza din telefonul dvs. De asemenea, puteți șterge un cont Microsoft® Outlook® din telefon.

Înainte de a modifica setările de sincronizare din telefon, asigurați-vă că acesta este deconectat de la computer.

## Pentru schimbarea informațiilor de sincronizat

- 1 Atingeți 🚝 > ActiveSync.
- 2 Atingeti Menu > Options.
- 3 Marcați casetele de selectare de la elementele pe care doriți să le sincronizați.
- 4 Pentru a modifica setările de sincronizare aferente unui tip de informații, selectați tipul și atingeți Settings. Vi se permite să modificați dimensiunea limită la descărcare, să specificați intervalul de timp pentru informațiile de descărcat și altele.

#### Pentru a şterge un cont Microsoft® Outlook® din telefon

- 1 Atingeți 🚝 > ActiveSync.
- 2 Atingeți Menu > Options.
- 3 Selectați numele contului pe care doriți să-l ștergeți.
- 4 Atingeți Delete.
- 5 Atingeți Yes.
- Vi se poate solicita să reporniți telefonul pentru ca modificările să aibă efect.

## Sincronizare muzică și video

Când conectați telefonul la un computer utilizând un cablu USB, conținutul media cum ar fi fișiere de muzică și video, poate fi sincronizat automat în funcție de cum ați configurat sincronizarea.

### Pentru a configura sincronizarea elementelor media

- Înainte de a trece mai departe, asigurați-vă că ați configurat sincronizarea pentru versiunea Microsoft® Windows® care rulează pe computerul dvs. De asemenea, asigurați-vă că ați selectat elementele media sau tipurile de informații de sincronizat.
- 1 **Computer:** Dacă nu s-a instalat deja, descărcați și instalați aplicația Windows Media® Player versiunea 10 sau o versiune ulterioară, de la *www.microsoft.com*.
- 2 Conectați telefonul la computer, utilizând cablul USB care vine odată cu telefonul şi aşteptați câteva secunde. Dacă se solicită, urmați toate instrucțiunile de pe ecran pentru a continua configurarea sincronizării elementelor media.
- Porniți aplicația Windows Media® Player. Anumite versiuni ale aplicației Windows Media® Player vă pot solicita să configurați pe mai departe sincronizarea elementelor media. Pentru informații suplimentare, consultați secțiunea de ajutor pentru versiunea aplicației Windows Media® Player de care dispuneți.

### Pentru a sincroniza muzică și video

- 1 Conectați telefonul la computer, utilizând cablul USB care vine odată cu telefonul și așteptați câteva secunde.
- 2 **Computer:** Porniți aplicația Windows Media® Player.
- 3 Faceți clic pentru a afişa vizualizarea de sincronizare a aplicației Windows Media® Player. Cartela de memorie din telefon este afişată în panoul din dreapta al aplicației Windows Media® Player.
- 4 Selectați fișierele media pe care doriți să le sincronizați între computer și telefon, apoi glisați-le în panoul de sincronizare din dreapta.
- 5 Faceți clic pentru a porni sincronizarea și a sincroniza fișierele media cu telefonul dvs.
- Instrucțiunile detaliate pot fi diferite pentru versiunea aplicației Windows Media® Player pe care o dețineți. Pentru informații suplimentare, consultați secțiunea de ajutor pentru versiunea aplicației Windows Media® Player de care dispuneți.

## Sincronizare fără fir cu un server Microsoft® Exchange

Prin utilizarea unei conexiuni Wi-Fi™ sau a unei conexiuni de date pentru mobile 2G/3G, aveți posibilitatea să face o sincronizare fără fir cu un server Microsoft® Exchange, de exemplu, să faceți sincronizarea cu poşta electronică, contactele și calendarele din firmă. Pentru a putea face o sincronizare fără fir cu un server Microsoft® Exchange, firma sau organizația dvs. trebuie să dețină un server de poştă electronică ce rulează aplicația Microsoft® Exchange Server cu Microsoft® Exchange ActiveSync®.

## Configurarea unei conexiuni la serverul Microsoft® Exchange

Înainte de a putea lansa o sincronizare sau de a accesa informații de pe un server Microsoft® Exchange, este necesar să configurați în telefon o conexiune la serverul Microsoft® Exchange. Este posibil să aveți nevoie de următoarele informații de la administratorul rețelei:

- Numele serverului Microsoft® Exchange (trebuie să fie numele serverului de acces pe Web în Microsoft® Outlook®)
- Numele domeniului
- Numele de utilizator şi parola pe care le utilizați la serviciu

Dacă înainte ați sincronizat mesajele de poștă electronică cu computerul, este necesar să modificați în telefon configurarea locală existentă pentru sincronizare în Microsoft® ActiveSync®. De asemenea, este necesar să modificați tipurile de informații care se vor sincroniza, înainte de a putea să faceți sincronizarea fără fir cu un server Microsoft® Exchange.

#### Pentru a configura o conexiune la serverul Microsoft® Exchange

Efectuați acești pași numai dacă nu ați sincronizat anterior calendarele, poșta electronică sau persoanele de contact.

- 1 Atingeți 🞥 > E-mail > Setup E-mail.
- 2 Introduceți adresa dvs. de poștă electronică și atingeți Next.
- 3 Anulați marcarea casetei de selectare **Try to get e-mail settings automatically** from the Internet, apoi atingeți **Next**.
- 4 În lista Your e-mail provider, selectați Exchange server, apoi atingeți Next.
- 5 Atingeți **Next** din nou.
- 6 Asigurați-vă că adresa de poștă electronică este corectă, apoi atingeți Next.
- 7 În caseta Server address, introduceți numele serverului Microsoft® Exchange, apoi atingeți Next.
- 8 Introduceți numele de utilizator, parola și domeniul, apoi atingeți **Next**. Marcați caseta de selectare dacă doriți să salvați parola și să faceți automat sincronizarea.
- 9 Marcați casetele de selectare de la tipurile de informații pe care doriți să le sincronizați cu serverul Microsoft® Exchange.
- 10 Atingeți **Finish**. Telefonul pornește automat sincronizarea.

### Pentru a modifica o configurare de sincronizare locală care există

Efectuați aceşti paşi numai dacă ați sincronizat anterior calendarele, poşta electronică sau persoanele de contact, utilizând o conexiune prin tehnologia Bluetooth™ fără fir sau o conexiune USB către un computer cu sistem Microsoft® Windows®.

#### 1 Atingeți 🎥 > ActiveSync.

- 2 Atingeți Menu > Add Server Source .
- 3 Introduceți adresa dvs. de poștă electronică și atingeți Next.
- 4 În caseta Server address, introduceți numele serverului Microsoft® Exchange, apoi atingeți Next.
- 5 Introduceți numele de utilizator, parola și domeniul, apoi atingeți Next.
- 6 Atingeți **Finish**.
- 7 Atingeți Menu > Options.
- 8 Goliți caseta de selectare **E-mail** din *Windows PC* -lista conținutului de sincronizat, apoi marcați caseta de selectare **E-mail** din *Microsoft Exchange* - lista conținutului de sincronizat. Repetați acțiunea pentru toate celelalte elemente de sincronizat, pe care doriți să le sincronizați fără fir cu un server Microsoft® Exchange.
- 9 Atingeți OK.

## Pornirea unei sincronizări cu Microsoft® Exchange Server în telefon

Înainte de a porni sincronizarea cu un server Microsoft® Exchange, asigurați-vă că telefonul a fost configurat cu o conexiune de date pentru Internet sau cu o conexiune Wi-Fi™, aşa că veți putea face fără fir sincronizarea. Telefonul pornește automat sincronizarea, după ce ați terminat configurarea unei conexiuni la serverul Microsoft® Exchange.

Dacă vreți să conectați telefonul la un computer din birou utilizând o conexiune USB sau Bluetooth™, puteți utiliza această conexiune către computer pentru a accesa rețeaua şi a descărca în telefon mesaje de poştă electronică Microsoft® Outlook® şi alte informații.

#### Pentru a porni manual o sincronizare fără fir cu serverul Microsoft® Exchange

## 1 Atingeți 🞥 > ActiveSync.

2 Atingeți Sync.

# Sincronizări automate cu Microsoft® Exchange Server utilizând tehnologia Direct Push

Puteți utiliza tehnologia Direct push (împingere directă) pentru a primi mesajele noi de poştă electronică pe telefon, de îndată ce acestea sosesc în cutia poştală de primire (Inbox) din aplicația Microsoft® Exchange Server. Această caracteristică este funcțională și pentru elemente cum ar fi contacte, intrări de calendar și activități.

Aveți nevoie în telefon de o conexiune de date pentru mobil de tip GPRS sau de o conexiune Wi-Fi™, pentru a face funcțională tehnologia Direct Push. De asemenea, este necesar să

efectuați o sincronizare completă între telefon și aplicația Microsoft® Exchange Server, înainte de a putea activa caracteristica Direct Push.

- Când ambele conexiuni GPRS și Wi-Fi™ sunt activate în același timp, caracteristica Direct Push va utiliza întotdeauna conexiunea Wi-Fi™ pentru a descărca informațiile.
- Caracteristica Direct Push funcționează în telefon numai dacă firma dvs. utilizează Microsoft® Exchange Server 2003 Service Pack 2 (SP2) cu Microsoft® Exchange ActiveSync®.

## Pentru a activa caracteristica Direct Push

- 1 Atingeți 🞥 > ActiveSync.
- 2 Atingeti Menu > Schedule.
- 3 În casetele Peak times și Off-peak times, selectați As items arrive.
- 4 Atingeți OK.
- Actualizările frecvente pot fi costisitoare.

# Configurarea sincronizărilor planificate cu un server Microsoft® Exchange

Sincronizarea planificată vă permite să setați anumite ore, la care telefonul trebuie să se conecteze și să se sincronizeze cu un server Microsoft® Exchange. Aceasta este o alternativă la Direct Push, unde toate modificările și elementele noi sunt împinse imediat din telefon pe un computer și de pe computer în telefon.

Cu sincronizări planificate, puteți seta un orar regulat pentru sincronizarea mesajelor de poştă electronică Microsoft® Outlook® și a altor informații. Puteți seta cât de des să se facă sincronizarea în timpul orelor de vârf (care se referă de obicei la orele dvs. de lucru) când volumul de poştă electronică este ridicat, precum și în afara orelor de vârf când volumul de poştă electronică este scăzut.

### Pentru a configura sincronizări planificate cu un server Microsoft® Exchange

- 1 Atingeți 🞥 > ActiveSync.
- 2 Atingeți Menu > Schedule.
- 3 În listele verticale **Peak times** și **Off-peak times**, selectați intervalele orare dorite.
- 4 Atingeți **OK**.
- Pentru a seta zilele și orele care alcătuiesc orele de vârf și intervalul în afara orelor de vârf, atingeți Peak times în partea de jos a ecranului.

## Schimbarea informațiilor de sincronizat

Puteți schimba informațiile care se vor sincroniza din telefonul dvs. De asemenea, puteți șterge un cont Microsoft® Outlook® din telefon.

Înainte de a modifica setările de sincronizare din telefon, asigurați-vă că acesta este deconectat de la computer.

#### Pentru schimbarea informațiilor de sincronizat

- 1 Atingeți 🎥 > ActiveSync.
- 2 Atingeți Menu > Options.
- 3 Marcați casetele de selectare de la elementele pe care doriți să le sincronizați.
- 4 Pentru a modifica setările de sincronizare aferente unui tip de informații, selectați tipul și atingeți Settings. Vi se permite să modificați dimensiunea limită la descărcare, să specificați intervalul de timp pentru informațiile de descărcat și altele.

## Pentru a şterge un cont Microsoft® Outlook® din telefon

- 1 Atingeți 💦 > ActiveSync.
- 2 Atingeți Menu > Options.
- 3 Selectați numele contului pe care doriți să-l ștergeți.
- 4 Atingeți **Delete**.
- 5 Atingeți Yes.
- Vi se poate solicita să reporniți telefonul pentru ca modificările să aibă efect.

# Mesagerie

Aveți posibilitatea să trimiteți și să primiți mesaje text (trimise prin SMS), mesaje multimedia (trimise prin MMS), mesaje de poștă electronică și mesaje instantanee Windows™ Live cu telefonul dvs.

## SMS şi MMS

## Înainte de a utiliza serviciile SMS și MMS

Aveți posibilitatea să trimiteți și să primiți mesaje text cu telefonul, utilizând Serviciul de mesaje scurte (Short Message Service - SMS). Dacă abonamentul include Serviciul de mesagerie multimedia (Multimedia Messaging Service - MMS), puteți trimite și primi mesaje multimedia care conțin fișiere media, de exemplu, imagini și clipuri video. Un mesaj text poate conține până la 160 de caractere. Mesajele mai lungi sunt concatenate și trimise ca mai multe mesaje. Sunteți taxat pentru fiecare mesaj trimis.

- Pentru a trimite mesaje multimedia, aveți nevoie de setările corecte pentru MMS în telefon. Consultați Setări pentru Internet și mesagerie la pagina 15.
- Pentru informații suplimentare privind introducerea textului, consultați Introducerea textului la pagina 16.

## Utilizarea serviciilor SMS și MMS

## Pentru a crea și trimite un mesaj text sau multimedia

- 1 Apăsați 🚍
- 2 Atingeți Messages > SMS/MMS.
- 3 Atingeți 🗹.
- 4 Introduceți manual numerele de telefon sau (numai la mesaje multimedia) adresele de poştă electronică ale destinatarilor, sau atingeți To: pentru a adăuga destinatari din Contacts.
- 5 Atingeți zona textului și introduceți textul dvs.
- 6 Pentru a insera un fișier cu imagine, clip video sau audio, atingeți ) > Insert și selectați o opțiune.
- 7 Atingeți 💼 sau Send.
- 👻 De asemenea, puteți crea un mesaj text sau multimedia din aplicația Text aflată în meniul 👔.

## Pentru a schimba vizualizarea mesajelor

- 1 Atingeți 🎥 > Text.
- 2 Pentru a selecta folderul de mesaje care va fi vizualizat, atingeți caseta verticală din stânga în partea superioară a ecranului, apoi atingeți folderul dorit.
- 3 Pentru a selecta dacă mesajele vor fi afişate în vizualizare cu fir de discuție sau fără fir de discuție, atingeți ), apoi atingeți Threaded View sau Non-Threaded View.
- Dacă utilizați Threaded View, mesajele sunt grupate în conversații, unde fiecare conversație conține toate mesajele către şi de la un anumit destinatar.
- De asemenea, puteți vizualiza folderele cu mesaje de poştă electronică.

## Pentru a vizualiza un mesaj text sau multimedia

- 1 Apăsați 🚍.
- 2 Atingeți Messages > SMS/MMS.
- 3 Atingeți mesajul dorit.
- Ŷ<sup>-</sup> Când primiți un nou mesaj text sau multimedia, Image (nou mesaj text) sau Image (nou mesaj multimedia) apare în bara de stare.

## Pentru a salva o ataşare de la un mesaj multimedia primit

- 1 Apăsați 🗖.
- 2 Atingeți Messages > SMS/MMS.
- 3 Atingeți mesajul dorit.
- 4 Când este afişat mesajul, atingeți Menu > View Objects.
- 5 Atingeți Menu, apoi atingeți Save sau Save All.
- 6 Selectați o locație și atingeți Save.
- 👻 Pentru a ascunde tastatura de pe ecran, atingeți 📰.

#### Pentru a răspunde la un mesaj text sau multimedia

- 1 Apăsați 🚍.
- 2 Atingeți Messages > SMS/MMS.
- 3 Atingeți mesajul dorit.
- 4 Atingeți 🗐 sau Menu.
- 5 Atingeți Reply/Forward, apoi atingeți Reply sau Reply all.
- 6 Editați răspunsul și atingeți 💼.
- În vizualizarea mesajelor cu fir de discuție, puteți începe editarea răspunsului de îndată ce ați deschis conversația.

### Pentru a șterge mesaje text și multimedia

- 1 Atingeți 🎥 > Text.
- 2 Atingeți 🗐 > Select messages > Several.
- 3 Atingeți mesajele pe care doriți să le ștergeți.
- 4 Atingeți 🔳 > Delete.

## Setări pentru SMS și MMS

Aveți posibilitatea să modificați unele setări pentru trimiterea și primirea mesajelor text și multimedia.

## Pentru a modifica setările de descărcare a mesajelor multimedia primite

- 1 Atingeți 💦 > Text.
- 2 Atingeți ) > MMS settings > fila Receiving Options.
- 3 Selectați o opțiune pentru Home Reception: și respectiv Roaming Reception:.
- Telefonul se conectează la Internet atunci când descarcă mesajele multimedia. Pentru a minimiza costurile pentru date, ar trebui să descărcați automat mesajele multimedia numai atunci când sunteți conectat la rețeaua de domiciliu.

#### Pentru a adăuga o semnătură la mesajele text și multimedia expediate

- 1 Atingeți 🞥 > Text.
- 2 Atingeți ( > Tools > Options....
- 3 Atingeți în mod repetat săgeata spre stânga sau dreapta, pentru a defila la fila Accounts.
- 4 Atingeți Signatures....
- 5 Atingeți contul pentru Messages, apoi marcați caseta de selectare Use signature with this account.
- 6 Introduceți semnătura și atingeți OK.

## Poştă electronică

Puteți utiliza telefonul pentru a trimite și primi mesaje de poștă electronică, prin intermediul conturilor obișnuite de poștă electronică. Mai întâi, aveți nevoie în telefon de setările corecte pentru Internet. Consultați *Setări pentru Internet și mesagerie* la pagina 15.

## Configurarea poștei electronice

Înainte de a putea trimite și primi poștă electronică, este necesar să configurați cel puțin un cont de poștă electronică în telefon. Aveți posibilitatea să configurați majoritatea conturilor

obișnuite de poștă electronică care sunt bazate pe Web sau furnizate de un ISP (furnizor de servicii Internet). De asemenea, puteți configura un cont de poștă electronică Microsoft® Exchange Server.

## Pentru a configura un cont de poştă electronică de tip obișnuit

- 1 Apăsați 🔄, apoi atingeți Messages.
- 2 Atingeți 📷
- 3 Introduceți adresa dvs. de poştă electronică şi parola şi, dacă doriți, marcați caseta de selectare Save password. Atingeți Next.
- 4 Marcați caseta de selectare **Try to get e-mail settings automatically from the Internet**, apoi atingeți **Next**.
- 5 Introduceți numele care doriți să fie afișat pe mesajele expediate și un nume de cont, apoi atingeți **Next**.
- 6 Selectați un interval de timp pentru Automatic Send/Receive:, apoi atingeți Finish.
- Dacă telefonul nu poate descărca automat setările contului dvs. de poştă electronică, este necesar să introduceți manual setările. Contactați furnizorul serviciului de poştă electronică pentru setările corecte ale contului de poştă electronică.
- Pentru informații privind modul de configurare a unui cont de poştă electronică Microsoft® Exchange Server în telefonul dvs., consultați *Configurarea unei conexiuni la serverul Microsoft*® *Exchange* la pagina 43.

## Utilizarea poștei electronice

## Pentru a crea și trimite un mesaj de poștă electronică

- 1 Apăsați 🔄, apoi atingeți Messages.
- 2 Atingeți contul de poștă electronică din care doriți să trimiteți.
- 3 Atingeți 🗹.
- 4 Introduceți manual adresele destinatarilor sau atingeți To:, Cc: sau Bcc: şi adăugați o adresă din Contacts.
- 5 Introduceți subiectul.
- 6 Atingeți zona textului și introduceți textul mesajului.
- 7 Pentru a adăuga o ataşare, atingeți 🗐 > Insert și selectați o opțiune.
- 8 Atingeți 💽.

## Pentru a căuta mesaje noi de poștă electronică

- 1 Apăsați 🔄, apoi atingeți Messages.
- 2 Atingeți contul de poștă electronică dorit, apoi atingeți 🕥.

## Pentru a citi un mesaj de poștă electronică primit

- 1 Apăsați 🔄, apoi atingeți Messages.
- 2 Atingeți un cont de poștă electronică, apoi atingeți mesajul dorit.

#### Pentru a salva o ataşare de la un mesaj de poştă electronică primit

- 1 Apăsați 🔄, apoi atingeți Messages.
- 2 Atingeți un cont de poștă electronică, apoi atingeți mesajul dorit.
- 3 Țineți atinsă atașarea dorită, apoi atingeți Save as....
- 4 Introduceți un nume, selectați o locație și atingeți Save.
- 👻 Pentru a ascunde tastatura de pe ecran, atingeți 🚃.

## Pentru a răspunde la un mesaj de poștă electronică

- 1 Apăsați 🔄, apoi atingeți Messages.
- 2 Atingeți un cont de poştă electronică, apoi atingeți mesajul la care doriți să răspundeți.
- 3 Atingeți 🕒 > Reply/Forward, apoi atingeți Reply sau Reply all.
- 4 Introduceți răspunsul, apoi atingeți 2.

## Pentru a redirecționa un mesaj de poștă electronică

- 1 Apăsați 🚍, apoi atingeți Messages.
- 2 Atingeți un cont de poştă electronică, apoi atingeți mesajul pe care doriți să-l redirecționați.
- 3 Atingeți ( > Reply/Forward > Forward.
- 4 Introduceți manual adresele destinatarilor sau atingeți **To:**, **Bcc:** sau **Cc:** și adăugați o adresă din **Contacts**.
- 5 Editați mesajul, apoi atingeți 💼.

## Pentru a șterge un mesaj de poștă electronică

- 1 Apăsați 🔄, apoi atingeți Messages.
- 2 Atingeți un cont de poștă electronică, apoi atingeți mesajul pe care doriți să-l ștergeți.
- 3 Atingeți 🔳 > Delete.

## Pentru a căuta un mesaj de poștă electronică

- 1 Atingeți 🞥 > E-mail.
- 2 Atingeți contul de poștă electronică și folderul pe care doriți să-l deschideți.
- Introduceți primele caractere ale numelui expeditorului sau ale subiectului mesajului pe care îl căutați. Dacă mesajul pe care îl căutați se află în folderul selectat, el apare în lista filtrată.

## Instrumente pentru poșta electronică

Cu meniul **Tools** din aplicația **E-mail**, puteți gestiona folderele de poștă electronică și mesajele. De asemenea, puteți modifica setările pentru mesaje și conturi.

## Pentru accesarea instrumentelor de poştă electronică

- 1 Atingeți 🚝 > E-mail.
- 2 Atingeți un cont de poștă electronică existent.
- 3 Atingeți 🔳 > **Tools**.

## Pentru a modifica setările de poștă electronică

- 1 Atingeți 🞥 > E-mail.
- 2 Atingeți Menu > Options.
- 3 Atingeți săgeata spre dreapta din partea de sus a ecranului, pentru a defila la fila Accounts. Dacă doriți, atingeți un cont sau atingeți Signatures..., apoi modificați setările disponibile.
- 4 Defilați la fila **Messages**. Dacă doriți, modificați setările pentru mesaje.
- 5 Defilați la fila **Address**. Dacă doriți, modificați setările pentru utilizarea adreselor de la persoanele de contact.
- 6 Defilați la fila **Storage**. Dacă doriți, modificați setările pentru stocarea mesajelor și ștergerea automată a mesajelor.
- 7 Pentru confirmare, atingeți **OK**.

## Pentru a adăuga o semnătură la mesajele de poștă electronică expediate

- 1 Atingeți 🎥 > E-mail.
- 2 Atingeți > Tools > Options....
- 3 Atingeți în mod repetat săgeata spre stânga sau dreapta, pentru a defila la fila Accounts.
- 4 Atingeți **Signatures...**
- 5 Selectați contul de poștă electronică dorit, apoi marcați caseta de selectare **Use** signature with this account.
- 6 Introduceți semnătura și atingeți OK.

## Pentru a șterge un cont de poștă electronică din telefon

- 1 Atingeți 🞥 > E-mail.
- 2 Utilizați tasta de navigare pentru a defila la un cont de poștă electronică existent.
- 3 Atingeți Menu > Delete.

## Caracteristicile aplicației Microsoft® Exchange Server

Dacă ați configurat în telefon un cont de poștă electronică Microsoft® Exchange Server, puteți beneficia de funcții îmbunătățite pentru poșta electronică.

Caracteristicile la care aveți acces sunt în funcție de versiunea aplicației Microsoft® Exchange Server pe care o utilizează furnizorul dvs. de servicii.

## Pentru a căuta mesaje de poștă electronică Microsoft® Exchange Server

- 1 Atingeti **#** > E-mail > Outlook E-mail.
- 2 Atingeți > Tools > Search Server....
- 3 În caseta text Look for:, introduceți cuvântul cheie de căutat.
- 4 Selectați opțiuni suplimentare și atingeți Search.

### Pentru a trimite mesaje de răspuns automat "Absent de la birou"

- 1 Atingeți 🞥 > E-mail > Outlook E-mail.
- 2 Atingeți ) > Tools > Out of Office....
- 3 În caseta verticală I am currently:, selectați Out of the Office.
- 4 Introduceți mesajul de răspuns automat.
- 5 Atingeți **Done**.

## Pentru semnalizarea sau anularea semnalizării la un mesaj

- 1 Atingeți 🞥 > E-mail > Outlook E-mail.
- 2 Atingeți mesajul pentru care doriți semnalizare sau anularea semnalizării.
- 3 Atingeți 🗊 > Follow up și selectați o opțiune.
- Mementourile mesajelor de poştă electronică se afişează în telefon, dacă mesajele sunt semnalizate cu memento și sincronizate din serverul Microsoft® Exchange.

## Securitate pentru poșta electronică

Windows Mobile® din telefon permite protecția mesajelor de poștă electronică Microsoft® Outlook® prin tehnologia Secure/Multipurpose Internet Mail Extension (S/MIME), cu ajutorul căreia puteți să semnați digital și să criptați mesajele dvs. De asemenea, puteți proteja mesajele dvs. de poștă electronică prin trimiterea de mesaje cu permisiuni limitate, utilizând Information Rights Management (IRM). Pentru informații suplimentare, contactați administratorul serverului Microsoft® Exchange.

## Windows Live<sup>™</sup> Messenger

Comunicați online utilizând Windows Live™ Messenger și ID-ul propriu pentru Windows Live™.

## Pentru a configura Windows Live<sup>™</sup> Messenger în telefonul dvs.

- 1 Atingeți 💦 > Messenger.
- 2 Atingeți Sign in și urmați instrucțiunile din telefon.

### Pentru a trimite un mesaj instantaneu utilizând Windows Live™ Messenger

- 1 Atingeți 💦 > Messenger.
- 2 Dacă nu v-ați conectat încă, atingeți Sign in.
- 3 Selectați o persoană de contact care este online, apoi atingeți Send IM.
- 4 Introduceți mesajul, apoi atingeți **Send**.

#### Pentru deconectare de la Windows Live™ Messenger

Atingeți # > Messenger > Menu > Sign out.

# Conectarea

## Tehnologia Bluetooth™

Funcția Bluetooth™ creează o conexiune fără fir către alte dispozitive Bluetooth™, de exemplu, dispozitive Mâini libere. Se recomandă o distanță de cel mult 10 metri (33 picioare), fără obiecte solide în cale.

## Moduri pentru funcția Bluetooth™

Funcționalitatea Bluetooth™ în telefon poate fi stabilită în moduri diferite:

- Activat funcționalitatea Bluetooth<sup>™</sup> este activată. Telefonul poate detecta alte dispozitive activate pentru funcția Bluetooth<sup>™</sup>.
- Dezactivat funcționalitatea Bluetooth<sup>™</sup> este dezactivată. Nu puteți trimite sau primi informații pe o legătură Bluetooth<sup>™</sup>. Dezactivați funcția Bluetooth<sup>™</sup> când nu este utilizată (pentru a economisi energia bateriei) sau în locurile în care utilizarea dispozitivelor fără fir este interzisă (cum ar fi la bordul unei aeronave sau în spitale).
- Vizibil funcționalitatea Bluetooth<sup>™</sup> este activată și alte dispozitive activate pentru funcția Bluetooth<sup>™</sup> pot detecta telefonul dvs.
- În mod implicit, funcționalitatea Bluetooth™ este dezactivată. Pentru a o avea activată în mod implicit, trebuie să activați funcția Bluetooth™, apoi să opriți telefonul. Data viitoare când porniți telefonul, funcționalitatea Bluetooth™ va fi activată.

## Pentru a activa funcționalitatea Bluetooth™ și a face telefonul vizibil

- 1 Atingeți **#** > Settings > Bluetooth<sup>™</sup>.
- 2 Pe fila Mode, marcați casetele de selectare Turn on Bluetooth și Make this device visible to other devices.
- 3 Atingeți OK.

## Parteneriat Bluetooth™

Un parteneriat Bluetooth<sup>™</sup> este o relație pe care o creați între telefonul dvs. și un alt dispozitiv activat pentru funcția Bluetooth<sup>™</sup>, pentru schimb de informații într-un mod securizat.

## Pentru a crea un parteneriat Bluetooth™

- 1 Atingeți 🞥 > Settings > Bluetooth.
- 2 Pe fila **Devices**, atingeți **Add new device**. Telefonul caută alte dispozitive activate pentru funcția Bluetooth<sup>™</sup> și le afișează în casetă.
- 3 Atingeți dispozitivul dorit din listă, apoi atingeți Next.
- 4 Specificați un cod de acces (de la 1 la 16 caractere) pentru a stabili o conexiune securizată, apoi atingeți **Next**.
- 5 Aşteptați ca dispozitivul împerecheat să accepte parteneriatul. Când partea receptoare a introdus același cod de acces pe care l-ați specificat, numele dispozitivului împerecheat (asociat) se afişează în telefonul dvs.
- Odată ce ați introdus un cod de acces, nu mai este necesar să-l introduceți din nou. Crearea unui parteneriat Bluetooth<sup>™</sup> între două dispozitive este un proces unic. Odată creat un parteneriat, dispozitivele se vor recunoaște automat unul pe altul, când sunt suficient de apropiate și au funcția Bluetooth<sup>™</sup> activată.

## Pentru a accepta un parteneriat Bluetooth™

- Verificați că funcționalitatea Bluetooth™ este activată şi că telefonul este în mod vizibil.
- 2 Atingeți **Yes** când se solicită, pentru a stabili un parteneriat cu celălalt dispozitiv.
- 3 Introduceți acelaşi cod de acces care a fost introdus pe dispozitivul care solicită parteneriatul, apoi atingeți Next.
- 4 Când sunteți anunțat că s-a stabilit parteneriatul, atingeți **Done**. Acum puteți face schimb de informații cu dispozitivul împerecheat, într-un mod securizat.

## Pentru a redenumi un parteneriat Bluetooth™

- Ţineți atins numele parteneriatului pe fila **Devices** în vizualizarea setărilor Bluetooth™.
- 2 Atingeți **Edit** și schimbați numele.
- 3 Atingeți Save.

## Pentru a şterge un parteneriat Bluetooth™

- 1 Țineți atins numele parteneriatului pe fila **Devices** în vizualizarea setărilor Bluetooth™.
- 2 Atingeți Delete.
- 3 Atingeți Yes.

# Conectarea unui set Mâini libere Bluetooth™ sau a unui set de căşti stereo

Pentru conversații Mâini libere pe telefon, puteți utiliza împreună cu telefonul un set cască Bluetooth<sup>™</sup> pentru Mâini libere, cum ar fi un set pentru maşină. De asemenea, telefonul dvs. acceptă A2DP (Advanced Audio Distribution Profile – Profil complex de distribuire audio), ceea ce înseamnă că puteți utiliza un set de căști stereo Bluetooth<sup>™</sup> pentru conversații Mâini libere pe telefon și pentru a asculta muzică.

## Pentru conectarea unui set Mâini libere Bluetooth™ sau a unui set de căști stereo

- 1 Verificați că atât telefonul cât şi setul de căşti Bluetooth™ sunt pornite şi în intervalul de acoperire şi că setul de căşti este setat ca vizibil. Consultați documentația setului cască, pentru a afla cum setați setul cască în modul vizibil.
- 2 Atingeți 🞥 > Settings > Bluetooth.
- 3 Pe fila **Devices**, atingeți **Add new device**. Telefonul caută alte dispozitive activate pentru funcția Bluetooth<sup>™</sup> și le afișează în casetă.
- 4 Atingeți numele setului cască Bluetooth<sup>™</sup>, apoi atingeți **Next**. Telefonul dvs. se împerechează (asociază) automat cu setul cască Bluetooth<sup>™</sup>.
- 5 Atingeți Advanced.
- 6 Atingeți numele setului cască Bluetooth™, apoi verificați că este marcată caseta de selectare Hands Free. Dacă setul de căşti este unul stereo, verificați şi că opțiunea Wireless Stereo este marcată.
- 7 Atingeți Save.
- 8 Atingeți **Done**. Când setul de căști stereo Bluetooth™ este conectat, pictograma setului de căști () apare pe bara de titlu.
- Windows Mobile® utilizează automat unul din codurile de acces preconfigurate (0000, 1111, 8888, 1234) atunci când încearcă să împerecheze setul de căşti Bluetooth™ cu telefonul. Dacă nu reuşeşte, va fi necesar să introduceți manual codul de acces livrat odată cu setul de căşti.

## Transmiterea informațiilor utilizând o conexiune Bluetooth™

Puteți transmite informații, cum ar fi persoane de contact, elemente din calendar și activități, precum și fișiere din telefon, către un computer sau către alt dispozitiv activat pentru funcția Bluetooth™.

Dacă pe computer nu aveți încorporată funcția Bluetooth™, va fi necesar să conectați la computer un adaptor Bluetooth™ sau un dongle (cheie hardware).

## Pentru a primi toate transmisiile sosite în telefon

- 1 Atingeți 💦 > Settings > Connections > Beam.
- 2 Asigurați-vă că este marcată caseta de selectare Receive all incoming beams.

### Pentru a transmite o persoană de contact către un computer

- Înainte de a începe să transmiteți informațiile, nu uitați să activați funcționalitatea Bluetooth™ în telefon. De asemenea, este necesar să setați ca telefonul să fie vizibil şi să creați un parteneriat Bluetooth™ cu computerul.
- 2 În telefon, selectați o persoană de contact de transmis.
- 3 Atingeți 🗐 > Send Contact > Beam.
- 4 Aşteptați să se completeze lista cu dispozitivele Bluetooth™ din apropiere, apoi atingeți numele dispozitivului către care doriți să se facă transmisia.
- 5 Computer: Dacă persoana de contact nu este adăugată automat în Microsoft® Outlook®, selectați File > Import and Export în Microsoft® Outlook® pentru a o importa.
- Folderul implicit de pe computer unde sunt stocate elementele transmise, poate fi C:\Documente şi setări\nume\_utilizator\Documentele mele în sistemele Microsoft® Windows® XP sau C: \Utilizatori\nume\_utilizator\Documentele mele în sistemele Microsoft® Windows Vista®.

### Pentru a transmite un calendar, un eveniment sau o activitate către un computer

- Înainte de a începe să transmiteți informațiile, nu uitați să activați funcționalitatea Bluetooth™ în telefon. De asemenea, este necesar să setați ca telefonul să fie vizibil şi să creați un parteneriat Bluetooth™ cu computerul.
- 2 În telefon, atingeți un eveniment sau o activitate din calendar care va fi transmisă.
- 3 Din vizualizarea detaliată a unui eveniment sau a unei activități din calendar, atingeți
   (I) > Beam....
- 4 Aşteptați ca dispozitivele Bluetooth<sup>™</sup> din apropiere să fie descoperite, apoi atingeți numele dispozitivului către care doriți să se facă transmisia.
- 5 Computer: Dacă un element sau o activitate din calendar nu este adăugată automat în Microsoft® Outlook®, selectați File > Import and Export în Microsoft® Outlook® pentru a o importa.
- Folderul implicit de pe computer unde sunt stocate elementele transmise, poate fi C:\Documente şi setări\nume\_utilizator\Documentele mele în sistemele Microsoft® Windows® XP sau C: \Utilizatori\nume\_utilizator\Documentele mele în sistemele Microsoft® Windows Vista®.

## Pentru a transmite un fișier către un computer

- Înainte de a începe să transmiteți informațiile, nu uitați să activați funcționalitatea Bluetooth™ în telefon. De asemenea, este necesar să setați ca telefonul să fie vizibil şi să creați un parteneriat Bluetooth™ cu computerul.
- 2 Selectați un fișier de transmis în File Explorer din telefon.
- 3 Din vizualizarea detaliată a unui eveniment sau a unei activități din calendar, atingeți
   (I) > Beam....
- 4 Aşteptați ca dispozitivele Bluetooth<sup>™</sup> din apropiere să fie descoperite, apoi atingeți numele dispozitivului către care doriți să se facă transmisia.
- Folderul implicit de pe computer unde sunt stocate elementele transmise, poate fi C:\Documente şi setări\nume\_utilizator\Documentele mele în sistemele Microsoft® Windows® XP sau C: \Utilizatori\nume\_utilizator\Documentele mele în sistemele Microsoft® Windows Vista®.

## Wi-Fi™

Puteți conecta telefonul la o rețea fără fir pentru a avea acces la Internet. Vă puteți conecta la domiciliu (rețele personale) sau în zone cu acces public (hot spots - puncte fierbinți).

- Rețele personale de obicei protejate. Este necesară o frază de acces sau o cheie din partea proprietarului.
- Hot spots (puncte fierbinți) de obicei neprotejate, dar deseori vi se solicită să vă conectați la serviciul operatorului înainte de a obține acces la Internet.

## Pentru conectare la o rețea Wi-Fi™

- 1 Atingeți 🞥 > Settings > Connections > Wi-Fi.
- 2 Atingeți Search for networks.
- 3 Atingeți rețeaua la care doriți să vă conectați sau atingeți Add New pentru a introduce numele unei rețele care nu se găseşte în listă.
- 4 Urmează o succesiune de ecrane. Pe fiecare ecran, verificați informațiile afișate și modificați-le dacă este necesar, apoi atingeți **Next**.
- 5 Pe ultimul ecran, atingeți Finish.

## Pentru a activa și dezactiva funcția Wi-Fi™

- 1 Atingeți **#** > Settings > Communication Manager.
- 2 Marcați sau anulați marcarea casetei de selectare Wi-Fi pentru a activa sau respectiv dezactiva funcția.

### Pentru a modifica setările pentru Wi-Fi™

- 1 Atingeți **#** > Settings > Connections > Wi-Fi.
- 2 Selectați o rețea.
- 3 Introduceți noile setări și atingeți Next > Next > Finish.

## Pictograme de stare pentru Wi-Fi™

Pentru o listă a pictogramelor de stare pentru Wi-Fi™ care pot să apară pe ecran, consultați *Pictograme de stare* la pagina 10.

## Partajare pentru Internet

Partajarea pentru Internet conectează un computer la Internet, utilizând conexiunea în rețeaua de mobile a telefonului. Telefonul va funcționa atunci ca un modem. Puteți utiliza un cablu USB sau o legătură Bluetooth<sup>™</sup> pentru a vă conecta la computer. Pentru a utiliza telefonul ca un modem USB, puteți utiliza cablul USB care însoțește telefonul.

- Înainte de a utiliza partajarea pentru Internet, deconectați-vă din Windows Mobile® Device Center sau Microsoft® ActiveSync® pe computer. De asemenea, verificați că telefonul are o conexiune GPRS sau o conexiune telefonică pe linie comutată prin modem.
- Înainte de a utiliza telefonul ca un modem USB, este necesar să configurați pe computer aplicațiile Windows Mobile® Device Center (parte a sistemului Microsoft® Windows Vista®) sau Microsoft® ActiveSync® (pentru Microsoft® Windows® XP) versiunea 4.5 sau o versiune ulterioară.

## Pentru a configura telefonul ca un modem USB

- 1 Atingeți 💦 > Internet Sharing.
- 2 În lista PC Connection, selectați USB.
- 3 În lista **Network Connection**, selectați numele conexiunii pe care o utilizează telefonul pentru conectare la Internet.
- 4 Conectați cablul USB între telefon și computer.
- 5 Atingeți **Connect**.

## Utilizarea telefonului ca un modem Bluetooth™

Puteți conecta telefonul la un computer utilizând o legătură prin funcția Bluetooth<sup>™</sup> și să utilizați telefonul ca modem pentru computer. Pentru ca un computer să utilizeze conexiunea la Internet a telefonului, este necesar să activați în telefon partajarea pentru Internet (Internet Sharing), apoi să configurați o rețea personală Bluetooth<sup>™</sup> (Personal Area Network - PAN) între computer și telefon.

P- Dacă pe computer nu este încorporată funcția Bluetooth™, va fi necesar să conectați la computer un adaptor Bluetooth™ sau un dongle (cheie hardware).

## Pentru a activa partajarea la Internet și a configura o rețea personală (PAN)

- 1 **Telefon**: Activați funcționalitatea Bluetooth<sup>™</sup> în telefon și setați telefonul ca vizibil.
- 2 Creați un parteneriat Bluetooth™ din telefon către un computer.
- 3 Atingeți 🎥 > Internet Sharing.
- 4 În lista PC Connection, selectați Bluetooth PAN.
- 5 În lista **Network Connection**, selectați numele conexiunii pe care o utilizează telefonul pentru a se conecta la Internet.
- 6 Atingeți Connect.
- 7 Computer: Din interfața aplicației Bluetooth de pe computer, conectați-vă la rețeaua personală Bluetooth (PAN).
- 8 Telefon: Pe ecranul Internet Sharing (Partajare pentru Internet), bifați Status pentru a verifica dacă computerul s-a conectat cu succes la Internet utilizând telefonul ca un modem Bluetooth<sup>™</sup>.
- Pentru informații suplimentare privind modul de conectare la o rețea personală Bluetooth™ (PAN) de pe computer, consultați documentația computerului sau a software-ului Bluetooth™.

## Pentru a termina conectarea la Internet

• Atingeți **Disconnect** pe ecranul de partajare la Internet.

## leşire TV

Aveți posibilitatea să vizualizați afișajul telefonului pe un aparat TV, monitor LCD sau un proiector video. În acest fel, puteți afișa pe un ecran mai mare imagini, clipuri video și orice alt material stocat în telefon. Telefonul se conectează la aparatul TV, monitorul LCD sau proiectorul video prin intermediul unui cablu dedicat de ieșire TV.

Filmele protejate prin DRM și stocate în telefon nu se pot vizualiza pe un aparat TV sau monitor LCD.

## Pentru a vizualiza fotografii și clipuri video pe un televizor

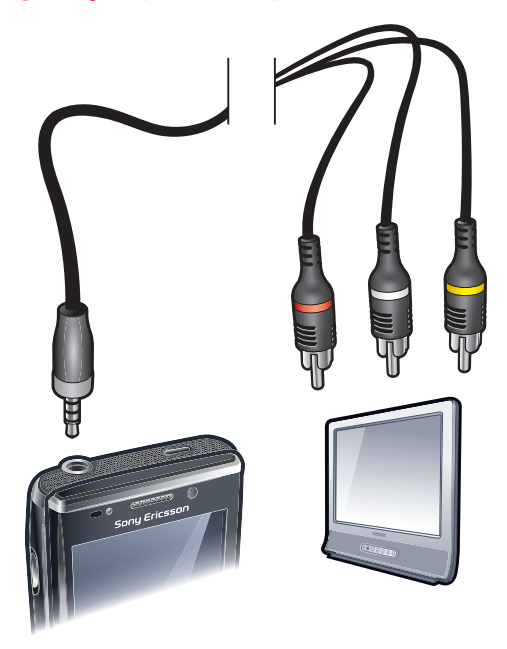

- 1 Conectați cablul de ieșire TV la televizor.
- 2 Conectați cablul de ieșire TV la telefon.
- 3 Atingeți pentru a vizualiza întreaga lățime a ecranului telefonului pe televizor.
- 4 Apăsați 🚍 și atingeți Media pentru a găsi fotografiile și clipurile video.
- De asemenea, puteți reda muzică din telefon prin intermediul televizorului, utilizând conexiunea prin cablul de ieşire TV. În acest fel puteți reda muzică în timp ce răsfoiți imaginile pe televizor.

## Setări pentru vizualizarea ieșirii TV

În setările modului de ieșire TV puteți să modificați modul de afișare pentru semnalul ieșirii TV și să setați tipul semnalului de ieșire TV.

Funcția de ieșire TV a telefonului acceptă două moduri de afișare pe dispozitive TV externe. De asemenea, puteți dezactiva vizualizarea ieșirii TV, chiar dacă este conectat cablul de ieșire TV.

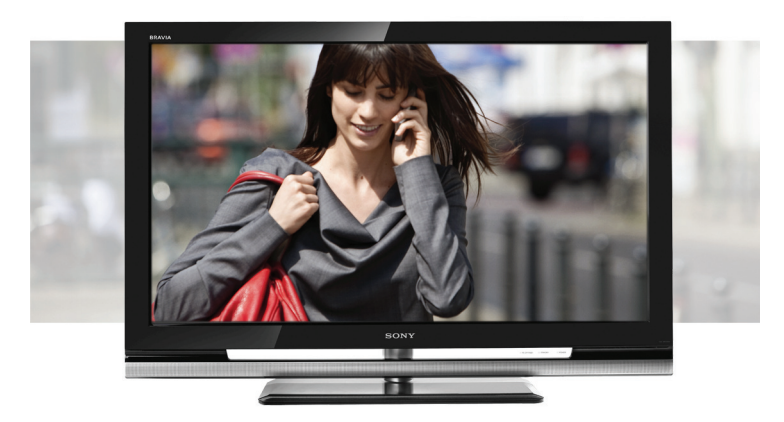

 Trunchiere: leşirea este trunchiată pentru a utiliza întreaga înălțime a aparatului TV. Imaginea ocupă întreaga zonă de afişare a ecranului.

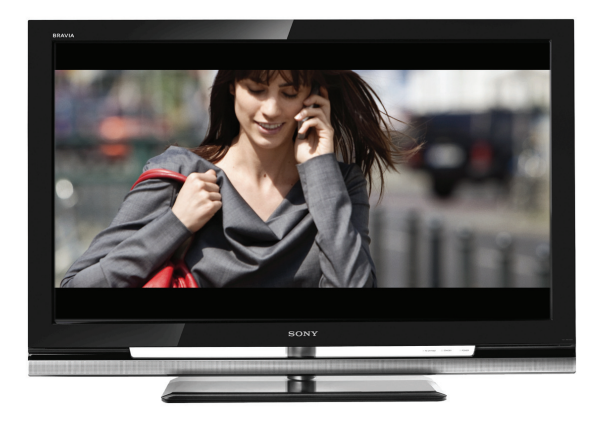

 Scară: leşirea este reprezentată la scară pentru a afişa întreaga lățime a ecranului telefonului. Conținutul afişat pe ecran este încadrat de benzi negre în partea de sus şi de jos.

De asemenea, aveți posibilitatea să reglați tipul semnalului de ieșire TV din telefon, pentru a se potrivi cu televizorul dvs. Sunt disponibile următoarele tipuri de semnal:

- NTSC: Tipul semnalului TV utilizat în majoritatea țărilor care utilizează standardul NTSC.
- NTSC-J: Tipul de semnal TV utilizat în Japonia.
- PAL B/G/D/K/I: Tipul de semnal TV utilizat în majoritatea țărilor care utilizează standardul PAL.
- PAL-M: Tipul de semnal TV utilizat în Brazilia.
- PAL-Nc: Tipul de semnal TV utilizat în Argentina.

#### Pentru a schimba modul de ecran pentru ieşire TV

- 1 Atingeți 🎥 > Settings > System > TV output.
- 2 În fila Screen mode, selectați un mod de ecran pentru ieșire TV.

## Pentru a schimba tipul semnalului de ieşire TV

- 1 Atingeți **#** > Settings > System > TV output.
- 2 În fila Signal type, selectați un tip de semnal de ieșire TV din lista verticală.

## Pentru a dezactiva modul de ieşire TV

- 1 Atingeți 💦 > Settings > System > TV output.
- 2 În fila Screen mode, selectați Off.

## Server media

Telefonul dvs. are încorporată funcția de server media, care stabileşte o conexiune Wi-Fi™ către rețeaua de la domiciliu. Alte dispozitive din rețeaua de la domiciliu care au activată funcționalitatea de server media pot accesa, vizualiza și reda înregistrări video, muzică și imagini salvate în telefon sau pe cartela SD. Conținutul de pe aceste dispozitive este și el disponibil pentru acces partajat. Un dispozitiv compatibil poate fi, de exemplu, un computer, un aparat foto, un aparat TV, o stație PLAYSTATION®3 sau un alt telefon cu funcționalitate de server media pentru partajare.

Wi-Fi trebuie să fie activat și telefonul trebuie să fie conectat la o rețea preferată.

## Utilizarea serverului media

Un server media expune clipuri video, muzică și imagini pentru partajare și vizualizare pe o rețea Wi-Fi™. Alte dispozitive care sunt capabile de redare la distanță de pe serverul media, pot reda fișiere media din serverele media ale rețelei.

### Pentru a seta telefonul ca un server media

- 1 Atingeți **#** > Settings > Connections > Communication Manager.
- 2 Atingeți caseta de selectare pentru a activa Wi-Fi.
- 3 Selectați o rețea preferată din listă.
- 4 Atingeți caseta de selectare pentru a activa **Media server**. Alte dispozitive din rețeaua Wi-Fi™ care sunt compatibile cu serverele media, au acum posibilitatea de redare la distanță a conținutului din telefon.
- Serverul Media rulează în fundal și nu vi se va cere să introduceți niciun fel de setări.

# **Browser Web**

Browserul Web din telefon este Microsoft® Internet Explorer® Mobile 6. Puteți utiliza browserul pentru a vizita site-uri Web, pentru a viziona online conținut cu redare în flux sau pentru a juca jocuri. Site-urile Web pot fi vizualizate în ecran complet sau pe o singură coloană pentru a evita defilarea către părțile laterale.

## Înaintea răsfoirii pe Web

Telefonul vă permite accesul la Internet prin utilizarea unei conexiuni Wi-Fi™ sau a unei conexiuni de date pentru mobil de tip 2G/3G. Pentru acces la Internet cu telefonul care utilizează o conexiune de date pentru mobil 2G/3G, aveți nevoie de un abonament pentru telefon care include transmisie de date și setările pentru a utiliza o conexiune de date pentru mobil de tip 2G/3G.

Pentru acces la Internet utilizând o conexiune Wi-Fi™, este necesar să vă aflați în raza de acoperire a unei rețele Wi-Fi™ și să vi se acorde accesul de către administratorul rețelei.

Consultați **Setări pentru Internet și mesagerie** la pagina 15 pentru informații suplimentare privind modul de configurare a unei conexiuni de date pentru mobil de tip 2G/3G. Consultați *Wi-Fi*™ la pagina 53 pentru informații suplimentare privind modul de conectare la o rețea Wi-Fi™.

## Răsfoirea pe Web

Pentru a deschide browserul

Atingeți # > Internet Explorer.

## Pentru a merge la o pagină Web

- 1 În browser, atingeți @.
- 2 Atingeți câmpul pentru text și introduceți adresa Web.
- Atingeți ).

#### Pentru a căuta o pagină Web

- 1 În browser, atingeți 🕘.
- 2 Atingeți câmpul pentru text și introduceți un termen de căutat.
- 3 În listă, găsiți și atingeți Search for.

#### Pentru a ieşi din browser

- 1 În browser, atingeți 🚇.
- 2 Atingeți 🔘.
- 3 Atingeți Exit.

## **Opțiunile meniului**

Acestea sunt opțiunile disponibile în meniul principal:

- Gestionați site-urile Web preferate
- Selectați limba pe care doriți să o utilizați când introduceți text şi modificați setările pentru tastatură (consultați Introducerea textului la pagina 16).
- Reveniți la pagina anterioară
- Alegeți dintr-o listă de opțiuni subordonate:
  - Home page Mergeți la pagina dvs. de pornire.
  - History Vizualizați o listă a site-urilor Web vizitate recent.
  - Refresh Reîncărcați pagina Web curentă.
    - View Schimbați modul în care vizualizați paginile Web.
  - Tools Trimiteți o legătură unui prieten, schimbați pagina dvs. de pornire sau modificați setările de securitate și multe altele.

 Copy/Paste – Copiați text și îl lipiți la o destinație dorită, cum ar fi un mesaj de poştă electronică, text sau multimedia.

## Pentru a vizualiza opțiunile meniului

• Atingeți @.

## Opțiuni de vizualizare

Din meniul View, puteți schimba modul de vizualizare a paginilor Web:

- Text size Selectați dimensiunea textului.
- Enable ActiveX Controls Activați pagini Web interactive via ActiveX.
- Mobile Reglați aspectul la formatul ecranului. Această opțiune face ca elementele să fie mai mici şi aranjează pagina în aşa fel încât să puteți vedea cea mai mare parte din ea fără o defilare pe orizontală.
- **Desktop** Păstrați aspectul și dimensiunea ca la un computer de birou. Această opțiune necesită defilare, atât pe orizontală cât și pe verticală.

## Pentru a modifica afişarea paginii Web

- 1 Când vizualizați o pagină Web, atingeți @.
- 2 Atingeți 🕘.
- 3 Selectați View.
- 4 Selectați o opțiune.

## Opțiunile pentru instrumente

Meniul **Tools** conține următoarele opțiuni:

- Send Link Utilizați una dintre metodele din listă, pentru a trimite legătura la pagina Web curentă către un prieten.
- Properties Vizualizați informații despre pagina Web curentă.
- Options Modificați setările browserului:
  - Home page Setați pagina de pornire pentru browser.
  - Browsing History Ştergeți fișierele temporare, modulele cookies și istoricul răsfoirilor.
  - Privacy and Security Modificați setările pentru scripturi, cookies și pagini nesecurizate.
  - Languages Selectați limba pe care preferați să o utilizați când citiți pagini Web.
  - Other Permite redarea sunetelor sau afişarea imaginilor.

## Pentru a schimba pagina dvs. de pornire

- Când vizualizați pagina Web pe care doriți să o utilizați ca pagină de pornire, atingeți
   .
- 2 Atingeți ().
- 3 Atingeți Tools > Options > Home page.
- 4 Atingeți **Use current**.
- 5 Atingeți OK.

## Panoramarea

## Pentru mărire și micșorare pe o pagină Web

- 1 Când vizualizați o pagină Web, atingeți @.
- 2 Glisați bara de control a panoramării în sus sau în jos, pentru mărire sau micșorare.

## Gestionarea preferințelor

Aveți posibilitatea să creați și să editați legături rapide către paginile Web preferate.

## Pentru a adăuga o pagină Web la preferințe

- 1 Când vizualizați pagina Web, atingeți @.
- 2 Atingeți 🕥.
- 3 Atingeți 🕀.
- 4 Editați numele sau adresa sau schimbați folderul de destinație, după cum doriți.
- 5 Atingeți OK.

## Pentru a merge la o pagină Web preferată

- 1 În browser, atingeți @, apoi atingeți 3.
- 2 Atingeți o preferință din listă.

## Pentru a crea un folder pentru paginile Web preferate

- 1 În browser, atingeți 🚇.
- 2 Atingeți 🐼, apoi atingeți 🚳.
- 3 Introduceți numele folderului pentru a organiza paginile Web.
- 4 Atingeți **OK**.

## Pentru a edita o pagină Web preferată

- 1 Când vizualizați pagina Web, atingeți @.
- 2 Atingeți 🐼.
- 3 Atingeți .
- 4 Editați numele sau adresa sau schimbați folderul de destinație, după cum doriți.
- 5 Atingeți OK.

## Pentru a șterge o pagină Web preferată

- 1 În browser, atingeți @.
- 2 Atingeți 🐼.
- 3 Țineți atinsă preferința pe care doriți să o eliminați.
- 4 Când se afişează un meniu, atingeți Delete.

## **Istoricul paginilor**

Aveți posibilitatea să vizualizați și să mergeți la pagini Web pe care le-ați vizitat anterior.

## Pentru a răsfoi pagini Web vizitate anterior

- 1 În browser, atingeți @.
- 2 Atingeți 🕘.
- 3 Atingeți **History**.
- 4 Atingeți o pagină din listă.

## Pentru a goli istoricul răsfoirilor

- 1 În browser, atingeți @.
- 2 Atingeți 🕘.
- 3 Selectați Tools > Options > Browsing History.
- 4 Selectați o opțiune.
- 5 Selectați Clear.

## Accesarea altor funcții în timpul răsfoirii

În timp ce răsfoiți pe Web, puteți comuta la alte aplicații sau funcții cum ar fi Apelare, Mesagerie și Media.

## Pentru a efectua un apel în timpul răsfoirii

• Apăsați 🌈 .

## Pentru accesarea altor funcții în timpul răsfoirii

- 1 Atingeți 🕘, apoi atingeți 💦.
- 2 Pentru a reveni la răsfoire, apăsați x.

# Aplicații și conținut

Puteți utiliza serviciul PlayNow<sup>™</sup> și funcția Windows® Marketplace pentru a descărca în telefon aplicații și jocuri. Windows® Marketplace și serviciul PlayNow<sup>™</sup> se găsesc în meniul principal Windows®.

## PlayNow™

Cu serviciul PlayNow<sup>™</sup> aveți posibilitatea să descărcați noi panouri, aplicații, jocuri și alte forme de conținut. Puteți examina conținutul înainte de a-l cumpăra și descărca în telefon.

Acest serviciu nu este disponibil în toate țările.

## Pentru a accesa aplicația PlayNow™

- Pentru a accesa aplicația PlayNow™ din SlideView, apăsați 📮, apoi selectați PlayNow.
- Pentru a accesa aplicația PlayNow<sup>™</sup> din meniul Start, selectați *y* > PlayNow.

## Windows® Marketplace

Puteți descărca aplicații, jocuri, cărți și multe altele de la Windows® Marketplace. Răsfoiți după categorie cele mai populare descărcări sau căutați ultimele aplicații.

## Pentru a deschide Windows® Marketplace

- 1 Atingeți 💦 > Marketplace.
- 2 Dacă vi se cere să instalați aplicația Windows® Marketplace, atingeți Yes.

## Jocuri

Telefonul vine înzestrat cu un număr de jocuri preîncărcate. De asemenea, aveți posibilitatea să descărcați jocuri de la, de exemplu, *wap.sonyericsson.com*. La majoritatea jocurilor sunt disponibile texte de ajutor.

## Pentru a lansa un joc

Atingeți *# >* Games.

## Gestionarea aplicațiilor

Aveți posibilitatea să instalați în telefon aplicații suplimentare, dar ele trebuie să fie compatibile cu Windows Mobile® versiunea 6.5.3. Este posibil să eliminați aplicațiile pe care le-ați instalat, dar nu puteți elimina aplicațiile care vin odată cu telefonul.

## Pentru a instala o aplicație

- 1 Descărcați aplicația pe computer.
- 2 Dacă fișierul aplicației este într-un format comprimat, cum ar fi .zip, mai întâi extrageți fișierul.
- 3 Citiți toată documentația sau instrucțiunile de instalare venite odată cu aplicația. Multe aplicații sunt prevăzute cu instrucțiuni speciale de instalare.
- 4 Conectați telefonul la computer cu un cablu USB.
- 5 Faceți dublu clic pe fişierul aplicației (de obicei în format .exe) pentru a porni instalarea. Dacă acesta este în format .cab, atunci copiați fişierul în telefon şi atingeți fişierul din telefon pentru a porni instalarea.

## Pentru a închide o aplicație

Atingeți × în fereastra oricărei aplicații pentru a închide aplicația.

## Pentru a elimina o aplicație

- 1 Atingeți **#** > Settings > System > Remove Programs.
- 2 În lista **Programs in storage memory**, selectați programul pe care doriți să-l eliminați și atingeți **Remove**.
- 3 Atingeți Yes. Dacă apare un alt mesaj de confirmare, atingeți Yes din nou.

## Conținutul protejat prin drepturi de autor

Este posibil ca o parte dintre elementele sau din conținutul listat - de exemplu, aplicații, jocuri sau albume de muzică - pe care doriți să îl accesați să aibă drepturile de autor protejate prin DRM (Digital Rights Management - Administrare drepturi digitale). Pentru a le utiliza, trebuie să cumpărați sau să reînnoiți o licență. Este posibil să nu aveți dreptul să copiați, să trimiteți sau să transferați elemente protejate prin drepturi de autor.

## Setări DRM

Din meniul DRM, aveți posibilitatea să modificați setările DRM:

- Distribution tracking Activați sau dezactivați urmărirea distribuției. Dacă activați urmărirea distribuției, înseamnă că permiteți furnizorului de servicii să urmărească modul în care este distribuit către alte persoane conținutul protejat DRM pe care l-ați descărcat, de exemplu, prin poştă electronică sau mesaje multimedia.
- Silent on roaming Activați sau dezactivați preluarea tacită a licențelor. Activarea acestei opțiuni înseamnă că nu veți fi atenționat când este preluată o licență.
- Clear DRM preferences Opriți colectarea informațiilor despre modul în care utilizați conținutul protejat DRM, prin ştergerea datelor despre preferințele legate de DRM.
- Reset DRM Ştergeți toate datele legate de DRM, cum ar fi licențe, înformații despre consumarea licențelor, urmărirea distribuției, obiceiurile utilizatorului şi informații despre înregistrarea la serviciu.
- Preluarea licențelor când vă aflați în roaming poate atrage costuri suplimentare pentru date. Dacă nu sunteți sigur în privința acestor costuri, vă recomandăm să anulați marcarea casetei de selectare Silent on roaming.

## Pentru a reinițializa datele dvs. pentru DRM

- 1 Atingeți # > Settings > System > DRM.
- 2 Atingeți Reset DRM.
- Dacă ați cumpărat conținut protejat prin DRM, de exemplu, muzică, jocuri sau aplicații, este posibil să nu puteți utiliza un astfel de conținut după ce ați reinițializat toate datele pentru DRM.

## Media

Aveți posibilitatea să utilizați **Media** din SlideView, pentru a răsfoi și gestiona fișierele media cum ar fi fotografii, muzică și clipuri video. De asemenea, de aici puteți accesa radioul FM.

- Pentru ca fişierele media să apară în Media din vizualizarea SlideView, ele trebuie plasate în folderul My Documents din memoria telefonului sau de pe cartela de memorie. Puteți utiliza File Explorer pentru a verifica unde sunt amplasate fişierele.
- Pe telefon, aveți posibilitatea să transferați conținut către şi din cartela de memorie. Pentru informații suplimentare privind modul de a transfera fişiere de pe computer, consultați *Transferarea conținutului* la pagina 82.

### Pentru a deschide Media

- 1 Apăsați 🗖 pentru a deschide vizualizarea SlideView.
- 2 Atingeți Media.

## Fotografii

Puteți utiliza **Pictures** din **Media** pentru a vizualiza fotografiile. Aveți posibilitatea să faceți fotografii cu aparatul foto din telefon sau să le primiți de la alte dispozitive, de exemplu, să le copiați în telefon de pe un computer.

Fotografiile sunt sortate în două categorii:

- Amera album Fotografii făcute cu aparatul foto.
- **Pictures** Fotografii care nu au fost făcute cu aparatul foto.
- Fişierele fotografiilor din memoria telefonului făcute cu aparatul foto sunt stocate în \My Device\My Documents\My Pictures\Camera\100XPRIA.
  - Fișierele fotografiilor de pe cartela de memorie făcute cu aparatul foto sunt stocate în \Storage Card\DCIM\100XPRIA.
  - Pentru ca fişierele fotografiilor din memoria telefonului care nu au fost făcute cu aparatul foto să apară în Media din vizualizarea SlideView, ele trebuie să fie amplasate în \My Device\My Documents\My Pictures.
  - Pentru ca fişierele fotografiilor de pe cartela de memorie care nu au fost făcute cu aparatul foto să apară în Media din vizualizarea SlideView, ele trebuie să fie amplasate în \Storage Card\My Pictures.

## Pentru a vizualiza o fotografie

- 1 Apăsați 🗖 pentru a deschide vizualizarea SlideView.
- 2 Atingeți **Media** > **Pictures**.
- 3 Atingeți o categorie pentru a-i vizualiza conținutul.
- 4 Atingeți o fotografie pentru a o deschide.

## Bara de instrumente a vizualizatorului foto

Bara de instrumente este disponibilă când se deschide o fotografie. Atingeți fotografia pentru a vizualiza bara de instrumente. Atingeți din nou pentru a o ascunde.

- Mărire. Utilizați stiloul pentru a scruta fotografia
- Rotire. Selectați 2, apoi țineți atinsă fotografia şi rotiți-o. Când eliberați fotografia, ea se fixează la unghiul de 90 de grade cel mai apropiat
- Reveniți la meniul anterior
- Mergeți la fotografia anterioară
- Ştergeți fotografia
- Porniți o expunere de diapozitive cu fotografiile din folderul curent
- Mergeți la fotografia următoare

## Lucrul cu fotografii

Aveți posibilitatea să ștergeți, să trimiteți sau să utilizați fotografiile ca fundal sau ca fotografii la persoane de contact. Puteți utiliza computerul pentru a transfera conținut către și din cartela de memorie din telefon. Pentru informații suplimentare privind modul de a transfera fișiere de pe computer, consultați *Transferarea conținutului* la pagina 82.

## Pentru a şterge o fotografie

- 1 Atingeți **\$\$ > Pictures & Videos**.
- 2 Atingeți caseta verticală aflată în partea de sus din stânga ecranului.
- 3 Răsfoiți până la fișierul fotografiei.
- 4 Evidențiați fișierul fotografiei.
- 5 Atingeți Menu > Delete.

## Pentru a trimite o fotografie

- 1 Atingeți 💦 > Pictures & Videos.
- 2 Atingeți caseta verticală aflată în partea de sus din stânga ecranului.
- 3 Răsfoiți până la fișierul fotografiei.
- 4 Evidențiați fișierul fotografiei.
- 5 Atingeți Menu > Send....
- 6 Selectați una din metodele de transfer disponibile.

### Pentru a trimite o fotografie utilizând tehnologia Bluetooth™ fără fir

- 1 Atingeți **#** > **Pictures & Videos**.
- 2 Atingeți caseta verticală aflată în partea de sus din stânga ecranului.
- 3 Răsfoiți până la fișierul fotografiei.
- 4 Evidențiați fișierul fotografiei.
- 5 Atingeți Menu > Beam....
- 6 Urmați instrucțiunile de pe ecran.

## Pentru a utiliza o fotografie la o persoană de contact

- 1 Atingeți 🞥 > Pictures & Videos.
- 2 Atingeți caseta verticală aflată în partea de sus din stânga ecranului.
- 3 Răsfoiți până la fișierul fotografiei.
- 4 Evidențiați fișierul fotografiei.
- 5 Atingeți Menu > Save to Contact....
- 6 Selectați o persoană de contact.

## Pentru a utiliza o fotografie ca fundal în panoul MS Today

- 1 Atingeți 🞥 > Pictures & Videos.
- 2 Atingeți caseta verticală aflată în partea de sus din stânga ecranului.
- 3 Răsfoiți până la fișierul fotografiei.
- 4 Evidențiați fișierul fotografiei.
- 5 Atingeți Menu > Set as Home Background....
- 6 Dacă doriți, selectați un nivel de transparență.
- 7 Atingeți OK. Fotografia este utilizată ca fundal în panoul MS Today și în meniul 🟭

## Muzică

Aveți posibilitatea să deschideți **Music** din vizualizarea SlideView pentru a răsfoi și reda conținut audio.

Pentru ca fișierele audio să apară în Media din vizualizarea SlideView, ele trebuie să fie amplasate pe cartela de memorie în **\Storage Card** sau în memoria telefonului în **\My Device \My Documents \My Music**.

Puteți utiliza computerul pentru a transfera conținut către şi din cartela de memorie din telefon. Pentru informații suplimentare privind modul de a transfera fişiere de pe computer, consultați Transferarea conținutului la pagina 82.

## Pentru a reda muzică

- 1 Apăsați 🚍 pentru a deschide vizualizarea SlideView.
- 2 Atingeți Media > Music.
- 3 Răsfoiți după piesă 🎵, artist 🛔, album 💿 sau listă de redare 📰 atingând butoanele.
- 4 Atingeți o piesă muzicală pentru a o reda.

## Pentru a vizualiza conținutul muzical după categorie

 Când răsfoiți după muzică în vizualizarea SlideView, atingeți p pentru a vizualiza muzica după piesă, atingeți pentru a vizualiza muzica după artist, atingeți pentru a vizualiza muzica după album sau atingeți pentru a vizualiza listele de redare.

#### Pentru a opri redarea muzicală

- În aplicația de redare muzică, atingeți
- 👻 Ca alternativă, puteți apăsa tasta de selectare.

## Pentru derulare rapidă înainte sau înapoi

• În aplicația de redare muzică, glisați marcajul de derulare (cronologie) pentru a merge rapid înainte sau înapoi.

#### Pentru mutare de la o piesă la alta

- În aplicația de redare muzică, atingeți 🔤 sau 🖂.
- 👻 Ca alternativă, puteți lăsa degetul să alunece spre dreapta sau stânga peste tasta de navigare.

#### Pentru a modifica volumul

• În aplicația de redare muzică, glisați marcajul de volum.

## Pentru a suprima sau reactiva volumul

În aplicația de redare muzică, atingeți 
 In aplicația de redare muzică, atingeți

### Pentru a utiliza aplicația de redare muzică în fundal

- 1 În timpul audiției muzicale, atingeți 🛧 .
- 2 Selectați o altă aplicație.
- 3 Apăsați 🗖 pentru a reveni la aplicația de redare muzică.

## Pentru a minimiza aplicația de redare muzică

- 1 În aplicația de redare muzică, atingeți **5**. Aplicația de redare muzică apare ca o miniaplicație de redare în SlideView.
- 2 Acum puteți utiliza SlideView sau alte aplicații în timpul redării muzicale.

#### Pentru a utiliza miniaplicația de redare muzică

- În vizualizarea SlideView, atingeți fila în partea de jos la mijlocul ecranului, pentru a afişa miniaplicația de redare muzică.
- Utilizați comenzile în același mod ca la aplicația tradițională de redare muzică.
- Atingeți fila 🔼 sau atingeți în afara miniaplicației de redare pentru a o ascunde.
- Atingeți 🗾 în partea stângă a miniaplicației de redare muzică, pentru a deschide aplicația de redare muzică în vizualizare completă.
- Atingeți 🛛 pentru a închide aplicația de redare muzică.

## Redare muzicală în ordine aleatoare

Aveți posibilitatea să redați piesele în ordine aleatoare dacă redați un album sau o listă de redare.

### Pentru a reda piesele în ordine aleatoare

- 1 În aplicația de redare muzică, atingeți SHUF.
- 2 Atingeți 🗾.

## Redarea repetată a pieselor muzicale

Aveți posibilitatea să redați o anumită piesă în mod repetat sau să redați șirul de redare curent într-o buclă. Un șir de redare poate fi, de exemplu, o listă de redare pe care ați creat-o sau un album.

## Pentru a repeta piesa curentă

- 1 În aplicația de redare muzică, atingeți ς sau ς până când apare ς .
- 2 Atingeți 🗖.

## Pentru a repeta toate piesele din şirul de redare curent

- 1 În aplicația de redare muzică, atingeți ς sau 📢 până când apare ς.
- 2 Atingeți 属.

## Liste de redare

Puteți utiliza listele de redare pe care le-ați creat pe un computer sau în alte aplicații. Aveți posibilitatea să transferați liste de redare în telefonul dvs.

Pentru informații suplimentare privind modul de a transfera fişiere de pe computer, consultați Transferarea conținutului la pagina 82.

## Pentru a deschide o listă de redare

- 1 Apăsați 🚍 pentru a deschide vizualizarea SlideView.
- Atingeți > Media > Music .
- 3 Atingeți lista de redare pe care doriți să o deschideți.

## Video

Puteți utiliza Videos în vizualizarea SlideView pentru a răsfoi și reda clipuri video.

- Pentru ca fişierele video să apară în **Media** din vizualizarea SlideView, ele trebuie să fie amplasate pe cartela de memorie în **\Storage Card** sau în memoria telefonului în **\My Device\My Documents \My Videos**.
- Puteți utiliza computerul pentru a transfera conținut către şi din cartela de memorie din telefon. Pentru informații suplimentare privind modul de a transfera fişiere de pe computer, consultați Transferarea conținutului la pagina 82.

## Pentru a reda un clip video

- 1 Apăsați 🗖 pentru a deschide vizualizarea SlideView.
- 2 Atingeți Media > Videos.
- 3 Defilați la un clip video și atingeți-l pentru a-l reda.

## Comenzile aplicației de redare video

Atingeți ecranul pentru a accesa următoarele comenzi:

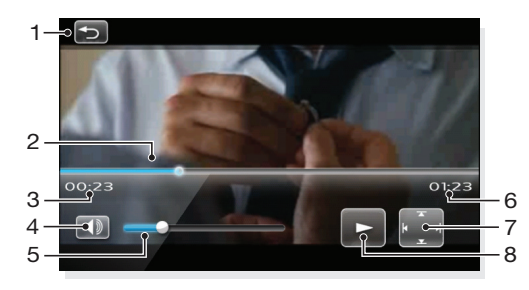

- 1 Închideți aplicația de redare video
- 2 Marcaj cronologie: Atingeți marcajul de cronologie pentru a sări la oricare porțiune a clipului video
- 3 Timp scurs

- 4 Suprimați sunetul
- 5 Marcaj volum: Atingeți pentru a mări sau micșora volumul.
- 6 Timp total
- 7 Schimbați dimensiunea redării video, între dimensiunea originală și tot ecranul
- 8 Redare sau întrerupere (pauză)

## Lucrul cu clipuri video

### Pentru a șterge un clip video

- 1 Atingeți **#** > **Pictures & Videos**.
- 2 Atingeți caseta verticală aflată în partea de sus din stânga ecranului.
- 3 Răsfoiți până la fișierul clipului video.
- 4 Evidențiați fișierul clipului video.
- 5 Atingeți Menu > Delete.

## Pentru a trimite un clip video

- 1 Atingeți 🞥 > Pictures & Videos.
- 2 Atingeți caseta verticală aflată în partea de sus din stânga ecranului.
- 3 Răsfoiți până la fișierul clipului video.
- 4 Evidențiați fișierul clipului video.
- 5 Atingeți Menu > Send....
- 6 Selectați una din metodele de transfer disponibile.

## Pentru a trimite un clip video utilizând tehnologia Bluetooth™ fără fir

- 1 Atingeți **#** > **Pictures & Videos**.
- 2 Atingeți caseta verticală aflată în partea de sus din stânga ecranului.
- 3 Răsfoiți până la fișierul clipului video.
- 4 Evidențiați fișierul clipului video.
- 5 Atingeți **Menu** > **Beam...**.
- 6 Urmați instrucțiunile de pe ecran.

## Redare media în flux

Aveți posibilitatea să redați în flux fișiere media, cum ar fi difuzări în direct sau un conținut media la cerere, direct de pe Web. Conținutul media este trimis în flux continuu către telefon și este redat imediat la sosire, împreună cu pista audio.

Când deschideți fișiere media cu redare în flux pe telefon, se deschide automat aplicația de redare media și pornește redarea conținutului.

## Pentru a accesa conținut cu redare în flux prin intermediul unui browser

- 1 Atingeți 🞥 > Internet Explorer.
- 2 În bara de adresă, introduceți adresa URL a paginii Web care conține fişierul media sau legătura de redare în flux.
- 3 Pe pagina Web, atingeți fișierul sau legătura.
- 4 Se deschide fişierul media cu redare în flux şi porneşte redarea. În timpul redării, utilizați comenzile cu butoane pentru redare/întrerupere, mărire sau micşorare, reglarea volumului sunetului şi altele.

## Pentru a vizualiza conținut în flux cu aplicația YouTube™

- 1 Atingeți 🎥 > YouTube.
- 2 Urmați instrucțiunile care apar. Ajutorul este disponibil din cadrul aplicației YouTube™.
- Aplicația YouTube™ și serviciul YouTube™ nu sunt acceptate în toate țările/regiunile sau de toate rețelele și/sau toți furnizorii de servicii din toate zonele.

## Radio

Cu radioul FM aveți posibilitatea să căutați posturi de radio și le adăugați pe cele preferate ca posturi prestabilite. Puteți asculta la radio utilizând fie un set Mâini libere portabil sau căștile, fie prin intermediul difuzorului.

Nu utilizați telefonul ca aparat de radio în locuri unde acest lucru este interzis.

#### Pentru a porni radioul

- 1 Conectați la telefon un set Mâini libere portabil sau căștile.
- 2 Apăsați 🗖 pentru a deschide vizualizarea SlideView.
- 3 Defilați la Media.

## Vedere de ansamblu a radioului FM

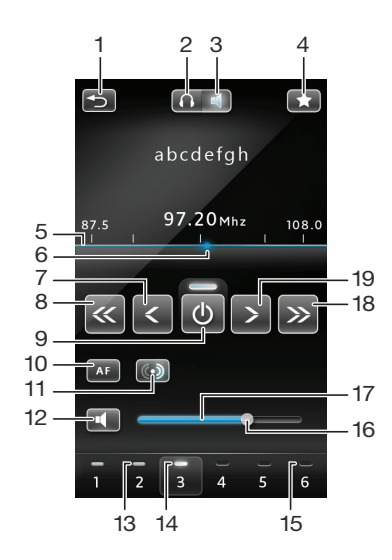

- 1 Minimizați radioul
- 2 Ascultați prin intermediul setului Mâini libere portabil sau al căștilor
- 3 Ascultați prin intermediul difuzorului din telefon
- 4 Prestabiliți un canal (post) radio
- 5 Bară de frecvențe
- 6 Marcaj al frecvenței curente
- 7 Efectuați acord fin înapoi
- 8 Efectuați căutare înapoi
- 9 Activați/dezactivați radioul
- 10 Activați/dezactivați frecvența alternativă (AF)
- 11 Comutați între stereo/mono
- 12 Dezactivați volumul sonor
- 13 Prestabiliți tastă pentru canal indicatorul gri indică un canal (post) salvat
- 14 Prestabiliți tastă pentru canal indicatorul alb indică un canal activ
- 15 Prestabiliți tastă pentru canal indicatorul gol indică faptul că nu are salvat niciun canal
- 16 Marcaj pentru volum glisați sau atingeți pentru a crește/scădea volumul
- 17 Bară de volum
- 18 Efectuați căutare înainte

19 Efectuați acord fin înainte

### Pentru a căuta canale radio (posturi)

- 1 Când aplicația radio este deschisă, atingeți ≤ sau ≥. Căutarea se oprește când s-a găsit un canal.
- 2 Atingeți < sau 🔊 pentru a continua căutarea.

### Pentru acord fin al frecvenței

Când aplicația radio este pornită, atingeți < sau 🔊.</li>

#### Pentru a regla volumul la radio

• Când radioul este deschis, glisați marcajul de volum sau atingeți bara de volum.

### Pentru a suprima sau reactiva volumul

În aplicația de redare muzică, atingeți 
 In aplicația de redare muzică, atingeți

## Salvarea canalelor ca posturi prestabilite

Când găsiți un post de radio, îl puteți salva ca un post prestabilit. Cu setări prestabilite, aveți posibilitatea de a reveni rapid la posturile de radio pe care le-ați salvat.

## Pentru a salva canale radio (posturi)

- 1 Când găsiți un canal pe care doriți să-l salvați, atingeți 🛃.
- 2 Atingeți numărul aferent tastei prestabilite pe care doriți să o asociați canalului. (Un indicator gol în partea de sus a unei taste prestabilite arată că tasta nu a fost încă asociată unui canal salvat.)

### Pentru a selecta canale radio salvate

 Când aplicația radio este deschisă, atingeți una din tastele prestabilite pentru canalele salvate. O tastă prestabilită care a fost asociată unui canal salvat, afişează un indicator gri în partea de sus a tastei . Când ascultați un canal radio prestabilit, indicatorul devine alb .

## Ascultare la radio în timpul utilizării altor aplicații

Prin minimizarea aplicației radio, aveți posibilitatea să ascultați la radio și să lucrați cu alte aplicații și panouri în același timp.

#### Pentru a asculta la radio în fundal

- 1 Când ascultați la radio, atingeți 🛧 .
- 2 Selectați o altă aplicație.
- 3 Pentru a reveni la aplicația radio, apăsați

#### Pentru a minimiza aplicația radio

- 1 Când ascultați la radio, atingeți 🔁. Vizualizarea miniaturizată pentru radio apare în SlideView.
- 2 Acum puteți utiliza SlideView sau alte aplicații în timp ce ascultați la radio.

#### Pentru a reveni la aplicația radio

- 1 Dacă nu vă aflați în vizualizarea SlideView, apăsați 🚍 pentru a o deschide. Când utilizați aplicația radio în fundal, o filă 🔼 apare în partea de jos în centrul ecranului.
- 2 Atingeți fila A pentru a deschide vizualizarea miniaturizată pentru radio.
- 3 Pentru a utiliza aplicația radio în vizualizare completă, atingeți a în partea stângă a vizualizării miniaturizate pentru radio.

### Pentru a utiliza vizualizarea miniaturizată pentru radio

 În vizualizarea SlideView, atingeți fila în partea de jos la mijlocul ecranului pentru a afişa vizualizarea miniaturizată pentru radio.

- Atingeți < sau 🔊 pentru a trece de la un canal prestabilit la altul.
- Atingeți fila \_\_\_\_ pentru a ascunde vizualizarea miniaturizată pentru radio.
- Atingeți a în partea stângă a vizualizării miniaturizate pentru radio, pentru a deschide vizualizarea completă a aplicației radio.
- Atingeți 🛛 pentru a opri și închide radioul.

## Comutarea între căști și difuzor

Puteți asculta la radio fie prin intermediul unui set Mâini libere portabil sau căști, fie prin intermediul difuzorului din telefon.

Radioul utilizează cablul de la setul Mâini libere portabil sau de la căști ca o antenă, astfel că oricare dintre acestea trebuie conectat chiar și atunci când ascultați la radio prin intermediul difuzorului din telefon.

## Pentru a comuta între căști și difuzor

Când aplicația radio este deschisă, atingeți n sau .

# **Aparatul foto**

Aveți posibilitatea să faceți fotografii și să înregistrați clipuri video, utilizând aparatul foto din telefon. Fotografiile și clipurile video se salvează automat pe cartela de memorie. Puteți vizualiza fotografii și clipuri video din aplicația aparatului foto sau în **Media** din SlideView.

## Utilizarea aparatului foto

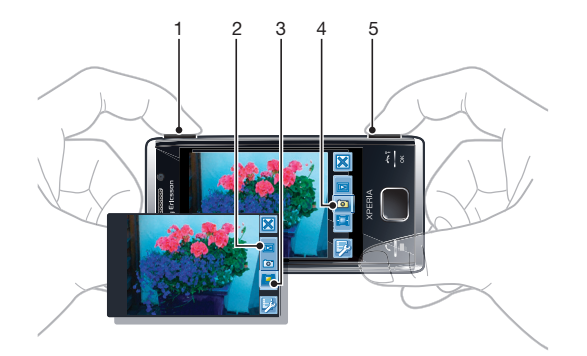

- 1 Mărire sau micşorare
- 2 Vizualizare fotografii şi clipuri video
- 3 Selectarea camerei video
- 4 Selectarea aparatului de fotografiat
- 5 Activare aparat foto/Fotografiere/Înregistrare clipuri video o/[ii]

## Pentru a activa aparatul foto

Ţineţi apăsat ₀/j.

## Pentru a închide aparatul foto

- Atingeți 🔀.
- Aparatul foto se închide automat dacă nu este utilizat timp de două minute.

## Utilizarea aparatului de fotografiat

#### Pentru a face o fotografie

- 1 Activați aparatul foto și atingeți 🔤.
- 2 Apăsați 回/圖 la jumătate de cursă, pentru a utiliza focalizarea automată.
- 3 Când cadrul de focalizare este de culoare verde, apăsați până jos pentru a face fotografia.

## Pentru a activa lumina

- 1 Activați aparatul foto și atingeți 🔤.
- 3 Atingeți se pentru a activa lumina indiferent de condițiile de iluminare sau atingeți se pentru a utiliza automat lumina când condițiile de iluminare sunt slabe.
- 4 Atingeți 📝 pentru a reveni la vizor.

## Pentru a utiliza panoramarea

Apăsați tasta de volum.

## Pentru a şterge o fotografie sau un clip video

După ce ați făcut o fotografie sau ați înregistrat un clip video, atingeți m.

### Pentru a selecta setările aparatului de fotografiat

- 1 Activați aparatul foto și atingeți 🔤
- 2 Atingeți 👳 pentru a afișa bara setărilor.
- 3 Atingeți 🖴 pentru a vizualiza mai multe setări.

## Setările aparatului de fotografiat

#### Auto/Manual

#### Auto

Când opțiunea Auto este activată, Scenes, Focus, Light, Exposure time și White balance sunt setate pe Auto.

#### Manual

Când opțiunea Manual este activată, puteți regla manual toate setările.

#### Scenes

Utilizați Scenes pentru a configura rapid aparatul foto pentru situațiile obișnuite, utilizând situații programate anterior. Aparatul foto a fixat pentru dvs. un număr de setări adecvate situației selectate, asigurând o calitate cât mai bună pentru fotografie.

#### Auto

Când selectați modul **Auto** în bara de setări a aparatului foto, **Scenes** este setată să regleze automat setările pentru o fotografie. Puteți utiliza situația **Auto** numai dacă selectați modul **Auto**. Situația **Auto** nu este disponibilă în mod **Manual**.

#### 🔶 Custom

Când selectați **Custom**, puteți regla toate setările din aparatul foto. Este necesar să selectați **Manual** în bara de setări a aparatului foto, pentru a utiliza opțiunea **Custom**.

#### Portrait

Utilizați pentru fotografii tip portret. Setările sunt optimizate pentru a da nuanțe mai blânde tenului.

#### Twilight portrait

Utilizați pentru fotografii tip portret, în mediu nocturn sau slab iluminat (cu sau fără iluminare). Din cauza timpului mare de expunere, aparatul foto trebuie să stea nemișcat sau plasat pe o suprafață stabilă.

#### 🔌 Sports

Utilizați pentru fotografii ale unor obiecte în mișcare rapidă. Timpul scurt de expunere reduce neclaritățile datorate mișcării.

#### Snow & beach

Utilizați în medii puternic iluminate pentru a evita fotografii subexpuse.

#### Landscape

Utilizați pentru fotografii tip vedere. Aparatul foto focalizează pe obiecte la distanță. Iluminarea este dezactivată.

#### Twilight landscape

Utilizați când faceți fotografii tip vedere, în mediu nocturn sau slab iluminat (fără iluminare). Din cauza timpului mare de expunere, aparatul foto trebuie să stea nemișcat sau plasat pe o suprafață stabilă.

#### Document

Utilizați pentru fotografii de text sau desene. Asigură fotografiei un contrast crescut și mai clar.

#### Focus

Focalizarea controlează care parte a fotografiei trebuie intensificată.

#### Auto

Aparatul foto face automat focalizarea pe obiectul selectat. Cadrul alb de focalizare devine verde când s-a stabilit focalizarea.

#### 😱 Touch

Atingeți un loc pe vizor pentru a seta manual focalizarea asupra unei anumite părți a fotografiei pe care doriți să o faceți.

#### Macro

Focalizare automată pentru fotografii de prim-plan.

### 💽 Infinite

Utilizați când faceți fotografii la distanță. Focalizarea este stabilită pe un subiect îndepărtat. Obiectele apropiate de aparatul foto pot fi neclare.
# Light

Utilizați lumina pentru a face fotografii când condițiile de iluminare sunt slabe.

#### Auto

Lumina se activează automat când condițiile de iluminare sunt slabe.

#### 📐 Off

Lumina nu se activează niciodată, indiferent de condițiile de iluminare. Uneori calitatea fotografiei poate fi mai bună fără o altă sursă de lumină, chiar și atunci când condițiile de iluminare sunt slabe. Efectuarea unei fotografii bune fără să utilizați lumina, necesită o mână sigură. Pentru a evita o fotografie neclară puteți utiliza temporizatorul automat.

#### o On

Lumina este activată, indiferent de condițiile de iluminare.

### Shoot mode

Aveți posibilitatea să selectați modul în care faceți o fotografie.

| _ |  |
|---|--|

þ

Faceți o fotografie la un moment dat.

#### Multi-shot

Normal

Faceți mai multe fotografii în succesiune rapidă.

#### Exposure time

Aplicați compensarea prin expunere pentru adaptarea la diverse condiții de iluminare.

- Reduceți timpul de expunere.
- Măriți timpul de expunere.

## Setări suplimentare la aparatul de fotografiat.

Atingeți 🖽 și apoi atingeți Photo pentru a afișa setări suplimentare ale aparatului de fotografiat.

#### ISO

Viteza ISO determină cât de repede reacționează senzorul de imagine la lumină. Aveți posibilitatea să selectați viteze ISO în funcție de condițiile de iluminare. Vitezele ISO mici sunt potrivite pentru medii puternic iluminate, iar vitezele ISO mari sunt mai potrivite pentru condiții slabe de iluminare.

|   | ſ | į |    | ſ | 0 |
|---|---|---|----|---|---|
|   | ŀ | I | IJ | T | c |
| Ĩ |   |   |    |   |   |

Dacă utilizați opțiunea Auto, aparatul foto determină automat cea mai potrivită viteză ISO pentru situația dată.

| ISO |
|-----|
| 100 |
|     |
|     |

Obțineți cea mai bună calitate pentru fotografie utilizând cea mai mică viteză ISO care este disponibilă. Pentru a vă asigura că aveți cea mai mică viteză ISO, selectați această setare în locul opțiunii Auto.

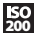

Când faceți o fotografie și condițiile de iluminare sunt slabe, de exemplu, în condiții crepusculare, puteți utiliza o viteză ISO mai mare pentru a evita un timp de expunere mai lung. Riscul ca ușoarele tremurături ale mâinii să facă fotografia neclară, crește odată cu timpi de expunere mai lungi.

| ISO<br>800 | Pentru a evita să utilizați lumina aparatului foto, puteți selecta o viteză ISO mai mare. Acest lucru poate |
|------------|----------------------------------------------------------------------------------------------------|
| 000        | util când faceți fotografii la interior și utilizarea luminii de la aparatul foto nu este recomandată.      |

fi

#### **ISO** 1600

Effects

Puteți selecta diverse efecte pentru fotografiile dvs.

#### 📑 Off

Niciun efect. Fotografia este asa cum apare în vizor.

#### Negative

inversează culorile roșu, verde și albastru separat și în măsuri diverse.

#### Solarization

Dă efectul de expunere a filmului nedevelopat la lumina solară.

#### 🔫 Sepia

Dă fotografiei o tentă roșcat-maronie. Filmele și fotografiile vechi aveau o tentă sepia. Acest efect vă ajută să faceți ca o fotografie să pară mai veche.

# ∍∰ B&W

Faceți fotografii în alb-negru.

#### White balance

Funcția de compensare pentru culoarea albă reglează echilibrul de culoare în funcție de condițiile de iluminare.

### AUTO Auto

Reglează automat echilibrarea culorilor în raport cu condițiile de iluminare.

#### Incandescent

Reglează echilibrarea culorilor pentru o iluminare puternică, cum ar fi becurile puternice sau când condițiile de iluminare se schimbă rapid.

#### 業 Fluorescent

Reglează echilibrarea culorilor la iluminare fluorescentă.

## 💥 Sunny

Reglează echilibrarea culorilor la utilizarea în spațiu deschis puternic iluminat.

## Cloudy

Reglează echilibrarea culorilor pentru un cer înnorat.

#### Picture size

Puteți selecta între mai multe formate de imagine înainte de a face o fotografie. Rețineți că o fotografie cu rezoluție mai mare necesită mai multă memorie.

# 8 MP

Dimensiune a imaginii de 8 megapixeli cu raport de aspect 4:3. 3264x2448 pixeli. Potrivit pentru fotografii pe care doriți să le vizualizați pe afișaje fără ecran lat sau să le imprimați cu înaltă rezoluție.

## 5 MP

Dimensiune a imaginii de 5 megapixeli cu raport de aspect 4:3. 2592x1944 pixeli. Potrivit pentru fotografii pe care doriți să le vizualizați pe afișaje fără ecran lat.

# 3M 3 MP

Dimensiune a imaginii de 3 megapixeli cu raport de aspect 4:3. 2048x1536 pixeli. Potrivit pentru fotografii pe care doriți să le vizualizați pe afișaje fără ecran lat.

#### 2MP (wide)

Dimensiune a imaginii de 2 megapixeli cu raport de aspect 16:9. 1920x1080 pixeli. Potrivit pentru fotografii pe care doriți să le vizualizați pe afișaje cu ecran lat.

## 1MP (wide)

Dimensiune a imaginii de 1 megapixel cu raport de aspect 16:9. 1280x720 pixeli. Potrivit pentru fotografii pe care doriți să le vizualizați pe afișaje cu ecran lat.

#### WVGA

Format VGA larg cu raport de aspect 16:10. 800x480 pixeli.

#### VGA VGA

Format VGA cu raport de aspect 4:3. 640x480 pixeli.

#### 🐺 QVGA

Format VGA pe sfert cu raport de aspect 4:3. 320x240 pixeli.

#### **Picture quality**

Puteți selecta calitatea dorită pentru fotografia dvs.

#### Fine

Când faceți o fotografie cu calitate foarte bună, dimensiunea fișierului crește și se îmbunătățește calitatea fotografiei. Potrivită când doriți să imprimați fotografia.

#### Normal

Comprimarea imaginii pentru dimensiune mică a fișierului. Această setare poate afecta calitatea imaginii. Potrivită când doriți o dimensiune mai mică a fișierului. Potrivită pentru publicații Web.

#### Economy

Când faceți o fotografie cu calitatea economică, dimensiunea fișierului scade și se poate diminua calitatea fotografiei. Este potrivită când doriți o dimensiune foarte mică a fișierului pentru publicări pe Web, de exemplu, site-uri de socializare în rețea.

#### Shutter sound

Selectați sunetul care se va auzi când apăsați tasta declanșatorului diafragmei pentru a face o fotografie.

#### Auto rotate

Accelerometrul din telefon face posibilă rotirea automată a afișajului și fotografiilor, în concordanță cu orientarea telefonului față de dvs.

#### Off

Când **Auto rotate** este dezactivată, o fotografie apare cu aceeași orientare ca atunci când ați făcut-o.

On

Când **Auto rotate** este activată, o fotografie apare cu aceeași orientare pe care o are telefonul față de dvs.

## Setări generale ale aparatului foto

Atingeți 🗃 și apoi atingeți **General** pentru a afișa setările generale ale aparatului foto, valabile atât pentru aparatul de fotografiat cât și pentru camera video.

#### Self-timer

Cu temporizatorul automat puteți face o fotografie fără să țineți telefonul în mână. Utilizați-l la autoportrete sau fotografii de grup în care toată lumea poate să apară în fotografie. De asemenea, puteți utiliza temporizatorul automat pentru a evita mișcarea aparatului foto în timpul fotografierii.

|    | 10 seconds<br>Setați o întârziere de 10 secunde între apăsarea tastei declanşatorului<br>diafragmei şi momentul fotografierii.                                                                                                    |
|----|----------------------------------------------------------------------------------------------------|
| Ŭ  | <b>2 seconds</b><br>Este dificil să țineți telefonul complet nemișcat când apăsați tasta<br>declanșatorului diafragmei. Tremurăturile ușoare pot produce fotografii<br>neclare. Utilizați o întârziere de 2 secunde pentru a rezolva această problemă. |
| SF | <b>Off</b><br>Fotografia se face de îndată ce apăsați tasta declanșatorului.                                                                                                    |

### Auto review

Selectați dacă afișați sau nu afișați fotografia sau clipul video imediat după ce le-ați făcut.

#### On

Când Auto review este activată, aveți posibilitatea să revedeți, să ştergeți sau să trimiteți fotografia sau clipul video imediat după ce le-ați făcut.

#### Off

Când **Auto review** este dezactivată, reveniți direct la vizor după ce ați făcut o fotografie sau ați înregistrat un clip video. În această situație se accelerează procesul de efectuare a unei noi fotografii sau de înregistrare a unui nou clip video.

#### **GPS** location

Aveți posibilitatea să adăugați la fotografii poziția dvs. geografică aproximativă, atunci când le faceți. Când încărcați fotografiile către un serviciu Web sau le utilizați cu o hartă sau o aplicație de localizare, puteți să arătați pe o hartă prietenilor și familiei unde ați fost sau să găsiți altă dată drumul înapoi către acea locație.

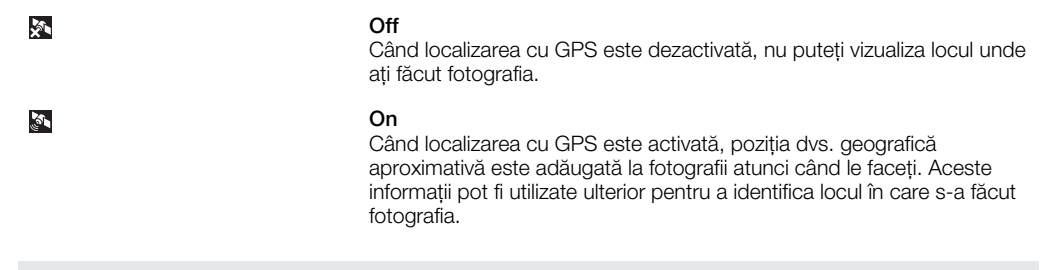

#### Save To

Puteți selecta să salvați fotografiile și clipurile video în memoria telefonului sau pe cartela de memorie. Dacă memoria este plină, nu mai puteți salva nimic până când nu ştergeți din fișiere.

| <b>-</b> E | Phone<br>Fotografiile și clipurile video se salvează în memoria telefonului.      |
|------------|-----------------------------------------------------------------------------------|
| <b>→</b> Ê | Memory card<br>Fotografiile și clipurile video se salvează pe cartela de memorie. |

# Image stabilizer

Când faceți o fotografie, poate fi dificil să țineți telefonul nemișcat. Stabilizatorul vă ajută prin compensarea tremurăturilor mâinii.

On Se

Se recomandă să utilizați stabilizatorul de imagine numai atunci când faceți o fotografie de prim-plan a unui obiect.

🖬 Off

## Reset file num.

Reinițializați numărul de fișier pentru fotografiile și clipurile video salvate pe cartela de memorie.

# **Reset settings**

Reinițializați toate setările aparatului foto la setările originale.

## Version

Afişați versiunea aplicației pentru aparatul foto.

# Sfaturi privind utilizarea aparatului foto

# **Regula treimilor**

Nu plasați subiectul în mijlocul cadrului. Obțineți un rezultat mai bun dacă îl prindeți la o treime din cadru.

# Țineți aparatul nemișcat

Èvitați fotografii neclare dacă țineți nemișcat aparatul foto. Încercați să nu mișcați mâna, rezemând-o de un obiect solid. De asemenea, puteți utiliza temporizatorul automat pentru a vă asigura că telefonul este nemișcat atunci când faceți fotografia.

# Stați mai aproape

Dacă vă apropiați cât mai mult posibil de subiect, puteți evita recurgerea la panoramare. Încercați să umpleți întregul vizor cu subiectul fotografiei.

# Respectați aria de acțiune a blițului

Fotografiile făcute peste aria de acțiune a blițului vor fi prea întunecate. Aria de acțiune a blițului este de circa patru pași până la subiect.

## Luați în considerare varietatea

Folosiți unghiuri diferite și deplasați-vă către obiect. Faceți și fotografii pe verticală. Încercați diverse poziții.

# Utilizați un fundal simplu

Un fundal simplu vă ajută să evidențiați subiectul.

# Păstrați curat obiectivul

Telefoanele mobile sunt folosite peste tot în diverse condiții meteo și sunt purtate în buzunare și genți. De aceea, obiectivul aparatului foto se poate murdări și acoperi cu amprente. Utilizați o cârpă moale pentru a curăța obiectivul.

# Utilizarea camerei video

# Pentru a înregistra un clip video

- 1 Activați aparatul foto și atingeți 🧾.
- 2 Pentru a porni înregistrarea, apăsați 囵/圓.
- 3 Pentru a opri înregistrarea, țineți apăsat m/m. Clipul video se salvează automat.

# Pentru a selecta setările camerei video

- 1 Activați aparatul foto și atingeți 🧾
- 2 Atingeți 📝 pentru a afișa bara setărilor.
- 3 Atingeți 🖴 pentru a vizualiza mai multe setări.

# Setări pentru camera video

### Auto/Manual

#### Auto

Când opțiunea Auto este activată, Scenes, Focus, Exposure time și White balance sunt setate pe Auto.

# 🔄 Manual

Când opțiunea Manual este activată, puteți selecta manual toate setările.

#### Scenes

Utilizați Scenes pentru a configura rapid aparatul foto pentru situațiile obișnuite, utilizând situații programate anterior.

#### Auto

Când selectați modul **Auto** în bara de setări a aparatului foto, **Scenes** este setată să regleze automat setările pentru un clip video. Puteți utiliza situația **Auto** numai dacă selectați modul **Auto**. Situația **Auto** nu este disponibilă în mod **Manual**.

#### Custom

Când selectați **Custom**, puteți regla toate setările din aparatul foto. Este necesar să selectați **Manual** în bara de setări a aparatului foto, pentru a utiliza opțiunea **Custom**.

#### Night mode

Când este activată, sensibilitatea la lumină este crescută. Utilizați în medii slab iluminate. Înregistrările video ale obiectelor în mișcare rapidă pot fi neclare. Țineți mâna nemișcată sau utilizați un suport.

# Focus

Focalizarea determină care parte a unei înregistrări video trebuie intensificată.

#### Auto

Aparatul foto face automat focalizarea pe obiectul selectat.

#### 🖸 Macro

Focalizare automată pentru înregistrări video de prim-plan.

# 💽 Infinite

Utilizați când faceți înregistrări video la distanță. Focalizarea este stabilită pe un subiect îndepărtat. Obiectele apropiate de aparatul foto pot fi neclare.

#### Light

Selectați dacă doriți să utilizați lumina când faceți o înregistrare video.

#### ⊧c- On

Activați lumina pentru a îmbunătăți înregistrările video de prim-plan în medii slab iluminate.

#### 📐 Off

Lumina este întotdeauna dezactivată, indiferent de condițiile de iluminare. Notă: Uneori calitatea înregistrării video poate fi mai bună fără o altă sursă de lumină, chiar și atunci când condițiile de iluminare sunt slabe. O înregistrare video de bună calitate fără a utiliza lumina necesită o mână sigură. De asemenea, puteți utiliza un suport și temporizatorul automat pentru a evita o înregistrare video neclară.

#### Shoot mode

Puteți seta aparatul foto să înregistreze clipuri video cu lungime completă sau clipuri video scurte care sunt potrivite pentru mesaje multimedia.

# Normal

Utilizați Normal pentru înregistrări video cu lungime completă.

#### Picture message

Utilizați **Picture message** pentru înregistrări video potrivite pentru trimiterea în mesaje multimedia (MMS). Durata înregistrării în acest format video este limitată, pentru a se încadra într-un mesaj multimedia.

### Exposure time

- Aplicați compensarea prin expunere pentru adaptarea la diverse condiții de iluminare.
- Reduceți timpul de expunere.
- Măriți timpul de expunere.

## Setări suplimentare la camera video

Atingeți 🖽 și apoi atingeți Video pentru a afișa setări suplimentare ale camerei video.

### Effects

Puteți selecta diverse efecte pentru înregistrarea video.

## 📑 Off

Niciun efect. Înregistrarea video este așa cum apare ea în vizor.

#### Negative

inversează culorile roșu, verde și albastru separat și în măsuri diverse.

#### Solarization

Dă efectul de expunere a filmului nedevelopat la lumina solară.

#### 🔫 Sepia

Dă înregistrării video o tentă roșcat-maronie. Filmele și fotografiile vechi aveau o tentă sepia. Acest efect vă ajută să faceți ca o înregistrare video să pară mai veche.

#### B&W

Faceți înregistrări video în alb-negru.

# White balance

Funcția de compensare pentru culoarea albă reglează echilibrul de culoare în funcție de condițiile de iluminare.

#### AUTO Auto

Reglează automat echilibrarea culorilor în raport cu condițiile de iluminare.

#### Incandescent

Reglează echilibrarea culorilor pentru o iluminare puternică, cum ar fi becurile puternice sau când condițiile de iluminare se schimbă rapid.

#### Fluorescent

Reglează echilibrarea culorilor la iluminare fluorescentă.

# Sunny

Reglează echilibrarea culorilor în condițiile unui spațiu deschis și puternic iluminat.

## Cloudy

Reglează echilibrarea culorilor pentru un cer înnorat.

## Video size

VGA

Puteți selecta între diverse formate video înainte de a face o înregistrare video.

WVGA

Format VGA larg cu raport de aspect 16:10. 800x480 pixeli.

VGA

Format VGA cu raport de aspect 4:3. 640x480 pixeli.

QVGA

Format VGA pe sfert cu raport de aspect 4:3. 320x240 pixeli.

# Mic

QVGA

Selectați dacă se captează sunetul din jur când se înregistrează clipurile video.

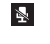

Off

On

Când este dezactivată, nu se înregistrează sunetul odată cu clipul video.

**-**

Când este activată, se înregistrează sunetul odată cu clipul video.

#### Setări generale ale aparatului foto

Atingeți 🔁 și apoi atingeți **General** pentru a afișa setările generale ale aparatului foto, valabile atât pentru aparatul de fotografiat cât și pentru camera video.

#### Self-timer

Cu temporizatorul automat puteți face o înregistrare video fără să țineți telefonul în mână. Utilizați-l pentru a înregistra un clip video în care să apară toată lumea. De asemenea, puteți utiliza temporizatorul automat pentru a vă asigura că telefonul este nemișcat atunci când faceți înregistrarea video.

|            | <b>On, 10s</b><br>Stabilește o întârziere de 10 secunde între apăsarea tastei declanșatorului și<br>momentul în care începe înregistrarea video.                                                                                                    |
|------------|----------------------------------------------------------------------------------------------------|
| 3          | <b>On, 2s</b><br>Este dificil să țineți telefonul complet nemișcat când apăsați tasta<br>declanșatorului diafragmei. Tremurăturile ușoare pot produce un clip video<br>neclar. Utilizați o întârziere de 2 secunde pentru a rezolva această problemă. |
| <b>S</b> A | Off<br>Când temporizatorul automat este dezactivat, camera video pornește<br>înregistrarea de îndată ce apăsați tasta declanșatorului diafragmei.                                                                                                    |

#### Auto review

Selectați dacă afișați sau nu afișați fotografia sau clipul video imediat după ce le-ați făcut.

#### On

Când **Auto review** este activată, aveți posibilitatea să revedeți, să ștergeți sau să trimiteți fotografia sau clipul video imediat după ce le-ați făcut.

#### Off

Când Auto review este dezactivată, reveniți direct la vizor după ce ați făcut o fotografie sau ați înregistrat un clip video. În această situație se accelerează procesul de efectuare a unei noi fotografii sau de înregistrare a unui nou clip video.

## **GPS** location

Când funcția **GPS location** este activată, poziția dvs. geografică aproximativă este adăugată la fotografii atunci când le faceți. Această caracteristică este funcțională numai pentru fotografii.

| × | Off |
|---|-----|
|   | On  |
|   |     |

# Save To

Puteți selecta să salvați fotografiile și clipurile video în memoria telefonului sau pe cartela de memorie. Dacă memoria este plină, nu mai puteți salva nimic până când nu ştergeți din fișiere.

| →L | Phone<br>Fotografiile și clipurile video se salvează în memoria telefonului.      |
|----|-----------------------------------------------------------------------------------|
| →Î | Memory card<br>Fotografiile și clipurile video se salvează pe cartela de memorie. |

#### Image stabilizer

Când faceți o înregistrare video, poate fi dificil să țineți telefonul nemișcat. Stabilizatorul vă ajută prin compensarea tremurăturilor mâinii.

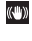

On

Off

Se recomandă să utilizați stabilizatorul de imagine numai atunci când înregistrați un clip video de prim-plan.

《<del>仙</del>》 OFF

# Reset file num.

Reinițializați numărul de fișier pentru fotografiile și clipurile video salvate pe cartela de memorie.

## **Reset settings**

Reinițializați toate setările aparatului foto la setările originale.

## Version

Afişați versiunea aplicației pentru aparatul foto.

# Utilizarea aparatului foto pentru a lucra cu fotografii și clipuri video

# Vizualizarea fotografiilor și clipurilor video

Puteți utiliza aparatul foto sau SlideView pentru a vizualiza fotografiile și clipurile video.

## Pentru a vizualiza fotografii și clipuri video utilizând aparatul foto

- 1 Activați aparatul foto.
- 2 Atingeți 🗖.
- 3 Agitați brusc pentru a defila printre fotografii şi clipuri videos. Clipurile video sunt indicate prin ■.
- 4 Atingeți o fotografie sau un clip video pentru a le vizualiza în vizualizarea completă. Agitați brusc pentru a defila printre fotografii şi clipuri videos. Atingeți i pentru a reda un clip video.
- 5 Atingeți 5 pentru a reveni la vizualizarea miniaturilor.

## Pentru a vizualiza fotografii și clipuri video utilizând SlideView

- 1 Apăsați 🚍 pentru a deschide SlideView.
- 2 Atingeți Media > Pictures sau Videos.

# Stocarea fotografiilor și a clipurilor video

Fotografiile și clipurile video pe care le faceți și înregistrați când există o cartelă de memorie inserată, se salvează automat pe cartela de memorie. Dacă faceți sau înregistrați fotografii și clipuri video când nu există o cartelă de memorie în telefon, ele se salvează în memoria din telefon.

- Găsiți fotografiile care au fost salvate în memoria telefonului în \My Device\My Documents \My Pictures\Camera\100XPRIA.
- Găsiți fotografiile care au fost salvate pe cartela de memorie în \Storage Card\DCIM \100XPRIA.
- Găsiți clipurile video care au fost salvate în memoria telefonului în \My Device\My Documents\My Videos\Camera\100XPRIA.
- Găsiți clipurile video care au fost salvate pe cartela de memorie în \Storage Card\DCIM \100XPRIA.

# Pentru a seta locul de stocare

- 1 Activați aparatul foto, atingeți 🖬 sau 🔳
- 2 Atingeți 🗾.
- 3 Atingeți झ și apoi atingeți General.
  4 Atingeți Save To şi selectați o opțiune.

# Trimiterea fotografiilor și clipurilor video de la aparatul foto

# Pentru a trimite o fotografie sau un clip video pe care tocmai l-ați făcut

- 1 Activați aparatul foto.
- 2 Faceți o fotografie sau înregistrați un clip video.
- 3 Atingeți ⊠.
- 4 Selectați Upload via email sau Upload via MMS.

# Pentru a trimite fotografii sau clipuri video salvate în telefon

- 1 Activați aparatul foto.
- 2 Atingeți 🗖.
- 3 Pentru a trimite un singur element, atingeți elementul, apoi atingeți ⊠.
- 4 Pentru a trimite mai multe elemente, atingeți III, selectați elementele pe care doriți să le trimiteți, apoi atingeți 🖂.

# Transferarea conținutului

Aveți posibilitatea să mutați și să copiați fișiere între telefonul dvs. și un computer. Urmați instrucțiunile de mai jos pentru versiunea Microsoft® Windows® care rulează pe computerul dvs.

De asemenea, puteți transfera fără fir fişiere între telefonul dvs. şi un alt dispozitiv Bluetooth™ aflat în raza de acoperire a telefonului.

# Transferarea fișierelor între telefonul dvs. și un computer

# Pentru a transfera fișiere între telefon și un computer Microsoft® Windows® XP

- 1 Asigurați-vă că ați descărcat și instalat pe computer aplicația Microsoft® ActiveSync® 4.5 sau o versiune ulterioară.
- 2 Conectați telefonul la computer utilizând cablul USB.
- 3 **Computer**: Selectați aplicația Microsoft® ActiveSync® din meniul de pornire.
- 4 Faceți clic pe *Explore*. Se afișează fișierele și folderele din telefon și cartela de memorie din telefon.
- 5 Mutați sau copiați fişiere sau foldere între telefon şi computer utilizând procedurile standard din Microsoft® Windows®.
- Puteți descărca aplicația Microsoft® ActiveSync® pe computer de la www.microsoft.com/getstarted.

# Pentru a transfera fișiere între telefon și un computer care rulează Microsoft® Windows Vista® sau Microsoft® Windows® 7

- Asigurați-vă că aveți aplicația Windows Mobile® Device Center instalată pe computer.
- 2 Conectați telefonul la computer utilizând cablul USB.
- 3 Computer: Selectați Windows Mobile® Device Center din meniul de pornire.
- 4 Faceți clic pe *File Management > Browse the contents of your device*. Se afişează fişierele și folderele din telefon și cartela de memorie din telefon.
- 5 Mutați sau copiați fișiere sau foldere între telefon și computer utilizând procedurile standard din Microsoft® Windows®.
- Aveți posibilitatea să descărcați pe computer aplicația Windows Mobile® Device Center de la www.microsoft.com/getstarted.

# Servicii de localizare

Telefonul este echipat cu un receptor GPS, care utilizează semnale de la sateliți pentru a calcula poziția dvs. Prin utilizarea aplicațiilor serviciului de localizare în telefon, puteți apoi să vedeți poziția dvs. pe o hartă sau să obțineți instrucțiuni de navigare plecând de la poziția dvs. Unele servicii de localizare pot descărca date de pe Internet. Este posibil să se aplice contorizări și taxări pentru date.

Firma Sony Ericsson nu garantează precizia niciunui serviciu de localizare, inclusiv dar nelimitându-se la servicii de navigare.

# Utilizarea receptorului GPS intern

Când utilizați servicii de localizare care necesită receptorul GPS pentru a afla poziția dvs., asigurați-vă că aveți vedere liberă spre cer. Dacă receptorul GPS nu detectează în câteva minute poziția dvs., este necesar să vă deplasați în alt loc. Pentru a facilita căutarea, stați nemișcat și nu acoperiți antena GPS. Poziția antenei GPS este arătată în imaginea de mai jos. Când utilizați prima dată receptorul GPS, pot trece circa 10 minute până când este determinată poziția. Dacă doriți să aflați rapid poziția aproximativă, puteți utiliza aplicația Fast GPS.

Nu este necesar să activați manual receptorul GPS. Serviciile și aplicațiile bazate pe localizare pe care le utilizați, vor activa automat receptorul GPS intern atunci când este necesar.

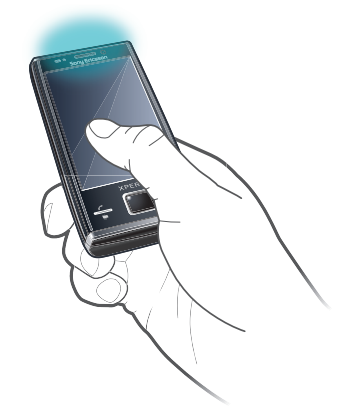

Unele servicii de localizare utilizează Internetul. Este posibil să se aplice contorizări şi taxări pentru date.

# FastGPS

Funcția FastGPS reduce timpul de poziționare cu GPS, prin descărcarea de pe Internet a ultimelor date de la sateliți.

# Pentru a utiliza funcția FastGPS

- 1 Atingeți 🞥 > Settings > System > FastGPS.
- 2 Atingeți **Download**.

# Google Maps<sup>™</sup>

Aplicația Google Maps™ vă permite să vizualizați locația curentă, să găsiți alte locații și să calculați rute.

Când porniți aplicația Google Maps, poziția dvs. aproximativă este afişată utilizând informațiile de la centrele de bază pentru mobile din apropiere. Când receptorul GPS găseşte poziția dvs., locația determinată prin GPS înlocuiește poziția aproximativă.

# Pentru a utiliza aplicația Google Maps

• Atingeți **#** > **Google Maps**.

# Pentru a vizualiza ajutorul referitor la Google Maps

• În Google Maps, atingeți Menu > Help > Tips.

# Blocarea și protejarea telefonului

# Numărul IMEI

Păstrați o copie a numărului IMEI (International Mobile Equipment Identity – Identitate internațională a echipamentului mobil) pentru cazul în care telefonul vă este furat.

Pentru a vizualiza numărul IMEI

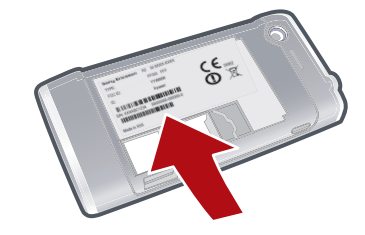

• Găsiți numărul IMEI sub baterie.

Pentru a vizualiza numărul dvs. IMEI în telefon

- 1 Atingeți 🎥 > Settings > folderul System.
- 2 Atingeți **Device Information** > fila **Identity**.

# **Date criptate**

Fişierele criptate pot fi citite numai pe telefonul în care le-ați criptat. Pentru a fi în stare să accesați fişierele după o operație de **Clear phone memory** sau după o actualizare a software-ului sistem din memoria ROM, este necesar să faceți o copie de rezervă pentru fişiere și să le transferați înapoi în telefon după procedura de reinițializare sau de actualizare. Utilizați aplicațiile Microsoft® ActiveSync® sau Windows Mobile® Device Center pentru a transfera fișierele între cartela de stocare și computer.

# Pentru criptarea datelor de pe cartela de stocare

- 1 Atingeți 🔐 > Settings > fila System > Encryption.
- 2 Marcați caseta de selectare Encrypt files placed on a storage card.

# Protecția cartelei SIM

Această blocare protejează numai abonamentul dvs. Telefonul va funcționa totuși cu o altă cartelă SIM. Dacă blocarea este activată, va fi necesar să introduceți codul PIN (Personal Identity Number - Număr personal de identitate).

Dacă introduceți greșit codul PIN de trei ori la rând, cartela SIM se blochează și este necesar să introduceți codul PUK (Personal Unblocking Key - Cheie personală de deblocare). Codurile PIN și PUK sunt furnizate de operatorul rețelei.

# Pentru a activa protecția cartelei SIM

- 1 Apăsați 🬈 .
- 2 Selectați Menu > Tools > Options > fila Security.
- 3 Marcați caseta de selectare Require PIN when phone is used .
- 4 Atingeți OK.

# Pentru a edita codul PIN

- 1 Apăsați 🌈 .
- 2 Selectați Menu > Tools > Options > fila Security.
- 3 Marcați caseta de selectare Require PIN when phone is used .
- 4 Atingeți Change PIN.
- 5 Introduceți codul PIN și selectați Enter.
- 6 Introduceți un nou cod PIN de patru până la opt cifre și selectați Enter.
- 7 Reintroduceți noul cod PIN și selectați Enter.
- Dacă apare New PIN does not match, ați introdus incorect noul cod PIN. Dacă apare Incorrect PIN, ați introdus incorect vechiul cod PIN.

# Protecția telefonului

Puteți împiedica utilizarea neautorizată a telefonului prin setarea unei parole pentru telefon.

Este important să vă reamintiți parola telefonului. Dacă o uitați, va fi necesar să duceți telefonul la distribuitorul local Sony Ericsson.

# Pentru a activa protecția telefonului

- 1 Atingeți **#** > **Settings** > **Lock** > fila **Password**.
- 2 Marcați caseta de selectare Prompt if phone unused for şi selectați o durată de timp.
- 3 Selectați **Password type**, confirmați parola și atingeți **OK**.

# Depanare

# Reinițializarea telefonului

Aveți posibilitatea să reinițializați telefonul la setările implicite ale producătorului. De asemenea, puteți utiliza **Clear Storage** pentru a reinițializa simultan telefonul la setările producătorului și a șterge tot conținutul din telefon, de exemplu, dacă lăsați altă persoană să utilizeze telefonul dvs.

Înainte de a efectua operația Clear Storage, este necesar să faceți o copie de rezervă pentru toate datele, de exemplu, fotografii și muzică stocate în telefon, pentru a nu pierde aceste date.

# Pentru a reinițializa telefonul

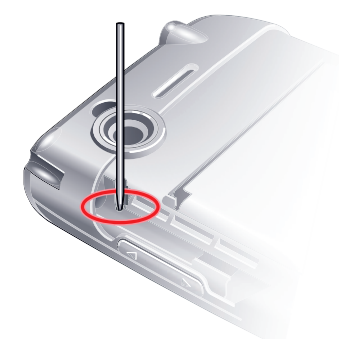

- 1 Scoateți capacul bateriei și stiloul. Localizați micul orificiu (vezi imaginea).
- 2 Introduceți un obiect subțire în orificiu și apăsați scurt în jos.
- Ŷ Nu se va şterge conţinutul din telefon.

Pentru a reinițializa telefonul la setările producătorului și a șterge tot conținutul din telefon

Selectați # > Settings > System > Clear Storage.

# Nu pot utiliza serviciile bazate pe Internet

Asigurați-vă că abonamentul include descărcări de date și că setările pentru Internet din telefon sunt corecte.

Consultați *Setări pentru Internet și mesagerie* la pagina 15 pentru informații suplimentare privind modul de descărcare sau de modificare a setărilor pentru Internet.

# Nu pot sincroniza telefonul cu un computer Microsoft® Windows® utilizând tehnologia Bluetooth™ fără fir

Asigurați-vă că ați selectat același număr de port COM în Microsoft® ActiveSync® sau Windows Mobile® Device Center (în funcție de versiunea Microsoft® Windows® care rulează pe computerul dvs.), care va fi utilizat de computer pentru comunicații prin funcția Bluetooth<sup>™</sup>. Pentru a vizualiza ce port COM va fi utilizat de computer pentru comunicații prin funcția Bluetooth<sup>™</sup>, deschideți *Device Manager*.

# Informații juridice

# Sony Ericsson Xperia<sup>™</sup> X2/X2a

Acest Ghid al utilizatorului este publicat de Sony Ericsson Mobile Communications AB sau de firma locală afiliată, fără a implica vreo garanție. Îmbunătățirile, precum și modificările la acest Ghid al utilizatorului impuse de erorile tipografice, de inexactitățile privind informațiile curente sau de perfecționarea programelor și/sau echipamentului, pot fi efectuate de Sony Ericsson Mobile Communications AB în orice moment și fără notificare. Aceste modificări vor fi totuși încorporate în noile ediții ale acestui Ghid al utilizatorului.

Toate drepturile rezervate.

#### ©Sony Ericsson Mobile Communications AB, 2010

Numărul publicației: 1239-1270.1

Telefonul dvs. mobil are capacitatea de a descărca, stoca și redirecționa conținut suplimentar, de exemplu, tonuri de apel. Utilizarea unui astfel de conținut poate fi limitată sau interzisă ca urmare a drepturilor unor terțe părți, incluzănd dar nelimitându-se la restricția rezultată din legile aplicabile privind drepturile de autor. Nu firma Sony Ericsson, ci durmeavoastră sunteți răspunzător pentru conținutul suplimentar pe care îl descărcați în telefon sau îl redirecționați din telefonul mobil. Înainte de a utiliza conținutul suplimentar, verificați că acest conținut pe care intenționați să-l utilizați are licență corespunzătoare sau este autorizat în alt mod. Sony Ericsson nu garanteză acuratețea, integritatea sau calitatea niciunui conținut suplimentar, nici a conținutului de la terță parte. În nicio situație, firma Sony Ericsson nu va fi răspunzătoare pentru utilizarea nepotrivită a conținutului suplimentar sau a conținutului de la o terță parte.

Acest Ghid al utilizatorului poate face referire la servicii sau aplicații furnizate de terțe părți. Utilizarea acestor programe și servicii poate solicita o înregistrare separată la furnizorul terță parte și poate fi subiectul unor termeni de utilizare suplimentari. La aplicațiile accesate pe sau prin intermediul unui site Web al unei terțe părți, vă rugăm ca mai înainte să revedeți acești termeni de utilizare ai site-ului Web și politica de confidențialitate corespunzătoare. Sony Ericsson nu garantează disponibilitatea sau performanțele pentru site-urile Web sau serviciile oferite de o terță parte. Vă rugăm să rețineți:

Unele dintre servicille descrise în acest Ghid al utilizatorului nu sunt acceptate de toate rețelele. Acest lucru este valabil și pentru numărul internațional GSM de urgență, 112.

Luați legătura cu operatorul rețelei sau cu furnizorul de servicii, dacă nu sunteți sigur că puteți utiliza un anumit serviciu. Unele caracteristici GPS utilizează Internetul. Firma Sony Ericsson nu garantează precizia nici unui serviciu de orientare, inclusiv dar nelimitându-se la serviciile de navigare în cascadă. Reglementări la export: Acest produs, inclusiv orice software sau date tehnice care sunt conținute în acesta sau care

Reglementări la export: Acest produs, inclusiv orice software sau date tehnice care sunt conținute în acesta sau care însoțesc produsul, pot fi subiect al reglementărilor de import și export din Uniunea Europeană, Statele Unite și din alte țări. Utilizatorul și orice deținător al produsului sunt de acord să se conformeze strict tuturor acestor reglementări și recunosc faptul că le revine responsabilitatea de a obține orice licențe necesare pentru exportul, reexportul su importul acestui produs. Fără a limita cele menționate înainte, și ca un exemplu, utilizatorul și orice deținător al produsului: (1) nu trebuie cu bună știință să exporte sau să reexporte Produsele către destinații identificate în conformitate cu Articolele Capitolului II al Dispoziției Consiliului European (EC) 428/2009; (2) trebuie să respecte Reglementările guvernului Statelor Unite de administrare a exporturilor ("EAR", 15 C.F.R. §§ 730-774, http://

produsului (1) nu trebule cu buna ştiinta sa exporte sau sa reexporte Produsele catre destinații identificate în conformitate cu Articole Capitolului II al Dispoziție Consiliului European (EC) 428/2009; (2) trebuie să respecte Reglementările guvernului Statelor Unite de administrare a exporturilor ("EAR", 15 C.F.R. §§ 730-774, http:// www.bis.doc.gov/) administrate prin Departamentul de comerţ, Biroul pentru industrie și securitate; și (3) trebuie să se conformeze reglementărilor privind sancțiunile economice (30 C.F.R. §§ 500 et. sec..., http://www.treas.gov/ offices/enforcement/ofac/) administrate de Departamentul Trezoreriei din Statele Unite, Biroul pentru Controlul

activelor străine. Utilizatorul și orice deținător al produsului nu trebuie să transporte sau să livreze produsul, accesoriile acestuia sau software-ul separat către nicio țară, regiune, entitate sau persoană interzisă prin aceste dispoziții. Telefonul dvs. acceptă numerele internaționale de urgență, de exemplu 112 și 911. Numerele de mai sus pot fi utilizate pentru apeluri de urgență în orice țară, cu sau fără cartela SIM inserată, dacă o rețea 3G (UMTS) sau GSM se află în gamă. În unele țări pot în promovate și alte numere pentru urgențe. Din acest motiv, este posibil ca operatorul rețelei să fi stocat pe cartela SIM numere de urgență locale suplimentare.

Bluetooth și sigla Bluetooth sunt mărci comerciale sau mărci comerciale înregistrate ale firmei Bluetooth SIG Inc. și utilizarea acestei mărci de către firma Sony Ericsson se face sub licență.

Wi-Fi este o marcă comercială sau o marcă comercială înregistrată a firmei Wi-Fi Alliance.

Sigla transparentă a identității, PlayNow, Xperia și X2 sunt mărci comerciale sau mărci comerciale înregistrate ale firmei Sony Ericsson Mobile Communications AB.

Sony și "make believe" sunt mărci comerciale sau mărci comerciale înregistrate ale firmei Sony Corporation.

PLAYSTATION este o marcă comercială sau o marcă comercială înregistrată a firmei Sony Computer Entertainment, Inc. SyncML este o marcă comercială sau o marcă comercială înregistrată a firmei Open Mobile Alliance.

firmei Google, Inc.

Ericsson este o marcă comercială sau o marcă comercială înregistrată a firmei Telefonaktiebolaget LM Ericsson. Adobe, Reader și Photoshop sunt mărci comerciale sau mărci comerciale înregistrate ale firmei Adobe Systems, Inc. SPB este o marcă comercială sau o marcă comercială înregistrată a firmei SPB Software Inc. F-Secure Mobile Security este o marcă comercială sau o marcă comercială înregistrată a firmei F-Secure Corporation.

Microsoft, ActiveSync, Windows, sigla Windows, Windows Live, Windows Mobile, PowerPoint, Excel, OneNote, Outlook, Vista, Internet Explorer, SharePoint și ActiveX sunt mărci comerciale înregistrate sau mărci comerciale ale firmei Microsoft Corporation în Statele Unite și/sau în alte țări.

Acest produs este protejat de anumite drepturi de proprietate intelectuală ale Microsoft. Utilizarea sau distribuirea unei astfel de tehnologii în afara acestui produs este interzisă în absența unei licențe de la Microsoft.

Proprietarii conținutului utilizează tehnologia de administrare a drepturilor digitale Windows Media (WMDRM) pentru a proteja proprietatea intelectuală a acestuia, inclusiv drepturile de autor. Acest dispozitiv utilizează software WMDRM pentru a accesa conținut protejat WMDRM. Dacă software-ul WMDRM nu reuşeşte să protejeze conținutul, proprietarii conținutului pot solicita firmei Microsoft să revoce abilitate software-ului de a utiliza WMDRM pentru redarea sau copierea conținutului protejat. Revocarea nu afectează conținutul neprotejat. Când descărcați licențe pentru conținut protejat, sunteți de acord că Microsoft poate include o listă de revocare împreună cu licențele. Proprietarii conținutului vă pot solicita să faceți un upgrade WMDRM pentru a accesa conținutul lor. Dacă refuzați un upgrade, nu veți fi în stare să accesați un conținut care necesită acel upgrade.

Acest produs deține licență pe baza licențelor de portofoliu pentru patent de vizualizare MPEG-4 și AVC pentru uz personal și necomercial al unui consumator, în scop de (i) codare video în conformitate cu standardul de vizualizare MPEG-4 ("video MPEG-4") sau standardul AVC ("video AVC") și/sau (ii) decodare video MPEG-4 sau AVC, video care a fost codat de un consumator implicat într-o activitate personală și necomercială și/sau a fost obținut de la un fumizor video autorizat cu licență MPEG LA de a furniza video MPEG-4 și/sau video AVC. Nu se acordă și nu se transferă nicio licență în scopul altor utilizări. Informații suplimentare, inclusiv cele privitoare la utilizări de promovare, de uz intern sau comerciale și de obținere a licenței, pot fi obținute de la MPEG LA, LLC. Consultă http://www.mpegla.com. Tehnologia de decodare audio MPEG Layer-3 deține licență de la Fraunhofer IIS și Thomson.

Java, JavaScript și mărcile comerciale și simbolurile bazate pe Java sunt mărci comerciale sau mărci comerciale înregistrate ale firmei Sun Microsystems, Inc. în S.U.A. și în alte țări.

Acord de licență la utilizatorul final pentru Sun Java Platform, Micro Edition.

1. Limitări: Software-ul este informație confidențială cu drept de autor al firmei Sun și dreptul asupra tuturor copiilor este păstrat de firma Sun și/sau de cei care îi asigură licențele. Clientul nu va modifica, decompila, dezasambla, decripta, extrage sau efectua alte operațiuni inverse asupra Software-ului. Software-ul nu poate fi închiriat, transferat sau concesionat, nici în întregime nici parțial.

2. Reglementări la export: Software-ul, inclusiv datele tehnice sunt supuse legilor S.U.A. privind controlul exporturilor, incluzând aici Decretul Administrației S.U.A. privind exporturile și reglementările asociate și se pot supune reglementărilor de export sau import din alte țări. Clientul este de acord să se conformeze strict tuturor acestor

reglementări și recunoaște că are responsabilitatea de a obține licențe pentru exportul, reexportul sau importul acestui Software. Acest Software nu poate fi descărcat, ori exportat sau reexportat în alt mod (i) în, sau către un cetățean sau rezident din Cuba, Irak, Iran, Coreea de Nord, Libia, Sudan, Siria (care listă poate fi revizuită din timp în timp) sau în rezident din Cuba, Irak, Iran, Coreea de Nord, Libia, Sudan, Siria (care listă poate fi revizuită din timp în timp) sau în orice țară sub embargo S.U.A. asupra mărfurilor; sau (ii) către acele țări care se află pe lista de țări desemnate în mod special de Departamentul Trezoreriei S.U.A. sau în tabelul cu ordine de refuzare al Departamentului Comerţului din S.U.A. 3. Drepturi limitate: Utilizarea, duplicarea sau publicarea de către guvernul Statelor Unite este supusă limitării așa cum este stipulat ferm în Drepturile asupra datelor tehnice și în Clauzele pentru software de computer din DFARS 252.227-7013(c) (1) și FAR 52.227-19(c) (2), după cum este cazul. Drepturi limitate: Utilizarea, duplicarea sau publicarea de către guvernul Statelor Unite este supusă limitării așa cum este stipulat ferm în Drepturile asupra datelor tehnice și în Clauzele pentru software de computer din DFARS 252.227-7013(c) (1) (ii) și FAR 52.227-19(c) (2), după cum este cazul. Alta nume de produse și firme mentionațe în curiene pot fi mărcile comerciale ale respectivilor proprietari.

Alte nume de produse și firme menționate în cuprins pot fi mărcile comerciale ale respectivilor proprietari. Drepturile neacordate în mod explicit în cadrul acestui document sunt rezervate.

Toate ilustrațiile sunt numai în scop de prezentare și este posibil să nu descrie cu acuratețe telefonul de față. Acest Ghid al utilizatorului conține imagini simulate ale ecranului.

# Index

# A

| frecvență radio FM69                       |
|--------------------------------------------|
| ActiveSync® - vezi Microsoft® ActiveSync®  |
| actualizarea telefonului21                 |
| agendă telefonică35                        |
| alarme14                                   |
| amestecare piese65                         |
| aparat de fotografiat                      |
| setări72                                   |
| aparat foto71                              |
| aparat de fotografiat71                    |
| pictograme la aparatul de fotografiat72    |
| pictograme la camera video77               |
| prezentare generală71                      |
| setări la aparatul de fotografiat72        |
| setări la camera video77                   |
| stocare80                                  |
| video77                                    |
| apel video                                 |
| setări33                                   |
| taste de control                           |
| utilizând tastatura32                      |
| Apel video                                 |
| apelare din Istoric apeluri                |
| apelare din Persoane de contact            |
| apelare                                    |
| apel internațional                         |
| Apelare rapida                             |
| apelarea                                   |
| apei vocai, utilizand tastatura            |
| terminarea unui apei29                     |
| apeiuri 01                                 |
| urgența                                    |
| aplicatio do rodoro muzică                 |
| aplicație de redare muzică                 |
| aplicație de redare muzică<br>minimizare65 |
| aplicație de redare muzică<br>minimizare65 |
| aplicație de redare muzică<br>minimizare   |
| aplicație de redare muzică<br>minimizare   |
| aplicație de redare muzică<br>minimizare   |
| aplicație de redare muzică<br>minimizare   |
| aplicație de redare muzică<br>minimizare   |
| aplicație de redare muzică<br>minimizare   |
| aplicație de redare muzică<br>minimizare   |
| aplicație de redare muzică<br>minimizare   |
| aplicație de redare muzică<br>minimizare   |
| aplicație de redare muzică<br>minimizare   |
| aplicație de redare muzică<br>minimizare   |
| aplicație de redare muzică<br>minimizare   |
| aplicație de redare muzică<br>minimizare   |
| aplicație de redare muzică<br>minimizare   |
| aplicație de redare muzică<br>minimizare   |
| aplicație de redare muzică<br>minimizare   |
| aplicație de redare muzică<br>minimizare   |
| aplicație de redare muzică<br>minimizare   |
| aplicație de redare muzică<br>minimizare   |
| aplicație de redare muzică<br>minimizare   |
| aplicație de redare muzică<br>minimizare   |
| aplicație de redare muzică<br>minimizare   |
| aplicație de redare muzică<br>minimizare   |
| aplicație de redare muzică<br>minimizare   |
| aplicație de redare muzică<br>minimizare   |
| aplicație de redare muzică<br>minimizare   |

comenzile aplicației de redare video ......66 comutare între căști/difuzor .....70 conferințe prin telefon .....32

| configurare          |        |
|----------------------|--------|
| poștă electronică    | 47, 48 |
| creare               |        |
| foldere              | 16     |
|                      |        |
| D                    |        |
| depanarea            | 87     |
| descărcări           | 28, 61 |
| dezactivare automată | 7      |

| Л      | 62 |
|--------|----|
| setări | 62 |

# E

DRM

| ecran                      |    |
|----------------------------|----|
| blocare                    | 85 |
| model blocare              | 85 |
| ecran sensibil la atingere | 12 |
| ecranul telefonului        | 29 |
| efectuarea fotografiilor   | 71 |

# F

| File Explorer                             | 16   |
|-------------------------------------------|------|
| fişiere media                             | 63   |
| fluxuri RSS                               | 26   |
| fluxuri Web - vezi fluxuri RSS            |      |
| formare inteligentă                       | 32   |
| formare rapidă                            |      |
| pentru a crea o intrare cu formare rapidă | .31  |
| fotografii                                |      |
| asociere la contacte                      | 64   |
| efectuare                                 | 71   |
| stocare                                   | 80   |
| ştergere                                  | 64   |
| trimitere                                 | 64   |
| trimitere de la aparatul foto             | 81   |
| trimitere utilizând tehnologia Bluetooth™ | 64   |
| utilizare ca fundal                       | 64   |
| vizualizare63                             | , 80 |
|                                           |      |
| G                                         | ~~   |
| Google Maps™                              | 83   |
| GPS                                       | 83   |
| 1                                         |      |
| iesire TV                                 | 55   |
| imagini                                   |      |
| vizualizare                               | .63  |
| Internet - vezi Web                       |      |
| Internet Explorer                         | 58   |
| intrare text                              | 16   |
|                                           |      |
| J                                         |      |
| jocuri                                    | 61   |
| joystick optic                            | 12   |
|                                           |      |
| L                                         | ~    |
|                                           | 9    |
| liste de redare                           | 66   |
| М                                         |      |
| manager comunicatii                       | 14   |
| mesagerie                                 |      |
| instantanee                               | 50   |
| instantaneu                               | 46   |
| multimedia                                | 46   |
| postă electronică46                       | 47   |
| setări                                    | 15   |
| text                                      | 46   |
| mesagerie instantanee                     | 50   |
|                                           |      |

| mesaje multimedia              | 46      |
|--------------------------------|---------|
| trimitere de la aparatul foto  | 81      |
| mesaje text                    | 46      |
| miniaplicația de redare muzică | 65      |
| minimizare                     | 69      |
| aplicație de redare muzică     | 65      |
| radio                          | 69      |
| MMS                            | 46      |
| multimedia                     | 63      |
| aparat foto                    | 71      |
| jocuri                         | 61      |
| redare media în flux           | 67      |
| sincronizare muzică și video   | 42      |
| transferare conținut           | 82      |
| muzică                         |         |
| amestecare                     | 65      |
| după categorie                 | 65      |
| liste de redare                | 66      |
| redare                         | 65      |
| redare în ordine aleatoare     | 65      |
| repetare piese                 | 66      |
| repetarea piesei curente       | 66      |
| repetarea tuturor pieselor     | 66      |
| suprimare volum                | .65, 69 |
|                                |         |

# Ν

| navigarea în telefon | 11 |
|----------------------|----|
| număr IMEI           | 85 |
| numere de urgentă    | 31 |

| număr IMEI                                       |
|--------------------------------------------------|
| numere de urgență31                              |
| Ũ,                                               |
| 0                                                |
| ordine aleatoare, redare piese în65              |
| -                                                |
| P                                                |
| panouri                                          |
| partajare internet                               |
| pictograme 70                                    |
| la aparatul de fotografiat                       |
|                                                  |
| pictograme de stare10                            |
| PIN                                              |
| Playnow <sup>1</sup> <sup>m</sup>                |
| pornire                                          |
|                                                  |
| portire/oprire                                   |
| Poștă electronică                                |
| configuraro                                      |
| configurare cont                                 |
| dostionaro mossio                                |
| scriere mesai nou /8                             |
| sotări /0                                        |
| nreferinte                                       |
| canal radio 69                                   |
| pagină Web 59                                    |
| prestabilit                                      |
| canale radio FM                                  |
| prestabilite                                     |
| canale radio FM69                                |
| selectare la radio69                             |
| protectie                                        |
| telefon                                          |
| protecție drepturi de autor62                    |
| PUK                                              |
| punct fierbinte53                                |
|                                                  |
| R                                                |
| radio                                            |
| acord tin al frecvenței69                        |
| ascultare în timpul utilizării altor aplicații69 |
| cautare canale                                   |
| comutare intre caști/difuzor70                   |

# s

| scriere de mână16                                 |
|---------------------------------------------------|
| server Exchange - vezi server Microsoft® Exchange |
| server media                                      |
| server Microsoft® Exchange43                      |
| servicii de localizare83                          |
| setări                                            |
| Internet15                                        |
| mesagerie15                                       |
| postă electronică49                               |
| setări pentru apel video33                        |
| setări pentru conexiuni19                         |
| setări pentru Internet15                          |
| setări personale19                                |
| setări sistem19                                   |
| sincronizare40                                    |
| Microsoft® ActiveSync®41                          |
| muzică și video42                                 |
| server Microsoft® Exchange43                      |
| Sony Ericsson Sync40                              |
| SlideView                                         |
| imagini63                                         |
| Media63                                           |
| miniaplicația de redare muzică65                  |
| muzică65                                          |
| navigare22                                        |
| prezentare generală22                             |
| radio68                                           |
| video66                                           |
| vizualizare fotografii și clipuri video80         |
| vizualizare miniaturizată pentru radio69          |
| vizualizare muzică după categorie65               |
| SMS46                                             |
| Sony Ericsson Sync40                              |
| SOS Vezi numere de urgență                        |
| stare de repaus7                                  |
| stocare                                           |
| fotografii şi clipuri video80                     |
| suprimare                                         |
| muzică65, 69                                      |
| Ş                                                 |

| stergere      |    |
|---------------|----|
| clipuri video | 67 |
| fişiere       | 16 |
| foldere       | 16 |
| fotografii    | 64 |
| -             |    |

| Т                              |    |
|--------------------------------|----|
| tastatură                      | 16 |
| taste săgeată                  | 12 |
| tehnologia Bluetooth™ fără fir | 51 |
| conectarea unui set de căști   | 52 |
| modem                          | 54 |
| moduri                         | 51 |
| parteneriat                    | 51 |
| transmitere informații         | 52 |
| transferare continut           | 82 |
| transferare fisiere            | 82 |
| transmisie                     |    |
| clipuri video                  | 67 |
| fotografii                     | 64 |
| trimitere                      |    |
| clipuri video                  | 67 |

| <br>                        |    |
|-----------------------------|----|
| clipuri video               | 67 |
| fotografii                  | 64 |
| fotografii și clipuri video | 81 |
|                             |    |

# v

υ

| vizor                                    |
|------------------------------------------|
| pictograme la aparatul de fotografiat72  |
| pictograme la camera video77             |
| vizualizare                              |
| fotografii63                             |
| vizualizare miniaturizată pentru radio69 |
| vizualizator foto63                      |
| volum                                    |
| muzică65, 69                             |
| radio69                                  |
| 14/                                      |
| VV                                       |
| WeD                                      |
| Istoric                                  |
| opțiuni de vizualizare59                 |
| opțiunile meniului58                     |
| panoramare59                             |
| preferințe59                             |
| răsfoire58                               |
| Wi-Fi™53                                 |
| Windows Live™ Messenger50                |
| N .                                      |
| Y                                        |
| YouTube™67                               |